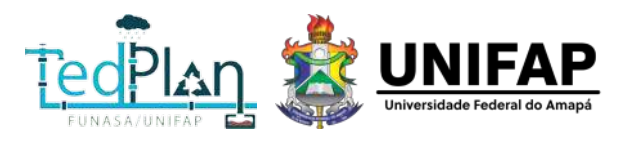

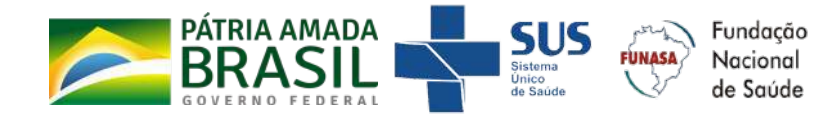

## MANUAL DO USUÁRIO DA PLATAFORMA SINISAB-AP SISTEMA MUNICIPAL DE INFORMAÇÕES DE SANEAMENTO BÁSICO

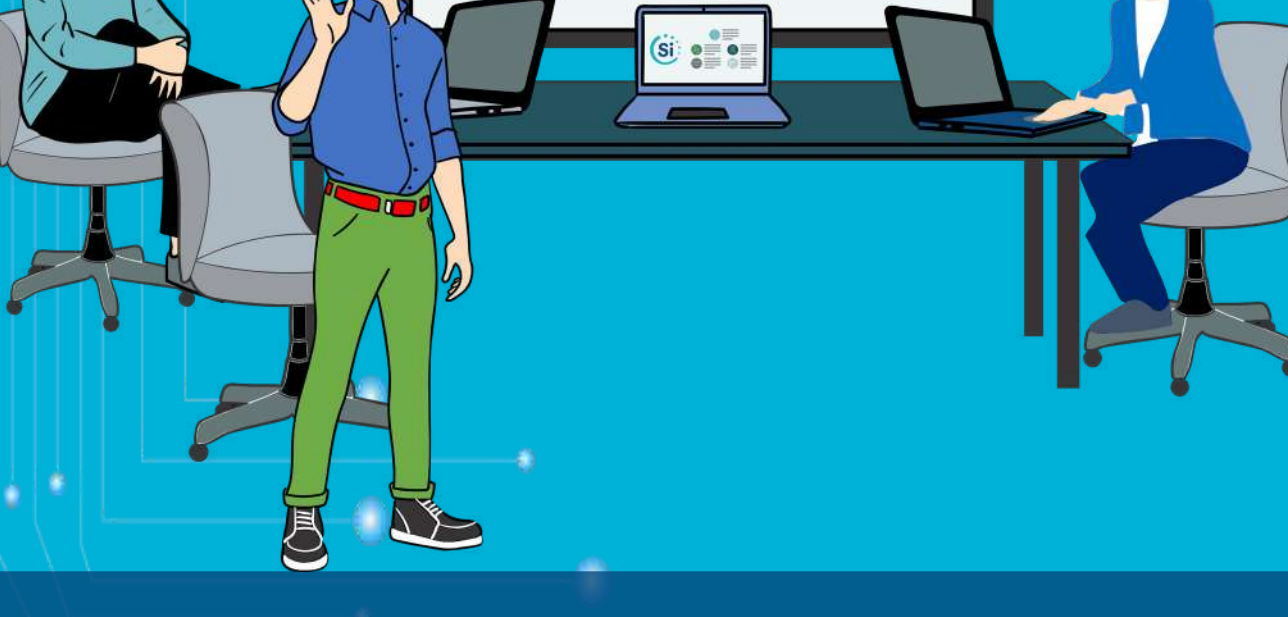

Si

DOCUMENTO TÉCNICO

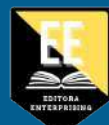

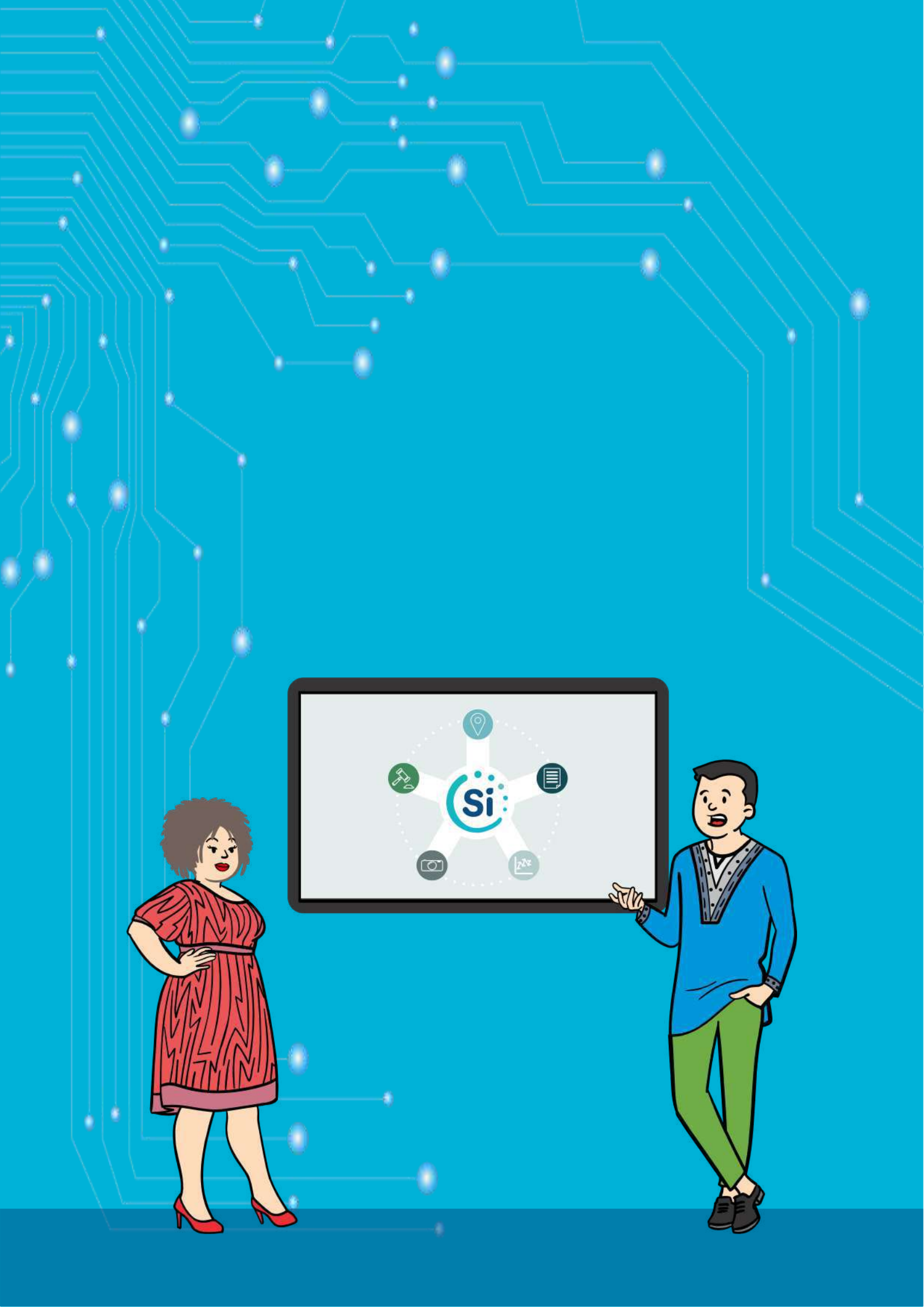

### MANUAL DO USUÁRIO DA PLATAFORMA SIMISAB-AP (SISTEMA MUNICIPAL DE INFORMAÇÕES DE SANEAMENTO BÁSICO)

Universidade Federal do Amapá - UNIFAP Projeto TEDPLAN (Termo Descentralizado para a Elaboração de Planos Municipais de Saneamento Básico - PMSB) - TED 06/2018

- Autores Alan Cavalcanti da Cunha Alaan Ubaiara Brito Carlos Armando Reyes Flores Elizandra Perez Araújo Helenilza Ferreira Albuquerque Cunha Janio Cesar da Silva e Silva Conselho Editorial Alan Cavalcanti da Cunha Alaan Ubaiara Brito Carlos Armando Reyes Flores
- Elizandra Perez Araújo
- Helenilza Ferreira Albuquerque Cunha
- Janio Cesar da Silva e Silva

Capa e Diagramação: Carlos Armando Reyes Flores

Copyright © 2022 da edição brasileira by Editora Enterprising. Copyright © 2022 do texto by Autores.

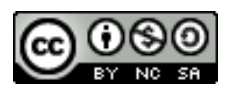

Todos os direitos reservados. Todo o conteúdo apresentado neste livro, inclusive correção ortográfica e gramatical, é de responsabilidade do(s) autor(es). Obra sob o selo Creative Commons-Atribuição 4.0 Internacional. Esta licença permite que outros remixem, adaptem e criem a partir do trabalho, para fins não comerciais, desde que lhe atribuam o devido crédito e que licenciem as novas criações sob termos idênticos.

Em caso de dúvidas, mantenha contato com a equipe do TEDPLAN pelos seguintes meios:

• Telefones: (96) 68903-419; (96) 99911-1134

- Endereço eletrônico: coord.tedplan@gmail.com
- Endereço na internet: www.saneamento.unifap.br
- Endereço postal:

Sistema Municipal de Informações de Saneamento Básico (SIMISAB-AP) Equipe TEDPLAN/UNIFAP Rodovia JK, km 02, Jardim Marco Zero Bloco de Engenharia Civil e Arquitetura e Urbanismo Departamento de Engenharia Civil CEP 68.903-419 - Macapá-AP, Brasil

### M294

MANUAL DO USUÁRIO DA PLATAFORMA SIMISAB-AP (SISTEMA MUNICIPAL DE INFORMAÇÕES DE SANEAMENTO BÁSICO) / Alan Cavalcanti da Cunha ... [et all.] - Brasília: Editora Enterprising, 2022.

Livro em PDF

74p., il.

ISBN: 978-65-845-4624-0 DOI: 10.29327/574932

1.Sistema. 2. Saneamento Básico. 3. Manual.

I. Título.

**CDD: 3** 

MANUAL DO USUÁRIO DA PLATAFORMA SIMISAB-AP SISTEMA MUNICIPAL DE INFORMAÇÕES DE SANEAMENTO BÁSICO

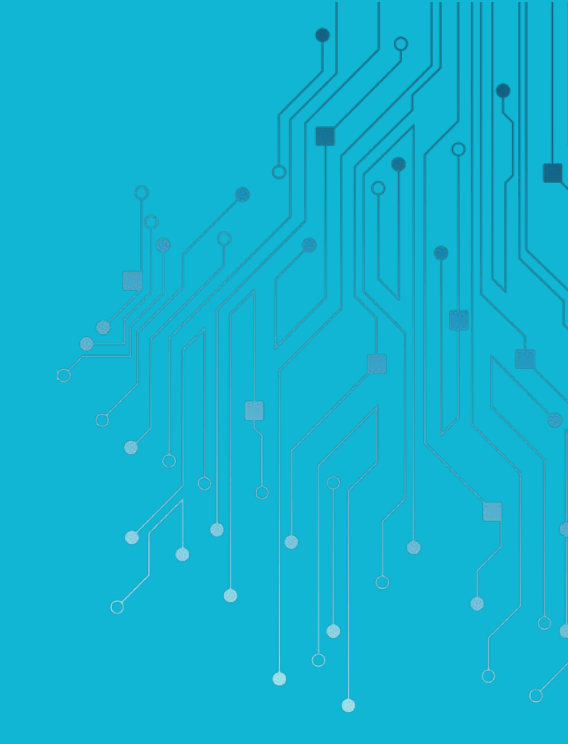

## SUMÁRIO

| PREFÁ      |                                                                                                   | 8  |
|------------|---------------------------------------------------------------------------------------------------|----|
| APRES      | ENTAÇÃO                                                                                           | 9  |
| CONSI      | DERAÇÕES DO MANUAL                                                                                | 10 |
| Ob         | ietivo do manual                                                                                  | 10 |
|            | r<br>que encontrará no manual?                                                                    | 10 |
| A          | '<br>quem interessa?                                                                              | 10 |
| ● Po<br>sa | r que é importante preencher e fornecer corretamente os dados de<br>neamento básico do município? | 11 |
| PLATA      | ORMA SIMISAB-AP                                                                                   | 12 |
| 01         | Portal Mapas                                                                                      | 14 |
|            | 1.1 Para que propósito eu posso utilizar o portal Mapas?                                          | 15 |
| 02         | Portal SIMISAB                                                                                    | 16 |
|            | 2.1 Como realizar o primeiro acesso ao SIMISAB                                                    | 17 |
|            | 2.2 Módulos do portal SIMISAB                                                                     | 18 |
|            | 2.3 Módulo de Cadastro                                                                            | 18 |
|            | 2.4 Módulo de Gestão                                                                              | 22 |
|            | 2.5 Módulo de Prestação de Serviços                                                               | 26 |
|            | a) Informações de Prestação de Serviços Gerais                                                    | 27 |
|            | b) Informações Financeiras                                                                        | 35 |
|            | c) Informações de Abastecimento de Água                                                           | 42 |
|            | d) Informações de Esgotamento Sanitário                                                           | 44 |
|            | e) Informações de Drenagem e Manejo de Águas Pluviais Urbanas                                     | 46 |
|            | f) Informações de Limpeza Urbana e Manejo dos Resíduos Sólidos                                    | 48 |
|            | g) Informações de Qualidade                                                                       | 60 |
|            | h) Informações de Balanço                                                                         | 62 |
|            | i) Informações de Tarifas                                                                         | 63 |
|            | 2.6 Modulo de monitoramento e avaliação                                                           | 65 |
|            | 2.7 Outros serviços do portal SIMISAB                                                             | 66 |
|            | 2.8 Sair do Portal SIMISAB                                                                        | 67 |
| 03         | Portal Normas, Portal Publicações, Portal Galeria e Portal Estatístico                            | 68 |

## **PREFÁCIO**

TedPlan

O Sistema Municipal de Informações em Saneamento Básico (SIMISAB-AP) foi concebido, desenvolvido, estruturado e implementado em 2022, principalmente durante a fase de execução final do projeto TEDPLAN (Termo Descentralizado para a Elaboração de Planos Municipais de Saneamento Básico- PMSB dos municípios de Amapá, Cutias, Itaubal, Mazagão, Laranjal do Jari e Vitória do Jari, Estado do Amapá), quando as informações e a base de dados estavam disponíveis e finalizadas. Os indicadores contidos no SIMISAB-AP são oriundas não somente dos estudos de diagnóstico técnico-participativo do TEDPLAN, mas também de outros produtos gerados ao longo do PMSB, tais como a prospectiva e o planejamento estratégico, programas, projetos e ações, e até análise de indicadores de desempenho, mobilização e o controle social, formando um banco de dados considerável e de elevado interesse público para o setor. Estas informações, pertinentes a cada um dos produtos do PMSB, estão virtualmente disponíveis no site oficial do TEDPLAN: <u>saneamento.</u>

O SIMISAB-AP é uma iniciativa prevista no Termo de Referência e resultado da parceria entre a UNIFAP, FUNASA e os Gestores Municipais representados pelos seus Comitês Executivos e de Coordenação os quais executaram as etapas técnicas do projeto TEDPLAN. Este sistema representa um avanço científico e tecnológico notável para o setor, tanto para a gestão municipal quanto para os usuários e agências de fiscalização dos serviços públicos de saneamento básico no Estado do Amapá. Ademais, configura-se também como um produto tecnológico em plena evolução, servindo como uma plataforma de capacitação e interface com outros produtos e usuários interessados no assunto.

Além disso, o SIMISAB-AP também simboliza a busca pela melhor tecnologia e a máxima transparência possível da análise concernente ao monitoramento e ao acompanhamento dos indicadores visando a universalização, intersetorização e a integração dos serviços de saneamento básico em nível municipal. É, por assim dizer, a materialização da mudança de paradigma do setor e sua natural evolução ao longo dos próximos 20 anos.

Si: TedPlan

### **APRESENTAÇÃO**

### **Bem-vindo ao SIMISAB-AP!**

O presente Manual do Usuário e de Informações oferece orientações básicas para acessar e utilizar o sistema de coleta de dados de saneamento básico do município (Portal SIMISAB). Neste sistema constam os campos para o preenchimento dos formulários dos módulos de Abastecimento de Água, Esgotamento Sanitário, Drenagem e Manejo de Águas Pluviais Urbanas e Limpeza Urbana e Manejo dos Resíduos Sólidos, desenvolvidos pela equipe do projeto TEDPLAN.

As atividades iniciam pela coleta de dados, a partir do preenchimento de formulários, organizados por tópico ou assunto. Nesses formulários são solicitados dados de saneamento básico dos municípios, relativos ao exercício do ano anterior. Em alguns casos, o fornecimento dos dados exigirá a cooperação de pessoas que trabalham em diferentes unidades da prefeitura ou de órgãos municipais (áreas administrativas e de finanças, por exemplo, além da operacional).

Portanto, em cada unidade, é importante que o responsável pelo fornecimento dos dados de saneamento básico municipal tenha uma cópia deste manual, de modo que se familiarize com os termos utilizados, tire dúvidas e conheça a natureza e a finalidade dos dados solicitados. Além das orientações presentes neste manual, o usuário do sistema poderá obter informações complementares no site oficial do TEDPLAN: <u>saneamento.unifap.</u> <u>br</u>. Além dos outros portais que fazem parte da plataforma SIMISAB-AP.

9

## **CONSIDERAÇÕES DO MANUAL**

### **Objetivo do manual**

Orientar o usuário na utilização da Plataforma SIMISAB-AP (Sistema Municipal de Informações de Saneamento Básico) e, especificamente, o preenchimento correto e adequado das informações contidas no portal SIMISAB.

### O que encontrará no manual?

Neste manual constam os passos para a navegação nos diferentes portais da Plataforma SIMISAB-AP com as descrições para o preenchimento adequado das informações contidas no portal SIMISAB. Além disso, o Manual possui as capturas de tela do sistema real para reforçar e auxiliar. o preenchimento dos dados

### A quem interessa?

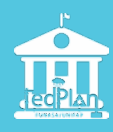

Servidores (as) do município que são responsáveis e participem na gestão do saneamento básico municipal.

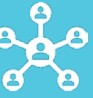

Organizações estaduais e federais participantes em algum processo do saneamento básico.

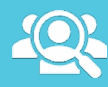

Pesquisadores (as) interesados (as) no saneamento básico

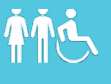

População interesada no processo de saneamento básico municipal.

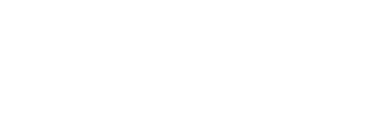

Si: TedPlan

### Por que é importante preencher e fornecer corretamente os dados de saneamento básico do município?

As informações coletadas refletirão a situação do saneamento básico no município e servirão como base de dados secundários não somente como suporte para atuais e futuras pesquisas, mas também como subsídio aos órgãos e agências reguladoras ou fiscalizadores da gestão, buscando sua maior eficiência e transparência. Por isto, é importante que o responsável pelo preenchimento tenha o conhecimento necessário sobre o funcionamento do sistema de Abastecimento de Água, Esgotamento Sanitário, Drenagem e Manejo de Águas Pluviais Urbanas e Limpeza Urbana e Manejo dos Resíduos Sólidos do seu município. Isto é, é recomendável que o usuário do SIMISAB tenha alguma experiência ou conhecimento sobre o desenvolvimento participativo dos produtos técnicos e indicadores obtidos

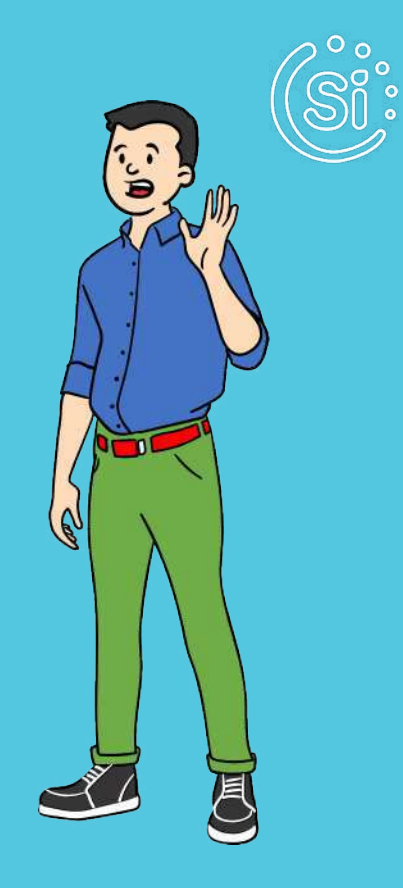

ao longo da construção do Plano Municipal de Saneamento Básico (PMSB). Ou seja, é importante que as informações contidas nos PMSB reflitam cada um dos produtos técnicos participativos elaborados ao longo do período de sua execução. O significado e os cálculos dos indicadores podem ser simples, mas também podem ser complexos, dependendo da área e do que está sendo representado pelo indicador.

Além disso, é essencial o comprometimento do responsável pela alimentação de dados e pela atualização do SIMISAB, garantindo que as informações sejam corretamente preenchidas na plataforma. Assim, será possível contribuir de forma efetiva e realista com uma base de dados de saneamento básico, tornando-a mais confiável possível e que esta possa ser consolidade e representativa da real situação das diferentes dimensões do saneamento no município.

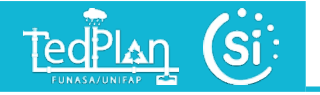

# PLATAFORMA SIMISAB

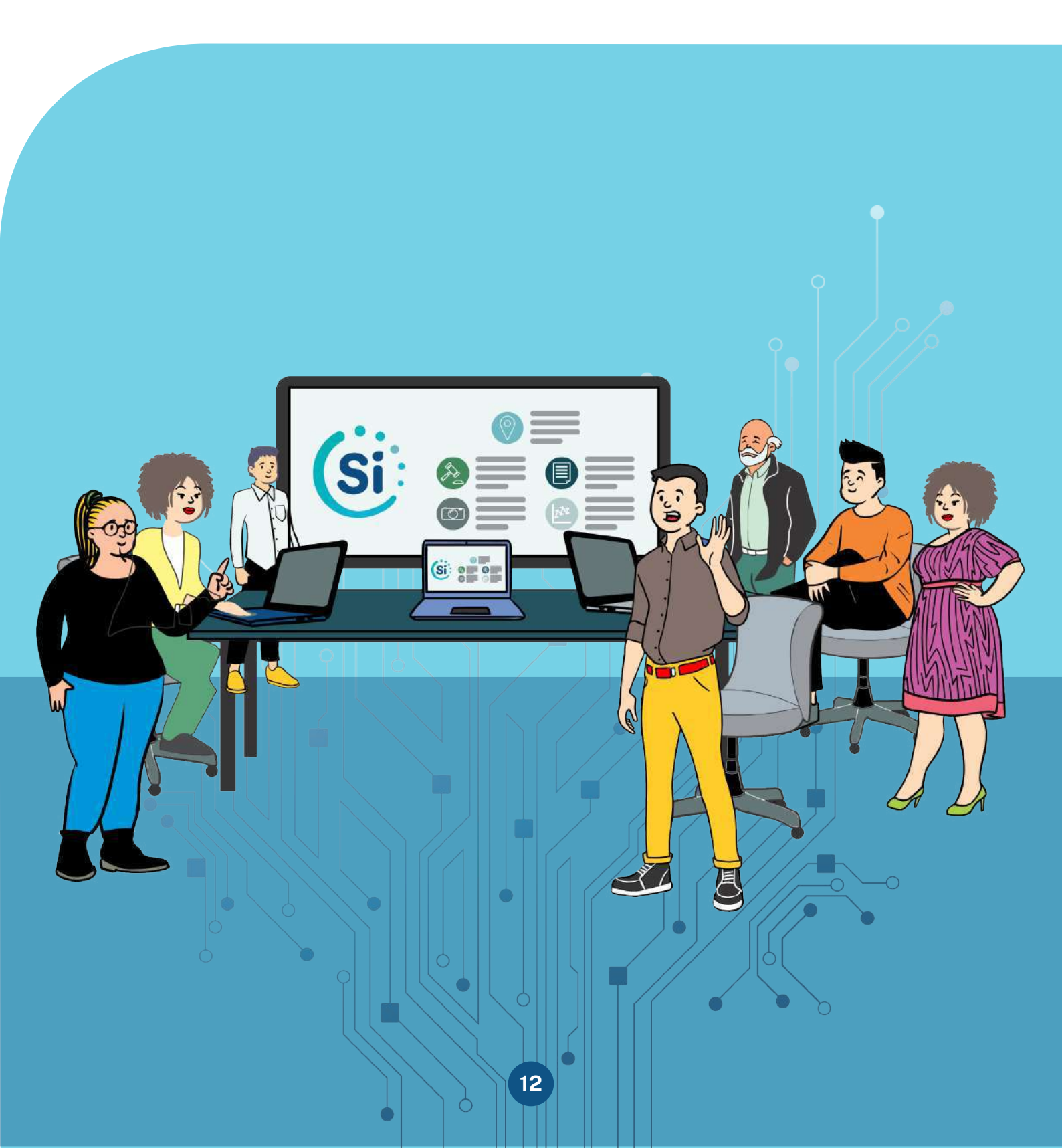

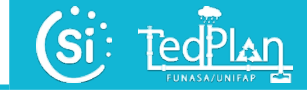

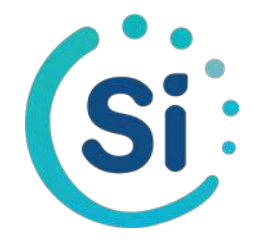

A plataforma SIMISAB-AP se encontra localizada na aba "Informações" do site (<u>saneamento.unifap.br</u>), na qual constam diferentes portais (Figura 1):

- O portal de Mapas
- O portal SIMISAB
- O portal de Normas
- O portal de Publicações
- O portal de Galeria
- O portal de Estatística

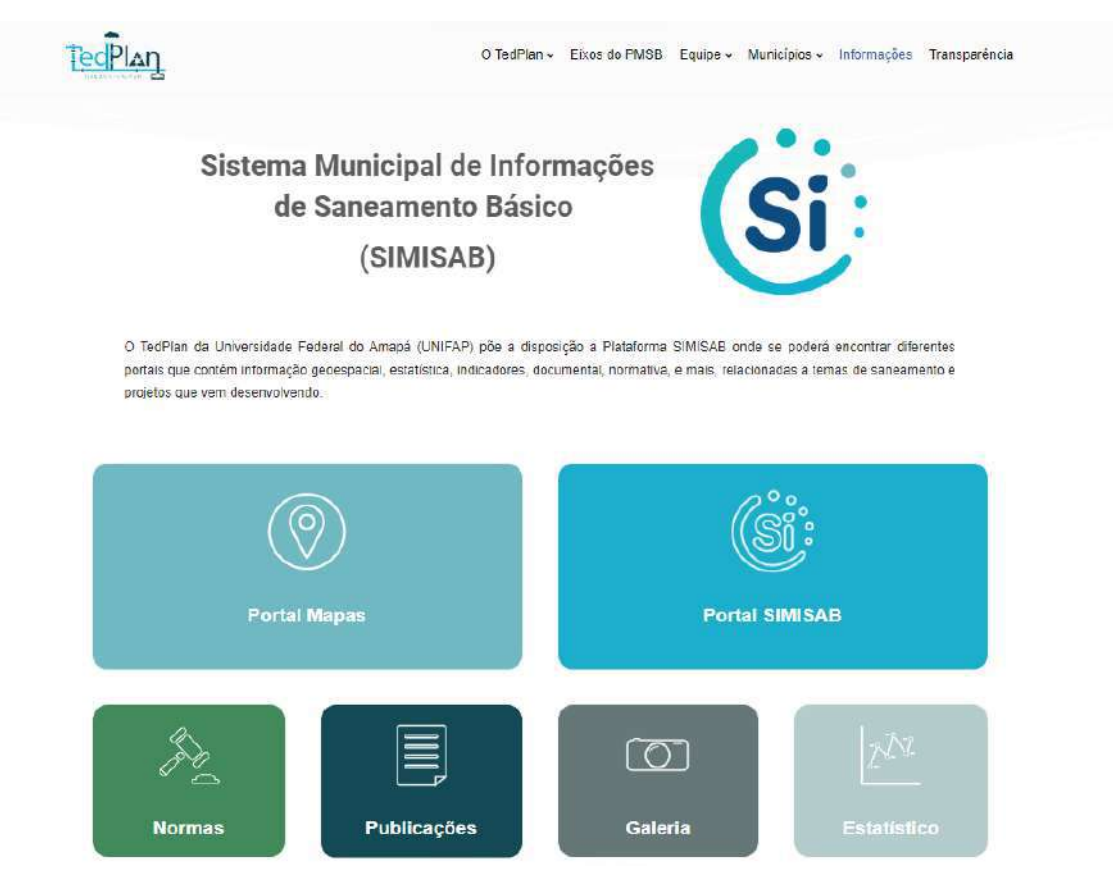

Figura 1. Tela da Plataforma SIMISAB-AP Fonte: TEDPLAN (2022).

Cada um destes portais tem importância e funcionalidade diferenciadas para o usuário.

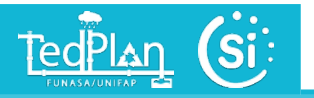

## **Portal Mapas**

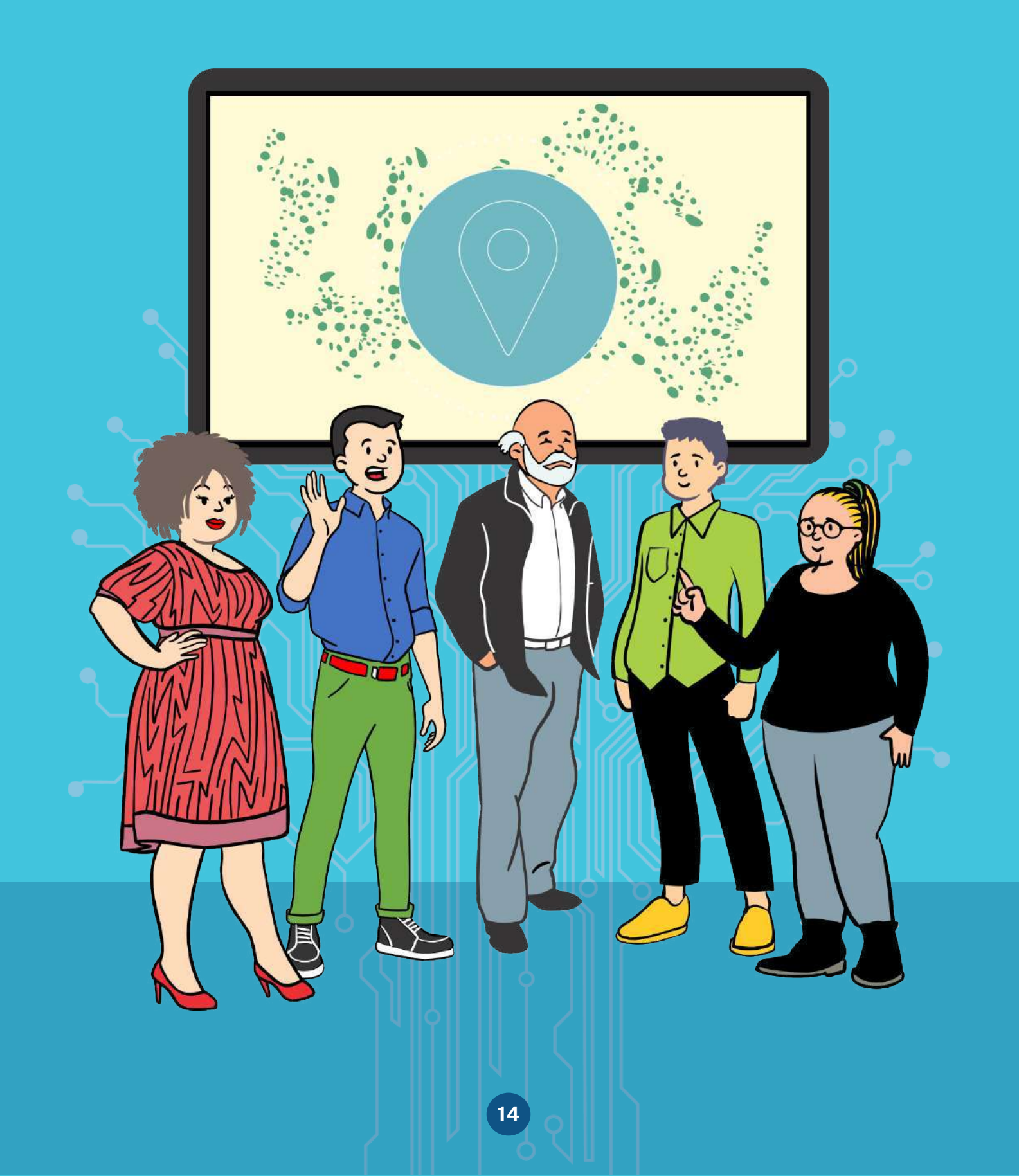

TedPlan

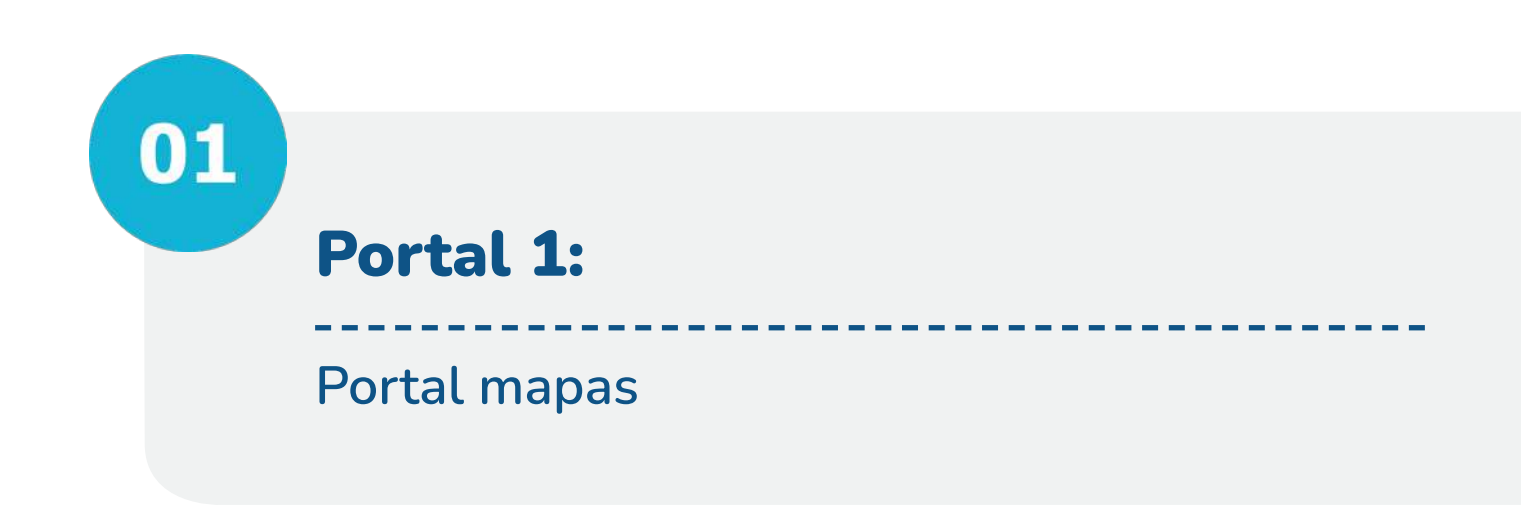

O portal mapas é uma ferramenta que permite disseminar e fornecer acesso às informações geográficas e produtos GIS gerados pelo TEDPLAN/UNIFAP. Fornece um serviço de acesso unificado a dados geo-espaciais, serviços e aplicações de informações territoriais. No portal mapas, qualquer usuário poderá ter livre acesso. Neste portal, é apresentada, de forma multitarefa, o visor de mapas por município com seus diferentes grupos temáticos como, por exemplo, locais de interesse, temas referentes ao Saneamento, Risco, Indicador Urbano, Ambiental, Demográfico, Cultural etc. (Figura 2).

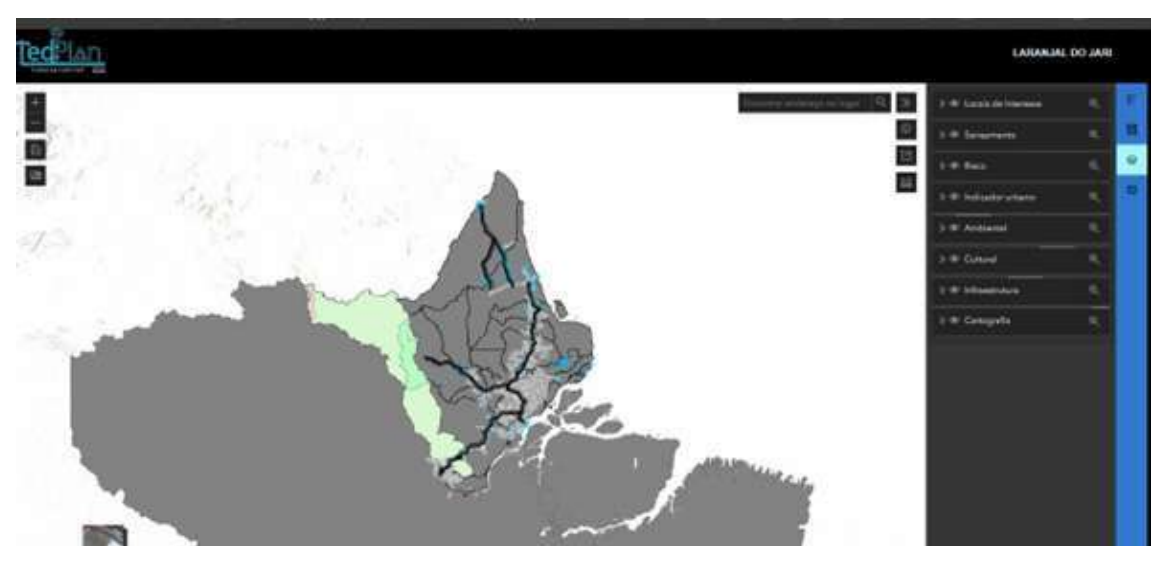

Figura 2. Tela do Portal Mapas Fonte: TEDPLAN (2022).

### Para qual propósito eu posso utilizar o portal Mapas?

- Para identificar lacunas sociais, econômicas e de infraestrutura.
- Para identificar oportunidades de negócio em nível municipal.
- Como ferramenta de apoio no planejamento e projeção territorial.

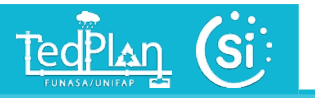

## **Portal SIMISAB**

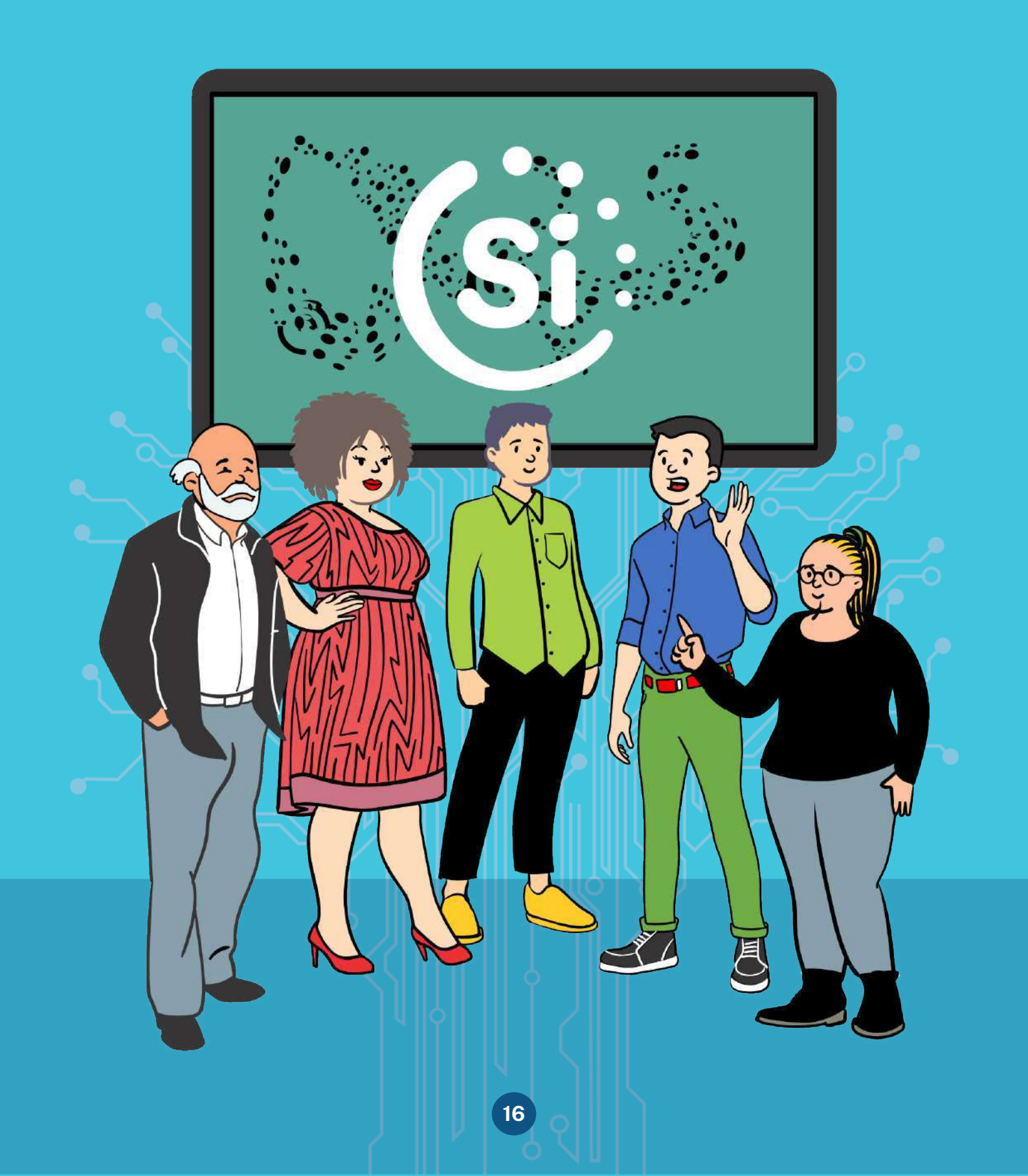

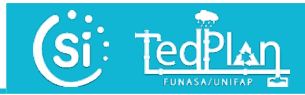

# Portal 2:

### Portal SIMISAB

Neste portal, será informado o passo a passo de como realizar o primeiro acesso ao portal e preencher as informações de Saneamento Básico de seu município. Este portal é exclusivo para os usuários oficialmente designados pelo gestor municipal (profissionais do município que foram capacitados). Esta designação geralmente pode ser representada por portaria ou decreto municipal.

### 2.1 Como realizar o primeiro acesso ao SIMISAB

Se você é o responsável oficial pela informação sobre saneamento básico e nunca acessou ao portal SIMISAB, inicialmente, a equipe de TICs do TEDPLAN/UNIFAP proporcionará o nome de usuário e sua senha correspondente por município. Acesse o portal SIMISAB, selecione "Sou Município" (Figura 3) e preencha os dados de login usando os dados fornecidos (Figura 4).

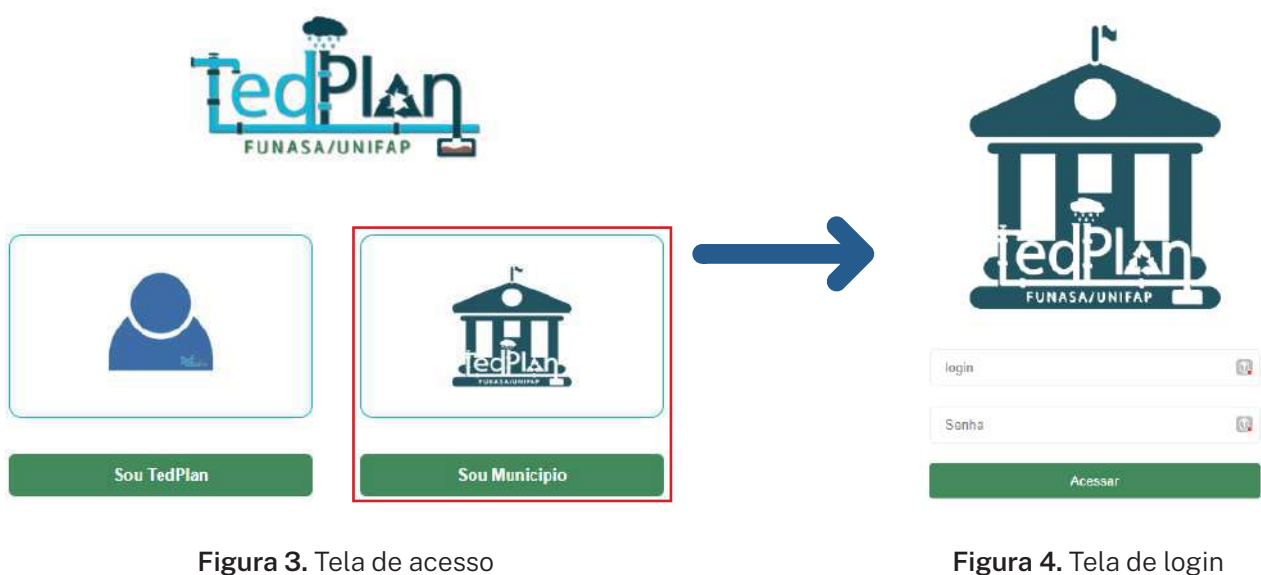

Fonte: TEDPLAN (2022).

Figura 4. Tela de logir Fonte: TEDPLAN (2022).

### 2.2 Módulos do portal SIMISAB

TedPlan

O portal SIMISAB apresenta quatro (04) módulos dos quais os três (03) primeiros são liberados para preenchimento (Figura 5). Estes módulos são os seguintes:

- (01) Modulo de Cadastro.
- (02) Modulo de Gestão.
- (03) Módulo de Prestação de Serviços.
- (04) Módulo de Monitoramento e Avaliação.

|                               | Sistema Municipal<br>de Informações de Sa | ineamento Básico           | Usualitio Largoson<br>Arraya<br>Juliana lagona |  |  |
|-------------------------------|-------------------------------------------|----------------------------|------------------------------------------------|--|--|
| Bem vindos Municipio de Amapá |                                           | Gestão                     | Indicadores Manuais Relatorios Sair            |  |  |
| Relatóri                      | o SIMISAB corresponden                    | te ao ano 2022 - Estado Pt | ENDENTE                                        |  |  |
| 01 02 03 04                   |                                           |                            |                                                |  |  |
| Cadastro                      | Gestão                                    | Prestação de Serviços      | Monitoramento e Avaliação                      |  |  |

Figura 5. Tela da página inicial dos módulos do portal SIMISAB Fonte: EDPLAN (2022).

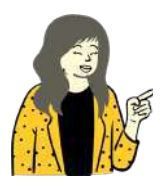

O preenchimento das informações em cada módulo deve ser feito antes de 31 de janeiro do ano seguinte. Por exemplo, se for preencher as informações do ano de 2022, estas devem ser feitas antes de 31 de janeiro de 2023.

### 2.3 Módulo de Cadastro

Para acessar o módulo de cadastro basta clicar em "Cadastro" para preencher as informações solicitadas por grupo. O primeiro grupo refere-se aos "*Dados do Município*", preencha as informações nos campos editáveis (cor branca) (Figura 6).

| Dados do Municipio       |                    |
|--------------------------|--------------------|
| Código do IBGE Municipio | CNPJ               |
| Nome da Prefeitura *     | CEP *              |
| Endereço *               | Numero * Bairro *  |
| Telefone * E-mail *      | Nome do Prefeito * |

Figura 6. Tela do Módulo de Cadastro: Dados do município. Fonte: TEDPLAN (2022).

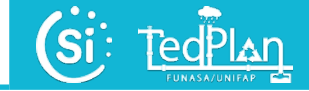

Preencha os seguintes dados do município:

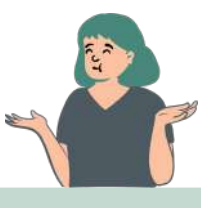

- CNPJ
- Nome da prefeitura
- CEP
- Endereço (número, bairro)
- Telefone (inserir DDD)
- E-mail (Dê preferência a um e-mail institucional a que você tenha acesso diariamente. Se não tiver, você também pode utilizar o seu e-mail pessoal).
- Nome completo do prefeito (atual)

Posteriormente, no grupo "Titular dos Serviços Municipais de Saneamento", você deverá incluir: 1) o setor responsável; 2) telefone fixo do local; 3) nome do responsável; 4) cargo; e 5) e-mail (Figura 7).

| Titular dos Serviços Municipais de Saneamento |                      |            |  |  |
|-----------------------------------------------|----------------------|------------|--|--|
| Setor Responsável *                           | Telefone Comercial * |            |  |  |
| Nome Responsável *                            | Cargo *              | Telefone * |  |  |
| Email *                                       |                      |            |  |  |

**Figura 7.** Tela da Titular dos Serviços Municipais de Saneamento. Fonte: TEDPLAN (2022).

Continuando o preenchimento, em "Prestadores do Serviço de Saneamento Básico" é necessário informar corretamente os seguintes campos de "Abastecimento de Água" (Figura 8):

| Prestadores do Serviço de Saneamento Básico |                  |            |
|---------------------------------------------|------------------|------------|
| Abastecimento de Agua                       |                  |            |
| Secretaria ou Setor Responsável *           | Abrangência *    |            |
|                                             |                  |            |
| Natureza jurídica *                         | CNPJ *           | Telefone * |
| PESSOA JURIDICA 🗸                           |                  |            |
|                                             | CEP * Endereço * |            |
|                                             |                  |            |
| Numero * Bairro *                           |                  |            |
|                                             |                  |            |

Figura 8. Tela de Prestadores do Serviço de Saneamento Básico: Abastecimento de água Fonte: TEDPLAN (2022).

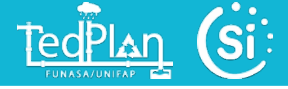

Preencha as seguintes informações:

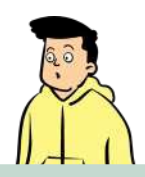

- Secretaria ou setor responsável
- Abrangência
- Natureza jurídica (Pessoa pública ou jurídica)
- CNPJ
- Telefone (inserir DDD)
- E-mail

- CEP
- Endereço
- Número (do local)
- Bairro
- Nome do responsável (no setor de Abastecimento de Água)
- Cargo exercido
- E-mail (do responsável)

As mesmas informações acima deverão ser preenchidas no campo de "Esgotamento Sanitário" (Figura 9).

| Esgotamento Sanitario             |                  |     |
|-----------------------------------|------------------|-----|
| Secretaria ou Setor Responsável * | Abrangência *    |     |
| Natureza jurídica *               | CNPJ* Telefon    | e * |
| PESSOA JURIDICA 🗸                 |                  |     |
|                                   | CEP * Endereço * |     |
| Numero * Bairro *                 |                  |     |

Figura 9. Tela de Prestadores do Serviço de Saneamento Básico: Esgotamento Sanitário. Fonte: TEDPLAN (2022).

As mesmas informações acima deverão ser preenchidas no campo de "Drenagem e Manejo de Águas Pluviais Urbanas" (Figura 10).

| Drenagem e Àguas pluviais         |                  |            |
|-----------------------------------|------------------|------------|
| Secretaria ou Setor Responsável * | Abrangência *    |            |
| Natureza jurídica *               | CNPJ *           | Telefone * |
| PESSOA JURIDICA 🗸                 |                  |            |
|                                   | CEP * Endereço * |            |
| Numero * Bairro *                 |                  |            |

Figura 10. Tela de Prestadores do Serviço de Saneamento Básico: Drenagem e Manejo de Águas Pluviais Urbanas. Fonte: TEDPLAN (2022).

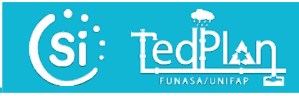

As mesmas informações acima deverão ser preenchidas no campo de "Limpeza Urbana e Manejo dos Resíduos Sólidos" (Figura 11).

| Resíduos Sólidos                  |                  |            |
|-----------------------------------|------------------|------------|
| Secretaria ou Setor Responsável * | Abrangência *    |            |
|                                   |                  |            |
| Natureza jurídica *               | CNPJ *           | Telefone * |
| PESSOA JURIDICA 🗸                 |                  |            |
|                                   | CEP * Endereço * |            |
|                                   |                  |            |
| Numero * Bairro *                 |                  |            |
|                                   |                  |            |

Figura 11. Tela de Prestadores do Serviço de Saneamento Básico: Limpeza Urbana e Manejo dos Resíduos Sólidos. Fonte: TEDPLAN (2022).

Ainda no módulo de cadastro é importante inserir as informações quanto ao "Regulador e Fiscalizador dos Serviços de Saneamento", como: 1) nome do setor responsável; 2) telefone fixo; 3) nome do responsável; 4) cargo; 5) telefone do responsável; 6) e-mail; e 7) descrição detalhada das funções e responsabilidades que o responsável exerce no setor (Figura 12).

| Regulador e Fiscalizador dos Serviços de Saneamento |                      |          |
|-----------------------------------------------------|----------------------|----------|
| Setor Responsável *                                 | Telefone Comercial • |          |
| Nome Responsável *                                  | Cargo * Te           | lefone * |
| Email *                                             |                      |          |
| Breve descrição                                     |                      |          |
|                                                     |                      |          |
|                                                     |                      |          |

Figura 12. Tela de Regulador e Fiscalizador dos Serviços de Saneamento. Fonte: TEDPLAN (2022).

Preencha também o nome do setor responsável, telefone e e-mail no grupo "*Controle Social dos Serviços Municipais de Saneamento*" e no "*Responsável pelo SIMISAB*", o nome completo do responsável, telefone e e-mail pessoal (Figura 13):

| с | Controle Social dos Serços Municipais de Saneamento |  |            |  |  |
|---|-----------------------------------------------------|--|------------|--|--|
|   | Setor Responsável *                                 |  | Telefone * |  |  |
|   |                                                     |  |            |  |  |
|   | Email *                                             |  |            |  |  |
|   |                                                     |  |            |  |  |
|   |                                                     |  |            |  |  |
| R | esponsável pelo SIMISAB                             |  |            |  |  |
|   | Nome *                                              |  | Telefone * |  |  |
|   |                                                     |  |            |  |  |
|   | Email *                                             |  |            |  |  |
|   |                                                     |  |            |  |  |

Figura 13. Tela de Controle social dos serviços municipais de saneamento e do Responsável pelo preenchimento do SIMISAB. Fonte: TEDPLAN (2022).

Por fim, preencha o grupo sobre *"Dados demográficos"*, como: 1) População urbana (habitantes); 2) População rural; 3) População total; e 4) Total de moradias (Figura 14).

| Dados demográficos |                                       |        |
|--------------------|---------------------------------------|--------|
| População urbana * | População rural *                     |        |
|                    |                                       |        |
| População Total *  | Total de Moradias *                   |        |
|                    |                                       |        |
|                    | _                                     |        |
|                    |                                       | Gravar |
|                    | Figura 14. Tela de Dados demográficos |        |

**Igura 14.** Iela de Dados demográficos Fonte: TEDPLAN (2022).

Após o preenchimento, clique em "*Gravar*" para registrar as informações do módulo de cadastro.

### 2.4 Módulo de Gestão

TedPlan

Após a conclusão do Cadastro agora você poderá preencher os dados sobre a gestão do Saneamento Básico no município. Para isso, clique em "Gestão" na página inicial do portal SIMISAB. Insira as informações solicitadas por grupo.

TedPlan

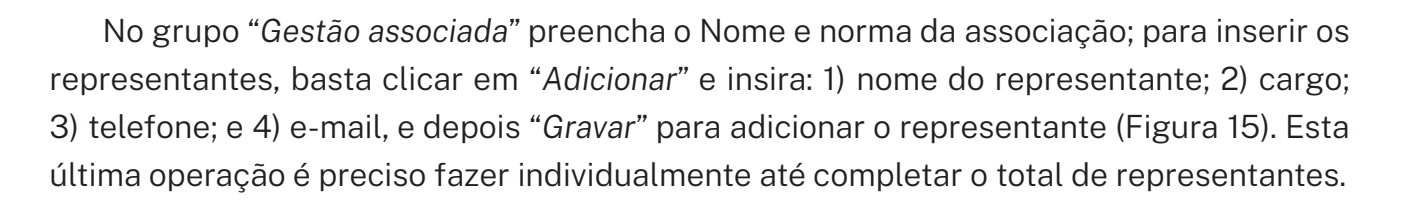

| Gestão Associada         |      |    |                       |  |
|--------------------------|------|----|-----------------------|--|
| Nome da associação       |      | No | Norma da associação * |  |
|                          |      |    |                       |  |
| Representantes Adicionar |      |    |                       |  |
| Representantes Automai   |      |    |                       |  |
| ID                       | Nome |    | Ações                 |  |
|                          |      |    |                       |  |

Figura 15. Tela de Gestão Associada. Fonte: TEDPLAN (2022).

Posteriormente, nos grupos "Política Municipal de Saneamento Básico", "Plano Municipal de Saneamento Básico" e "Participação e Controle Social", insira o título do arquivo e o ano de referência.

- Política Municipal de Saneamento Básico: é um instrumento normativo que possibilita conhecer as ações referentes ao saneamento básico do município;
- Plano Municipal de Saneamento Básico: é uma integração de documentos (Plano de mobilização e controle social, diagnósticos técnicos participativos-DTP, prospectiva e planejamento estratégico ou prognósticos - PPE, projeto de Lei- PL, e programas, projetos e ações - PPA e plano de execução - PE) que o município executa. Por exemplo, o Plano Municipal que o TEDPLAN elaborou para o município.
- Participação e Controle Social: é um documento técnico que norteia a execução do PMSB, em todas as suas etapas executivas, considerando-se as sedes municipais (urbanas) e as zonas rurais (acesso terrestre ou acesso fluvial ou ribeirinho). Se esta etapa é cumprida, então ocorreu a participação da população sobre o plano, com o exercício do devido controle social durante a elaboração, desenvolvimento, análise e aprovação dos produtos gerados em cada uma das etapas do PMSB.

Caso haja atualizações dos documentos mencionados, é importante inserir o arquivo mais recente no sistema, fazendo clique sempre no campo "*Escolher Arquivo*" para anexar o arquivo correspondente para cada grupo (Figura 16).

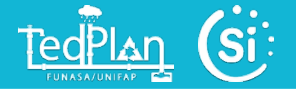

| Politica Municipal de Saneamento | Básico |     |                                           |
|----------------------------------|--------|-----|-------------------------------------------|
| Titulo                           |        | Ano | Arquivo                                   |
|                                  |        |     | Escolher Arquivo Nenhum arquivo escolhido |
| Atualizações                     |        |     |                                           |
| ID                               | Nome   | Ano | Ações                                     |
|                                  |        |     |                                           |
| Plano Municipal de Saneamento B  | ásico  |     |                                           |
| Titulo                           | ]      | Ano | Arquivo                                   |
|                                  |        |     | Escolher Arquivo Nenhum arquivo escolhido |
| Atualizações                     |        |     |                                           |
| ID                               | Nome   | Ano | Ações                                     |
| Destinização o Constanto Foncial |        |     |                                           |
| Titulo                           |        | Ano | Arquivo                                   |
|                                  |        |     | Escolher Arquivo Nenhum arquivo escolhido |
| Advellars i se                   |        |     |                                           |
| Atualizações                     |        |     |                                           |
| ID                               | Nome   | Ano | Ações                                     |

Figura 16. Tela de Política e de Plano Municipal de Saneamento Básico, e de Participação e controle Social. Fonte: TEDPLAN (2022).

Preencha os campos indicados com uma breve descrição sobre o "Saneamento rural" no município (Figura 17).

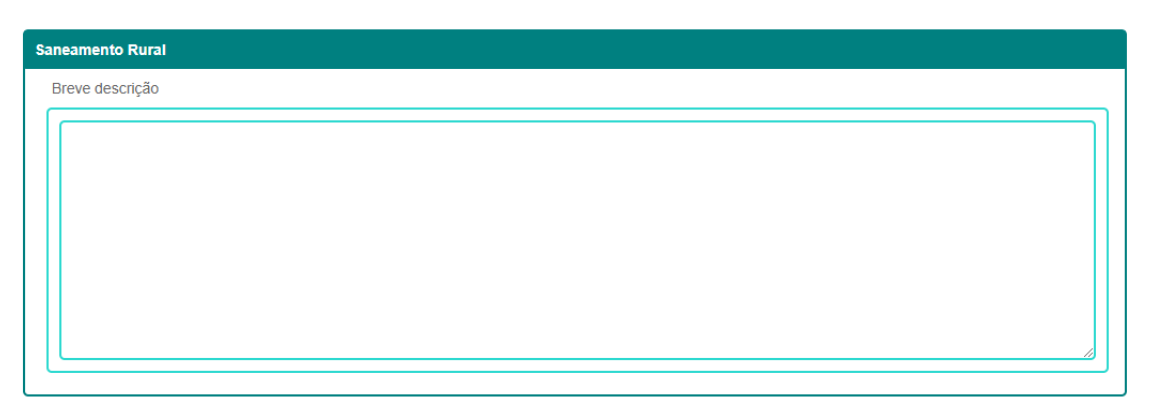

Figura 17. Tela de Saneamento rural. Fonte: TEDPLAN (2022).

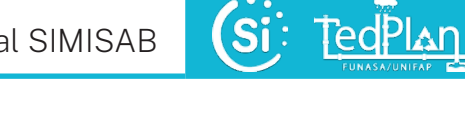

Por último, preencha os campos indicados de "*Comunidades tradicionais*" no município, inserindo o nome das comunidades beneficiadas e uma breve descrição. Após o preenchimento, clique em "*Gravar*" para registrar as informações do módulo de Gestão (Figura 18).

| Comunidades Tradicionais          |  |
|-----------------------------------|--|
| Nome das Comunidades Beneficiadas |  |
|                                   |  |
| Breve descrição                   |  |
|                                   |  |
|                                   |  |

Gravar

Figura 18. Tela de Comunidades tradicionais. Fonte: TEDPLAN (2022).

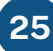

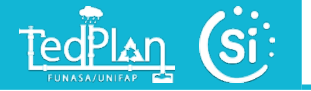

### 2.5 Módulo de Prestação de Serviços

O módulo de prestação de serviços apresenta um esquema interativo para ir avançando o preenchimento tópico por tópico (Figura 19).

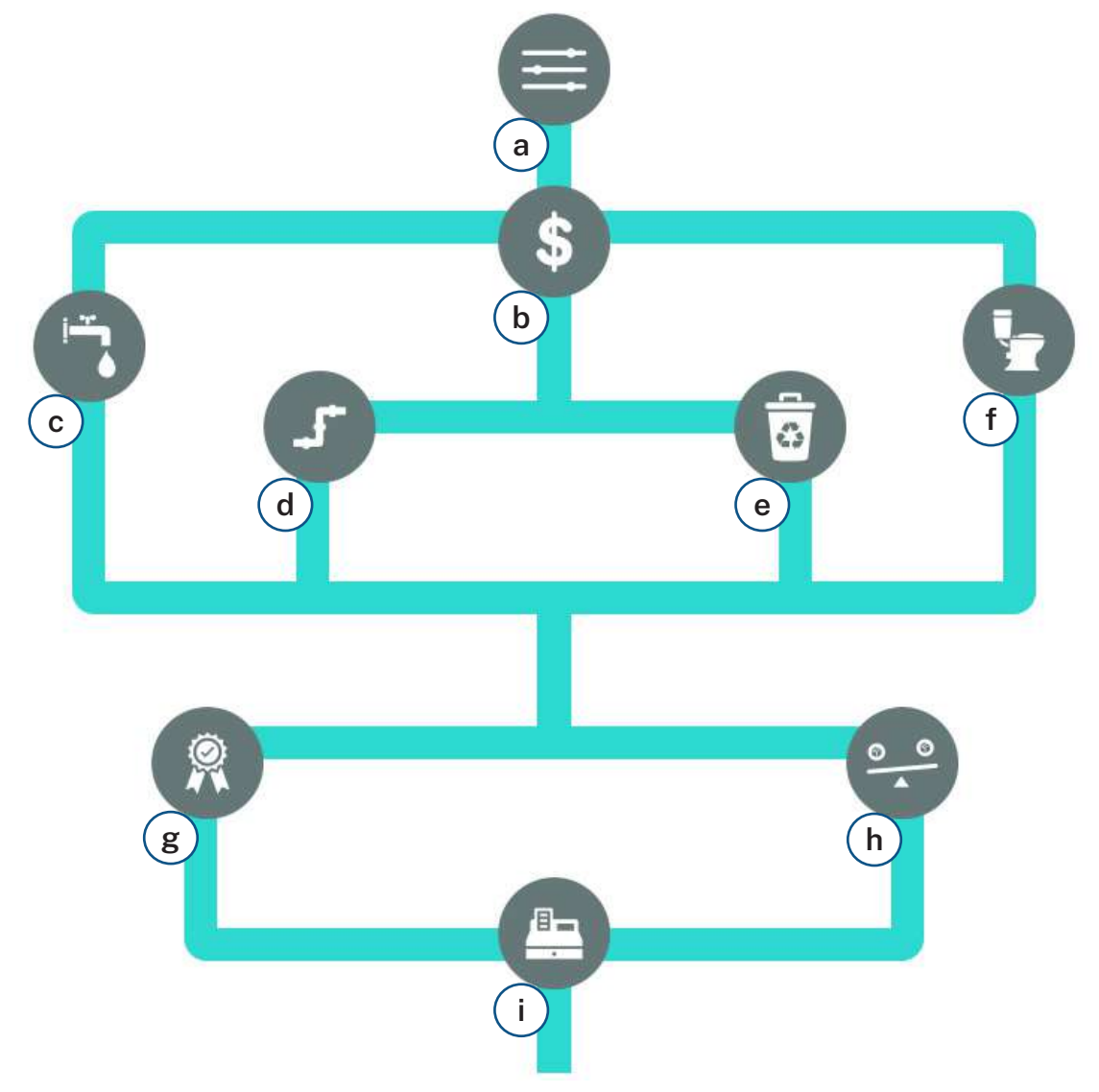

**Figura 19.** Tela do esquema interativo para o módulo de prestação de Serviços. Legenda: a) Informações Gerais (Transversais), b) Informações Financeiras (Transversais), c) informações de Abastecimento de Água, d) Informações de Esgotamento Sanitário, e) Informações de Drenagem e Manejo de Águas Pluviais Urbanas, f) Informações de Limpeza Urbana e Manejo dos Resíduos Sólidos. g) Informações de Qualidade da prestação dos serviços, h) Informações de Balanço Econômico-Financeiro, i) Informações de Tarifas Fonte: TEDPLAN (2022).

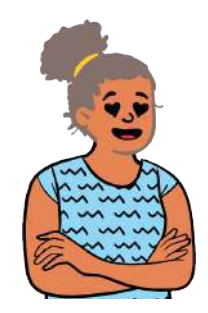

Uma vez preenchido, cada etapa mudará de cor, para diferenciar qual foi completada e qual está faltando.

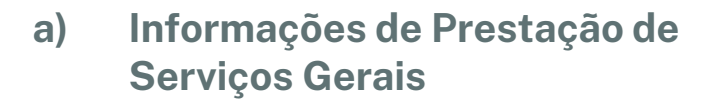

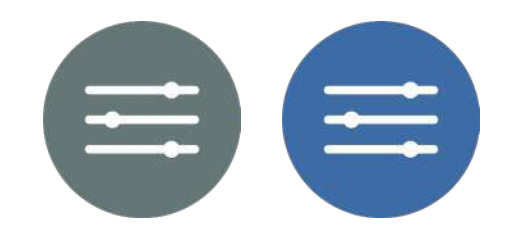

**TedPlan** 

Inicialmente, no campo de prestação de serviços, é necessário inserir as informações sobre os "*Municípios atendidos*" com Abastecimento de Água e Esgotamento Sanitário. Vale ressaltar que as informações se referem ao ano anterior em relação a data de preenchimento (Figura 20).

|             | · · · · · · · · · · · · · · · · · · ·                        | Água e Esgoto Sanitário |
|-------------|--------------------------------------------------------------|-------------------------|
| Municípi    | ios atendidos                                                |                         |
| Código SNIS | Descrição d                                                  | no 2022                 |
| GE005       | Quantidade de Municípios atendidos                           | Municipios              |
| GE05A       | Quantidade de Municípios atendidos com abastecimento de água | Municipios              |
| GE05B       | Quantidade de Municípios atendidos com esgotamento sanitário | Municipios              |

Figura 20. Tela de Municípios atendidos com Abastecimento de Água e Esgotamento Sanitário. Fonte: TEDPLAN (2022).

Em seguida, preencha as informações sobre a quantidade de "Sedes e localidades atendidas" com Abastecimento de Água e Esgotamento Sanitário (Figura 21).

| Código SNIS | Descrição A                                                   | no 2022 |             |
|-------------|---------------------------------------------------------------|---------|-------------|
| GE008       | Quantidade de sedes atendidas com abastecimento de água       |         | Sede        |
| GE009       | Quantidade de sedes atendidas com esgotamento sanitário       |         | Sede        |
| GE010       | Quantidade de localidades atendidas com abastecimneto de água |         | Localidades |
| GE011       | Quantidade de localidades atendidas com esgotamento sanitário |         | Localidades |
| GE019       | Onde atende com abastecimento de água                         |         | Localidades |
| GE020       | Onde atende com esgotamento sanitário                         |         | Localidades |

Figura 21. Tela de Sedes e localidades atendidas com Abastecimento de Água e Esgotamento Sanitário. Fonte: TEDPLAN (2022).

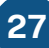

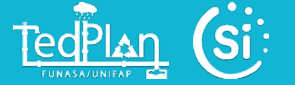

Nos campos de "*Populações atendidas e existentes*" com Abastecimento de Água e Esgotamento Sanitário", insira os valores referentes à quantidade da população urbana e total do seu município (Figura 22).

| Código SNIS                                       | Descrição                                                                                                    | Ano 2022                                                                   |          |                                        |
|---------------------------------------------------|----------------------------------------------------------------------------------------------------|----------------------------------------------------------------------------|----------|----------------------------------------|
| AG026                                             | População urbana atendida com abastecimento de água                                                                                                    | a Habitan                                                                  | tes      |                                        |
| AG001                                             | População total atendida com abastecimento de água                                                                                                    | Habitan                                                                    | tes      |                                        |
| ES026                                             | População urbana atendida com esgotamento sanitário                                                                                                    | Habitan                                                                    | tes      |                                        |
| 50004                                             | População total atendida com esoctamento sanitário                                                                                                    | Habitan                                                                    | tes      |                                        |
| Populaç                                           | ão existente                                                                                                    |                                                                            |          |                                        |
| Populaç<br>Código SNIS                            | ão existente<br>Descrição                                                                                                    |                                                                            | Ano 2022 |                                        |
| Populaç<br>Código SNIS<br>GD06A                   | ão existente         Descrição         População urbana residente no(s) município(s) com aba                                                                                                    | stecimento de água                                                         | Ano 2022 | Habitantes                             |
| Populaç<br>Código SNIS<br>GD06A<br>GD06B          | ão existente         Descrição         População urbana residente no(s) município(s) com aba         População urbana residente no(s) município(s) com esg                                                                 | stecimento de água                                                         | Ano 2022 | Habitantes                             |
| Populaç<br>Código SNIS<br>GD06A<br>GD06B<br>GD12A | 30 existente         Descrição         População urbana residente no(s) município(s) com aba         População urbana residente no(s) município(s) com esg         População total residente no(s) município(s) com abaste | stecimento de água<br>otamento sanitário<br>scimento de água (Fonte: IBGE) | Ano 2022 | Habitantes<br>Habitantes<br>Habitantes |

Figura 22. Tela de Populações existentes e atendidas com Abastecimento de Água e Esgotamento Sanitário. Fonte: TEDPLAN (2022).

Na aba "*Empregados*", insira a quantidade de empregados próprios que atua na área de Abastecimento de Água e Esgotamento Sanitário do município. Além disso, descreva brevemente algumas "*Observações, esclarecimentos ou sugestões*" sobre esse setor (Figura 23).

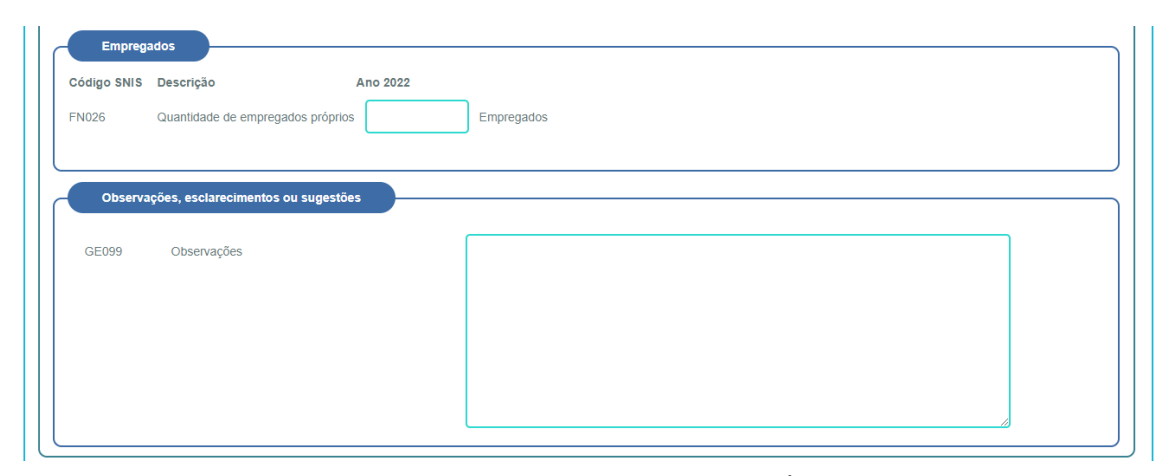

Figura 23. Tela de Empregados na área de Abastecimento de Água e Esgotamento Sanitário e Observações, esclarecimentos ou sugestões. Fonte: TEDPLAN (2022).

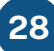

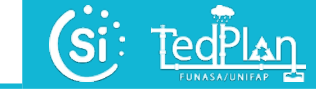

Ainda em *Informações Gerais*, referentes a Drenagem e Manejo de Águas Pluviais Urbanas, preencha as informações nos grupos de "*Geografia e urbanismo*" e de "*Dados hidrográficos*" em relação a seu município. Por exemplo: área territorial e urbana, quantidade total de imóveis e de domicílios na área urbana, região hidrográfica em que se encontra o município, nome da bacia hidrográfica e se há comitê de bacia ou sub-bacia hidrográfica na região (Figura 24).

| Geograf     | ia e urbanismo                                                     |                              |
|-------------|--------------------------------------------------------------------|------------------------------|
| Código SNIS | Descrição                                                          | Ano 2022                     |
| GE001       | Área territorial total do município(Fonte IBGE)                    | km²                          |
| GE002       | Área urbana total, incluido áreas urbanas isoladas                 | Municipios                   |
| GE007       | Quantidade total de imóveis existentes na área urbana do município | Imóveis                      |
| GE008       | Quantidade total de domicilios urbanos existentes no município     | Domicílios                   |
| GE016       | Município Crítico(Fonte: CPRM)                                     | ✓ Domicílios                 |
| Dados h     | idrográficos                                                       | Ann 2022                     |
| GE010       | Região Hidrográfica em que se encontra o município(Fonte:ANA)      | ✓ Sede                       |
| GE011       | Nome da(s) bacia(s) hidrografica(s) a que pertence o município(For | tte: ANA) Bacia 1<br>Bacia 2 |
|             |                                                                    |                              |

Figura 24. Tela de Geografia e urbanismo e dados hidrográficos do município. Fonte: TEDPLAN (2022).

Tenha muita atenção para a unidade de cada campo (ex: habitantes, km<sup>2</sup>, imóveis, domicílios etc.) para que não haja erro no preenchimento dos valores.

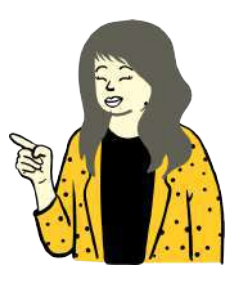

Preencha também as informações no grupo "Empregados" que atuam na área de Drenagem e Manejo de Águas Pluviais Urbanas, como: 1) quantidade de pessoal próprio alocado; 2) quantidade de pessoal terceirizado alocado; e 3) quantidade total de pessoal alocado (Figura 25).

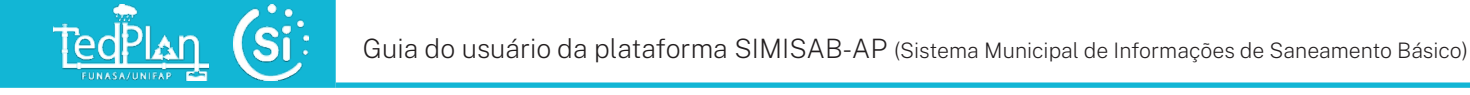

| Código SNIS | Descrição                                  | Ano 2022 |
|-------------|--------------------------------------------|----------|
| AD001       | Quantidade de pessoal próprio alocado      | Pessoas  |
| AD002       | Quantidade de pessoal terceirizado alocado | Pessoas  |
| AD004       | Quantidade total de pessoal alocado        | Pessoas  |

Figura 25. Tela de Empregados na área de Drenagem e Manejo de Águas Pluviais Urbanas. Fonte: TEDPLAN (2022).

Nos grupos de "Infraestrutura" e "Operacional" referente a Drenagem e Manejo de Águas Pluviais Urbanas, preencha corretamente os seguintes dados: 1) existe plano diretor de Drenagem e Manejo de Águas Pluviais Urbanas no município? 2) existe cadastro técnico de obras lineares?; 3) existe projeto básico?; 4) existem obras ou projetos em andamento?; 5) qual o tipo de sistema de drenagem? E assim por diante (Figura 26).

| Código SNIS | Descrição                                                               | Ano 2022                              |
|-------------|-------------------------------------------------------------------------|---------------------------------------|
| IE001       | Existe Plano Diretor de Drenagem e Manejo das Água Pluviais Urbana      | 45? <b>v</b>                          |
| IE012       | Existe cadastro técnico de obras lineares?                              | <b>`</b>                              |
| IE013       | Existe projeto básico, executivo pu "as built" de unidades operacionais | 7                                     |
| IE014       | Existe obras ou projetos em andamento?                                  | <b>`</b>                              |
| IE016       | Qual o tipo de istema de Drenagem Urbana?                               | Unitário(m 🗸                          |
| IE016A      | Especifique qual é o outro tipo de sistema de drenagem Urbana           |                                       |
| Operacio    | onal                                                                    |                                       |
| Codigo SNIS | Descrição A                                                             | no 2022                               |
| OP001       | Quais da seguintes intervenções ou manutenções foram realizadas?        | Manutenção ou recuperação de sarjetas |
|             |                                                                         | Manutenção ou recuperação estrutural  |

Figura 26. Tela de Empregados na área de Drenagem e Manejo de Águas Pluviais Urbanas. Fonte: TEDPLAN (2022).

Ainda sobre a Drenagem e Manejo de Águas Pluviais Urbanas, preencha corretamente as informações em relação ao grupo de *"Gestão de risco"* no município, como indicado na Figura 27.

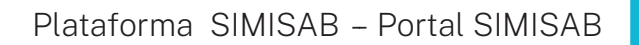

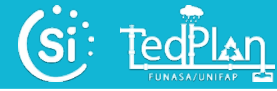

| ódigo SNIS | Descrição A                                                                                     | no 2022                                      |
|------------|-------------------------------------------------------------------------------------------------|----------------------------------------------|
|            |                                                                                                 | Não houve intervenção ou manutenção          |
| 01         | Indique quais das seguintes instituições existem                                                | Manutenção ou recuperação de sarjetas        |
|            |                                                                                                 | Manutenção ou recuperação estrutural         |
| 001A       | Especifique qual é a outra instituição que atua na prevenção                                    |                                              |
|            |                                                                                                 |                                              |
| 002        | Quais da intervenções ou situações a seguir existem na área rural a montante das áreas urbanas? | Remuma intervenção ou situação     Barranens |
| 002        | adais da interrenções da sidações a seguir existen na area farar a normante das areas arbanas:  | Betificações de cursos de áqua naturais      |
|            |                                                                                                 |                                              |
| 002A       | Especifique qual é a outra intervenção com potencial de risco                                   |                                              |
|            |                                                                                                 | Nenhum instrumento                           |
| 003        | Instrumento de controle e monitoramento hidriólicos existentes                                  | Pluviômetro                                  |
|            |                                                                                                 | Pluviógrafo                                  |
| 0024       | Especifique qual é o outro instrumente de controle de monitoramente                             |                                              |
| 003A       | Especinque quar e o outro instrumento de controle de monitoramento                              |                                              |
|            |                                                                                                 | Quantidade chuva por registro auto           |
| 1004       | Dados hidrolólicos monitorados e metodologia de monitoramento                                   | Quantidade chuva por frequência diária       |
|            |                                                                                                 | Quantidade chuva por frequência hora         |
| 1004A      | Especifique qual é o outro dado hidrológico monitorado                                          |                                              |
|            |                                                                                                 |                                              |
| 1005       | Existem sistemas de alerta de riscos hidrológicos(alagamentos, enxurradas, inundações)?         | ~                                            |
|            |                                                                                                 |                                              |
| 1007       | Existe cadastro ou demarcação de marcas historicas de inundações?                               | ~                                            |
| 1009       | Existe maneamento de áreas de risco de inundações dos cursos de árua urbana?                    | <b>~</b>                                     |
|            | anners megeannerne as ar see as meneagees ass serves as agaa ersanar.                           |                                              |
| 1010       | o mapeamento é parcial ou integral?                                                             | <b>~</b>                                     |
|            |                                                                                                 |                                              |
| 1011       | Qual percentual de área total do município está mapeada?                                        | ✓                                            |
|            |                                                                                                 |                                              |
| 1012       | Tempo de recorrência(ou periodo de retorno) adotado para o mapeamento                           | Anos                                         |
|            |                                                                                                 |                                              |

Figura 27. Tela de Gestão de risco (Drenagem e Manejo de Águas Pluviais Urbanas). Fonte: TEDPLAN (2022).

Posteriormente, descreva brevemente algumas observações, esclarecimentos ou sugestões sobre a situação da Drenagem e Manejo de Águas Pluviais Urbanas do seu município (Figura 28).

| Observa     | ções                                     |          |
|-------------|------------------------------------------|----------|
| Código SNIS | Descrição                                | Ano 2022 |
| GE999       | Observações, esclarecimentos e sugestões |          |
|             |                                          |          |

Figura 28. Tela de Observações sobre a Drenagem e Manejo de Águas Pluviais Urbanas. Fonte: TEDPLAN (2022).

Preencha também nas *Informações gerais* sobre Limpeza Urbana e Manejo dos Resíduos Sólidos e as *"Concessionárias"* do município. Se tiver concessionária, selecione *"SIM"* e será ativado o botão para adicionar uma concessionária, para preencher as informações solicitadas (Figura 29).

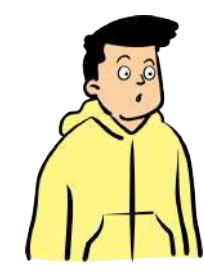

TedPlan

Caso observe um erro nos dados da concessionária pode fazer um clique no botão de um lápis para editar, e se ver que essa concessionária não tem contrato ativo fazer clique no botão de um "x" para eliminar, e se desejar imprimir os dados da concessionária fazer um clique no botão de uma impressora.

| GE201       O orgão(Prestador) é também o prestador - direto ou indireto - de outros serviços de Saneamento?       Sim V       Localidades         Concesionárias       Código SNIS       Descrição       Ano 2022         GE202       Há empresa com contrato de DELEGAÇÃO (conceção ou contrato de programa) para algum ou todos os serviços de limpeza urbana?       L         Adicionar concessionária       Adicionar concessionária | Código SNIS | Descrição       |                                         | Ar                                          | 0 2022             |         |  |
|----------------------------------------------------------------------------------------------------|-------------|-----------------|-----------------------------------------|---------------------------------------------|--------------------|---------|--|
| Cóncesionárias       Ano 2022         Código SNIS       Descrição       Ano 2022         GE202       Há empresa com contrato de DELEGAÇÃO (conceção ou contrato de programa) para algum ou todos os serviços de limpeza urbana? <ul> <li>Adicionar concessionária</li> </ul>                                                                                                    | GE201       | O ofgão(Prestad | or) é também o prestador - direto ou in | idireto - de outros serviços de Saneamento? | Sim    Localidades |         |  |
| GE202       Há empresa com contrato de DELEGAÇÃO (conceção ou contrato de programa) para algum ou todos os serviços de limpeza urbana?       Li         Adicionar concessionána                                                                                                    |             |                 |                                         |                                             |                    |         |  |
|                                                                                                    | Concesi     | onárias         |                                         |                                             | A                  | no 2022 |  |

Figura 29. Tela de Informações gerais sobre Limpeza Urbana e Manejo dos Resíduos Sólidos e as concessionárias do município. Fonte: TEDPLAN (2022).

Ao clicar em Adicionar concessionária, aparecerá uma janela pop-up (janela que se abre acima da janela principal), onde será necessário realizar o cadastro da concessionária que atua com a Limpeza Urbana e Manejo dos Resíduos Sólidos no município. Para isso, informe os dados cadastrais como indicado (Figura 30):

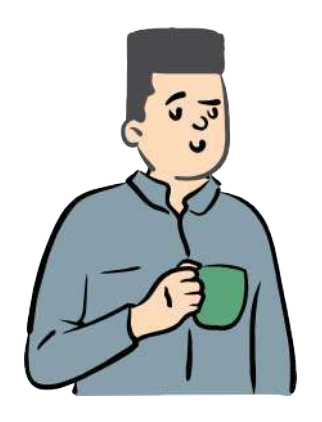

- O CNPJ da concessionária;
- Razão social;
- Ano de início;
- Duração (em anos);
- Serviços concedidos;
- Unidade relacionada.

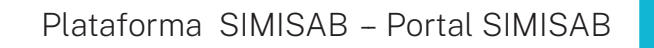

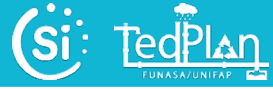

| Edição de cadastro de Concessionaria |                                              |
|--------------------------------------|----------------------------------------------|
|                                      | Fechar                                       |
|                                      |                                              |
| Dados cadastrais                     |                                              |
| Descrição                            | Ano 2022                                     |
| CNPJ da Concessionária               |                                              |
| Razão Social Concessionária          |                                              |
| Ano de inicio                        |                                              |
| Duração(em anos)                     |                                              |
| Vigente?                             | <b>`</b>                                     |
|                                      | 🗆 Capina e roçada                            |
|                                      | Coleta de res. contrucão civil               |
|                                      | Coleta de res. Domiciliar                    |
|                                      | Coleta de res. dos Serviços da Saúde         |
|                                      | Coleta de res. Público                       |
|                                      | Operação de aterro sanitário                 |
| Serviços concedidos                  | Operação de incinerador                      |
|                                      | Operação de outras unidades de processamento |
|                                      | Operação de unidade de compostagem           |
|                                      | Operação de triagem                          |
|                                      | Outros                                       |
|                                      | Tipo desconhecido                            |
|                                      | Varrição de logradouros públicos             |
| Unidade relacionada                  | Não 🗸                                        |
|                                      |                                              |
|                                      | )                                            |
|                                      | Gravar                                       |
|                                      |                                              |

Figura 30. Tela de cadastro da concessionária que atua com a Limpeza Urbana e Manejo dos Resíduos Sólidos. Fonte: TEDPLAN (2022).

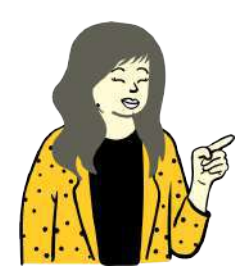

Após o preenchimento, clique em "*Cadastrar unidade*" e seus dados serão salvos.

Em seguida, preencha as informações sobre *"População atendida"* com a Limpeza Urbana e Manejo dos Resíduos Sólidos no município. Atente-se às unidades e dimensões de cada campo (Figura 31).

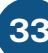

Guia do usuário da plataforma SIMISAB-AP (Sistema Municipal de Informações de Saneamento Básico)

| Código SNIS | Descrição                                                                                  | Ano 2022 |         |
|-------------|--------------------------------------------------------------------------------------------|----------|---------|
| 0164        | População total atendida no município                                                      |          | Pessoas |
| 0050        | População urbana atendida no município, abrangendo sede e localidades                      |          | Pessoas |
| CO165       | População urbana atendida pelo serviço de coleta domiciliar direta, ou seja, porta a porta |          | Pessoas |
| 0147        | População rural atendida com serviço de coleta domiciliar                                  |          | Pessoas |
| 0134        | Percentual da população atendida com frequência diária                                     |          | Pessoas |
| 0135        | Percentual da população atendida com frequência de 2 a 3 vezes por semana                  |          | Pessoas |
| 0136        | Percentual da população atendida com frequência de 1 veze por semana                       |          | Pessoas |
| CS050       | Percentual da população atendida com a COLETA SELETIVA de porta a porta                    |          | Pessoas |

Figura 31. Tela de População atendida com a Limpeza Urbana e Manejo dos Resíduos Sólidos no município. Fonte: TEDPLAN (2022).

Por fim, preencha as informações solicitadas nos grupos "Valor contratual" e "Observações, esclarecimentos ou sugestões" sobre a Limpeza Urbana e Manejo dos Resíduos Sólidos no município (Figura 32).

| Código SNIS | Descrição                                       |                                                      | Ano 2022     |    |
|-------------|-------------------------------------------------|------------------------------------------------------|--------------|----|
| CO162       | Valor contratual (Preço unitario) do serviço de | e aterramento de RDO e RDU                           | R\$/Tonelada | as |
| CO178       | Valor contratual (Preço unitario) do serviço d  | e coleta e transporte e destinação final de RDO e RP | R\$/Tonelad  | as |
| Observa     | ções                                            |                                                      |              |    |
| Código SNIS | Descrição A                                     | Ano 2022                                             |              |    |
|             |                                                 |                                                      |              |    |

Figura 32. Tela de Valor contratual e Observações, esclarecimentos ou sugestões sobre a Limpeza Urbana e Manejo dos Resíduos Sólidos no município. Fonte: TEDPLAN (2022).

Após o preenchimento, clique em "*Gravar*" para registrar as "Informações gerais" do módulo de Prestação de serviços.

34

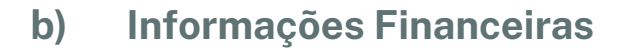

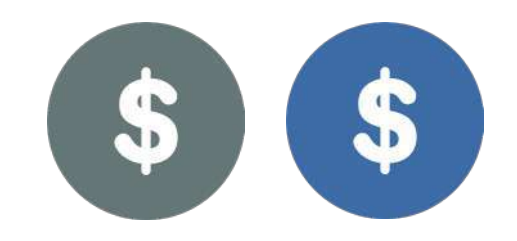

**TedPlan** 

No campo de informações financeiras, favor inserir os devidos valores em relação às receitas, arrecadação e crédito a receber sobre os eixos de Abastecimento de Água e Esgotamento Sanitário do seu município (Figura 33).

| Informações Financeiras |             |                                                                |             |                         |  |  |  |  |
|-------------------------|-------------|----------------------------------------------------------------|-------------|-------------------------|--|--|--|--|
| _                       |             |                                                                |             | Água e Esgoto Sanitário |  |  |  |  |
|                         | Receitas    |                                                                |             |                         |  |  |  |  |
|                         |             |                                                                |             |                         |  |  |  |  |
|                         | Código SNIS | Descrição                                                      | Ano: 2022 . |                         |  |  |  |  |
|                         | FN002       | Receita operacional direta de Água                             | R\$/ano     |                         |  |  |  |  |
|                         | FN003       | Receita operacional direta de Esgoto                           | R\$/ano     |                         |  |  |  |  |
|                         | FN007       | Receita operacional direta de Água exportada(Bruta ou Tratada) | R\$/ano     |                         |  |  |  |  |
|                         | FN038       | Receita operacional direta - Esgoto bruto importado            | R\$/ano     |                         |  |  |  |  |
|                         | FN001       | Receita operacional direta de Total                            | R\$/ano     |                         |  |  |  |  |
|                         | FN004       | Receita operacional indireta                                   | R\$/ano     |                         |  |  |  |  |
|                         | FN005       | Receita operacional Total (Direta + Indireta)                  | R\$/ano     |                         |  |  |  |  |
|                         | Arrecadaç   | ão e crédito a receber                                         |             |                         |  |  |  |  |
|                         | Código SNIS | Descrição                                                      | Ano: 2022   |                         |  |  |  |  |
|                         | FN006       | Arrecadação total operacional indireta                         | R\$/ano     |                         |  |  |  |  |
|                         | FN008       | Créditos de contas a receber                                   | R\$/ano     |                         |  |  |  |  |

Figura 33. Tela de Receitas, e de Arrecadação e crédito a receber dos serviços de Abastecimento de Água e Esgotamento Sanitário do município. Fonte: TEDPLAN (2022).

Preencha corretamente as informações referentes às *"Despesas"* dos serviços de Abastecimento de Água e Esgotamento Sanitário do seu município, correspondente ao ano anterior em relação a data de preenchimento (Figura 34).

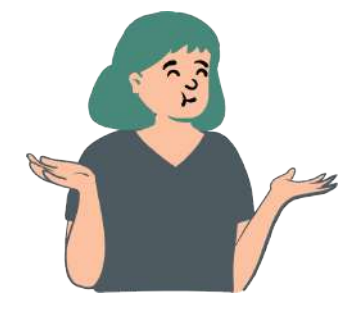

Por exemplo: 1) despesa com pessoal próprio; 2) despesa com produtos químicos; 3) despesa com energia elétrica; 4) despesa com serviços de terceiros; 5) despesa com água importada (bruta ou tratada), e assim por diante.
| Despesas    |                                                          |             |    |
|-------------|----------------------------------------------------------|-------------|----|
| Código SNIS | Descrição                                                | Ano: 2022 . |    |
| FN010       | Despesa com pessoal próprio                              | R\$/a       | no |
| FN011       | Despesa com produtos químicos                            | R\$/a       | no |
| FN013       | Despesa com energia elétrica                             | R\$/a       | no |
| FN014       | Despesa com serviços de terceiros                        | R\$/a       | no |
| FN020       | Despesa com água importada (Bruta ou tratada)            | R\$/a       | no |
| FN039       | Despesa com esgoto exportado                             | R\$/a       | no |
| FN021       | Despesas fiscais ou tributarias computadas na dex        | R\$/a       | no |
| FN027       | Outras despesas de exportacões                           | R\$/a       | no |
| FN015       | Despesas de exploração (DEX)                             | R\$/a       | no |
| FN035       | Despesas com juros e encargos do serviço da divida       | R\$/a       | no |
| FN036       | Despesas com variações monetárias e cambiais das dividas | R\$/a       | no |
| FN016       | Despesas com juros e encargos do serviço da divida       | R\$/a       | no |
| FN019       | Despesas com depreciação, amortização do ativo deferido  | R\$/a       | no |
| FN022       | Despesas fiscais ou tributarias não computadas na dex    | R\$/a       | no |
| FN028       | Outras depesas com os servicos                           | R\$/a       | no |
| FN017       | Despesas totais com os serviços (DTS)                    | R\$/a       | no |
| FN034       | Despesa com amortização do serviço da divida             | R\$/a       | no |
| FN037       | Despesas totais com o serviço da divida                  | R\$/a       | no |

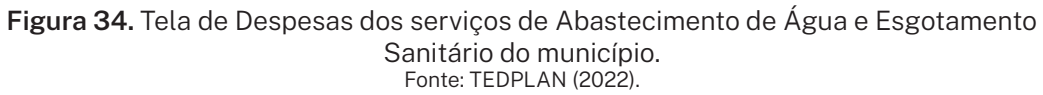

Posteriormente, insira corretamente os valores no grupo de "*Investimentos realizados pelo prestador de serviços, pelo município e pelo estado*" sobre os serviços de Abastecimento de Água e Esgotamento Sanitário, correspondente ao ano anterior em relação a data de preenchimento. Atente-se às unidades e dimensões de cada campo (Figuras 35 e 36).

| Investime   | ntos realizados pelo prestador de serviços                                   |             |
|-------------|------------------------------------------------------------------------------|-------------|
| Código SNIS | Descrição                                                                    | Ano: 2022 . |
| FN018       | Despesas capitalizáveis realizadas pelo prestador de serviços                | R\$/ano     |
| FN023       | Investimentos realizados em abastecimento de água pelo prestador de serviços | R\$/ano     |
| FN024       | Despesa com água importada(Bruta ou Tratada)                                 | R\$/ano     |
| FN025       | Outros investimentos realizados pelo prestador de serviços                   | R\$/ano     |
| FN030       | Investimento com recursos próprios realizado pelo prestador de serviços      | R\$/ano     |
| FN031       | Investimento com recursos onerosos realizado pelo prestador de serviços      | R\$/ano     |
| FN032       | Investimento com recursos não onerosos realizado pelo prestador de serviços  | R\$/ano     |
| FN033       | Investimentos totais realizados pelo prestador de serviços                   | R\$/ano     |

Figura 35. Tela de Investimentos realizado pelo prestador. Fonte: TEDPLAN (2022).

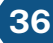

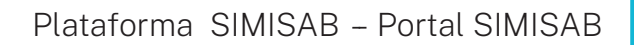

| (Si | TedPlan         |
|-----|-----------------|
|     | FUNASA/UNIFAP 🕋 |

| Investime                                                                                        | ntos realizados pelo municipio                                                                                                    |                                                                                                    |
|--------------------------------------------------------------------------------------------------|----------------------------------------------------------------------------------------------------|----------------------------------------------------------------------------------------------------|
| Código SNIS                                                                                      | Descrição                                                                                                    | Ano: 2022 .                                                                                                    |
| FN041                                                                                            | Despesas capitalizáveis realizadas pelo munícipio                                                                                                    | R\$/ano                                                                                                    |
| FN042                                                                                            | Investimentos realizados em abastecimento de água pelo munícipio                                                                                                    | R\$/ano                                                                                                    |
| FN043                                                                                            | Investimentos realizados em esgotamento sanitário pelo município                                                                                                    | R\$/ano                                                                                                    |
| FN044                                                                                            | Outros investimentos realizados pelo munícipio                                                                                                    | R\$/ano                                                                                                    |
| FN045                                                                                            | Investimento com recursos próprios realizado pelo municipio                                                                                                    | R\$/ano                                                                                                    |
| FN046                                                                                            | Investimento com recursos onerosos realizado pelo munícipio                                                                                                    | R\$/ano                                                                                                    |
| EN0.47                                                                                           | Investimento com recursos não onerosos realizado pelo munícipio                                                                                                    | R\$/ano                                                                                                    |
| FNU47                                                                                            |                                                                                                    |                                                                                                    |
| FN047                                                                                            | Investimentos totais realizados pelo município                                                                                                    | R\$/ano                                                                                                    |
| FN047<br>FN048                                                                                   | Investimentos totais realizados pelo município                                                                                                    | R\$/ano                                                                                                    |
| FN047<br>FN048<br>Investime<br>Código SNIS                                                       | Investimentos totais realizados pelo município<br>ntos realizados pelo estado<br>Descrição                                                                                                    | R\$/ano                                                                                                    |
| FN047<br>FN048<br>Investime<br>Código SNIS<br>FN051                                              | Investimentos totais realizados pelo município ntos realizados pelo estado Descrição Despesas capitalizáveis realizadas pelo estado                                                                                                    | Ano: 2022 .<br>R\$/ano                                                                                                    |
| FN047<br>FN048<br>Investime<br>Código SNIS<br>FN051<br>FN052                                     | Investimentos totais realizados pelo município  ntos realizados pelo estado  Descrição  Despesas capitalizáveis realizadas pelo estado  Investimentos realizados em abastecimento de água pelo estado                                                                                                    | R\$/ano           Ano: 2022         .           R\$/ano           R\$/ano                                                                                                    |
| FN047<br>FN048<br>Código SNIS<br>FN051<br>FN052<br>FN053                                         | Investimentos totais realizados pelo municipio  ntos realizados pelo estado Descrição Despesas capitalizáveis realizadas pelo estado Investimentos realizados em abastecimento de água pelo estado Investimentos realizados em esgotamento sanitário pelo estado                                                                                                    | Ano: 2022 .<br>R\$/ano<br>R\$/ano<br>R\$/ano<br>R\$/ano<br>R\$/ano                                                                                                    |
| FN047<br>FN048<br>Código SNIS<br>FN051<br>FN052<br>FN053<br>FN054                                | Investimentos totais realizados pelo municipio  ntos realizados pelo estado Descrição Despesas capitalizáveis realizadas pelo estado Investimentos realizados em abastecimento de água pelo estado Investimentos realizados em esgotamento sanitário pelo estado Outros investimentos realizados pelo estado                                                                                                    | Ano: 2022       .         R\$/ano       R\$/ano         R\$/ano       R\$/ano         R\$/ano       R\$/ano         R\$/ano       R\$/ano         R\$/ano       R\$/ano                                                                                                    |
| FN047<br>FN048<br>Investime<br>Código SNIS<br>FN051<br>FN052<br>FN053<br>FN054<br>FN055          | Investimentos totais realizados pelo municipio  ntos realizados pelo estado Descrição Despesas capitalizáveis realizadas pelo estado Investimentos realizados em abastecimento de água pelo estado Investimentos realizados em esgotamento sanitário pelo estado Outros investimentos realizados pelo estado Investimento com recursos próprios realizado pelo estado                                                                                                    | Ano: 2022       .         R\$/ano       R\$/ano         R\$/ano       R\$/ano         R\$/ano       R\$/ano         R\$/ano       R\$/ano         R\$/ano       R\$/ano         R\$/ano       R\$/ano         R\$/ano       R\$/ano         R\$/ano       R\$/ano                                                                                                    |
| FN047<br>FN048<br>Investime<br>Código SNIS<br>FN051<br>FN052<br>FN053<br>FN055<br>FN055<br>FN056 | Investimentos totais realizados pelo municipio  ntos realizados pelo estado Descrição Despesas capitalizáveis realizadas pelo estado Investimentos realizados em abastecimento de água pelo estado Investimentos realizados em esgotamento sanitário pelo estado Outros investimentos realizados pelo estado Investimento com recursos próprios realizado pelo estado Investimento com recursos onerosos realizado pelo estado                                                              | Ano: 2022       .         R\$/ano       R\$/ano         R\$/ano       R\$/ano         R\$/Ano       R\$/Ano         R\$/Ano       R\$/Ano         R\$/Ano       R\$/Ano         R\$/Ano       R\$/Ano         R\$/Ano       R\$/Ano         R\$/Ano       R\$/Ano         R\$/Ano       R\$/Ano         R |
| FN047<br>FN048<br>Investime<br>Código SNIS<br>FN051<br>FN052<br>FN053<br>FN055<br>FN055<br>FN055 | Investimentos totais realizados pelo municipio  ntos realizados pelo estado Descrição Despesas capitalizáveis realizadas pelo estado Investimentos realizados em abastecimento de água pelo estado Investimentos realizados em esgotamento sanitário pelo estado Outros investimentos realizados pelo estado Investimento com recursos próprios realizado pelo estado Investimento com recursos onerosos realizado pelo estado Investimento com recursos não onerosos realizado pelo estado | R\$/ano         Ano: 2022       .         R\$/ano         R\$/ano      <                                                                                                    |

Figura 36. Tela de Investimentos realizados pelo municipio e pelo estado nos serviços de Abastecimento de Água e Esgotamento Sanitário do município. Fonte: TEDPLAN (2022).

Caso queira relatar alguma "*Observação, esclarecimento ou sugestões*" sobre o setor financeiro dos serviços de Abastecimento de Água e Esgotamento Sanitário, clique no campo indicado e descreva as informações sobre o município (Figura 37).

| Observações, esclarecimentos ou sugestões |           |
|-------------------------------------------|-----------|
| Código SNIS Descrição                     | Ano: 2022 |
| FN098 Campo de justificativa              |           |
|                                           |           |
|                                           |           |
|                                           |           |
|                                           |           |
|                                           |           |
|                                           |           |
| FN099 Observações                         |           |
|                                           |           |
|                                           |           |
|                                           |           |
|                                           |           |

Figura 37. Tela de Observações, esclarecimentos ou sugestões sobre os serviços de Abastecimento de Água e Esgotamento Sanitário do município. Fonte: TEDPLAN (2022).

TedPlan

Em seguida, preencha os dados referentes aos grupos de "*Cobrança*" e "*Receitas*" dos serviços de Drenagem e Manejo de Águas Pluviais Urbanas do seu município, tais como: 1) valor cobrado pelos serviços; 2) quantidade total de imóveis urbanos tributados pelos serviços; 3) receita total (saúde, educação, pagamento de pessoal etc.) (Figura 38).

|                                                                       |                                                                                                    | Dieliageni e Aguas i                                                    | riuviais |
|-----------------------------------------------------------------------|----------------------------------------------------------------------------------------------------|-------------------------------------------------------------------------|----------|
| Cobrança                                                              |                                                                                                    |                                                                         |          |
| Código SNIS                                                           | Descrição                                                                                                    | Ano: 2022 .                                                             |          |
| CB001                                                                 | Existe alguma forma de cobrança pelos serviços de drenagem e manejo das APU                                                                                                    | Sim 🗸 .                                                                 |          |
| CB002                                                                 | Qual é a forma de cobrança adotada?                                                                                                    | Selecione 🗸                                                             |          |
| CB002A                                                                | Especifique qual é a forma de cobrança adotada                                                                                                    |                                                                         |          |
| CB003                                                                 | Quantidade total de imóveis urbanos tributados pelos serviços de drenagem das APU                                                                                                    | Imóveis                                                                 |          |
| CB004                                                                 | Valor cobrado pelos serviços de Drenagem e Manejo das APU por ímovel urbano                                                                                                    | R\$/unid./mês                                                           |          |
|                                                                       |                                                                                                    |                                                                         |          |
|                                                                       |                                                                                                    |                                                                         |          |
| Receitas                                                              |                                                                                                    |                                                                         |          |
| Receitas<br>Código SNIS                                               | Descrção                                                                                                    | Ano: 2022 .                                                             |          |
| Receitas<br>Código SNIS<br>FN003                                      | Descrição<br>Receita total (Saúde, Educação, Pagamento de pessoal, etc)                                                                                                    | Ano: 2022 .<br>                                                         |          |
| Receitas<br>Código SNIS<br>FN003<br>FN004                             | Descrição<br>Receita total (Saúde, Educação, Pagamento de pessoal, etc)<br>Fontes de recursos para custelo dos serviços de drenagem e manejo de APU                                                                                                    | Ano: 2022 .<br>R\$/ano<br>Selecione V .                                 |          |
| Receitas<br>Código SNIS<br>FN003<br>FN004<br>FN004A                   | Descrição<br>Receita total (Saúde, Educação, Pagamento de pessoal, etc)<br>Fontes de recursos para custeio dos serviços de drenagem e manejo de APU<br>Especifique qual é a outra fonte de recursos para custeio dos serviços                                                                                                    | Ano: 2022 .<br>R\$/ano<br>Selecione  .                                  |          |
| Receitas<br>Código SNIS<br>FN003<br>FN004<br>FN004A<br>FN005          | Descrição<br>Receita total (Saúde, Educação, Pagamento de pessoal, etc)<br>Fontes de recursos para custeio dos serviços de drenagem e manejo de APU<br>Especifique qual é a outra fonte de recursos para custeio dos serviços<br>Receita operacional total dos serviços de drenagem e manejo de APU                                                                           | Ano: 2022 .<br>R\$/ano<br>Selecione  .                                  |          |
| Receitas<br>Código SNIS<br>FN003<br>FN004<br>FN004A<br>FN005<br>FN008 | Descrição<br>Receita total (Saúde, Educação, Pagamento de pessoal, etc)<br>Fontes de recursos para custeio dos serviços de drenagem e manejo de APU<br>Especifique qual é a outra fonte de recursos para custeio dos serviços<br>Receita operacional total dos serviços de drenagem e manejo de APU<br>Receita não operacional total dos serviços de drenagem e manejo de APU | Ano: 2022 .<br>R\$/ano<br>Selecione  .<br>R\$/ano<br>R\$/ano<br>R\$/ano |          |

Figura 38. Tela de Cobrança e de Receitas dos serviços de Drenagem e Manejo de Águas Pluviais Urbanas do município. Fonte: TEDPLAN (2022).

No campo de "*Despesas, investimentos e desembolsos*" insira as devidas informações sobre os serviços de Drenagem e Manejo de Águas Pluviais Urbanas do seu município. Atente-se ao código, unidades e dimensões de cada campo (Figura 39).

**FedPlan** 

| Código SNIS | Descrição                                                                                           | Ano: 2022 .                         |           |         |
|-------------|----------------------------------------------------------------------------------------------------|-------------------------------------|-----------|---------|
| FN012       | Despesa total do município(Saúde, Educação, pagamento de pessoal, etc)                              | R\$/ano                             |           |         |
| FN013       | Despesas de Exploração(DEX) diretas ou de custeio total dos serviços de Drenagem e Manejo de<br>APU |                                     |           |         |
| FN015       | Despesa total com serviço da divida para os serviços de drenagem e Manejo de APU                    |                                     |           |         |
| FN016       | Despesa total com serviços de Drenagem e Manejo de APU                                              | R\$/ano                             |           |         |
| Investim    | entos e desembolsos                                                                                 |                                     |           |         |
| digo SNIS   | Descrição                                                                                           |                                     | Ano: 2022 |         |
| 1024        | Investimento com recursos próprios em Drenagem e Manejo das APU contratados pelo município no ano   | de referência                       |           | R\$/ano |
| 1018        | Investimento com recursos onerosos em Drenagern e Manejo das APU contratados pelo município no ano  | de referência                       |           | R\$/ano |
| 1020        | Investimento com recursos não onerosos em Drenagem e Manejo das APU contratados pelo município no   | ano de referência                   |           | R\$/ano |
| 1022        | Investimento total em Drenagem das APU contratado pelo município no ano de referência               |                                     |           | R\$/ano |
| 1017        | Desembolsos de investimentos com recursos próprios em Drenagem e Manejo das APU realizados pelo N   | funicípio no ano de referência      |           | R\$/ano |
| 1019        | Desembolsos de Investimentos com recursos onerosos em Drenagem e Manejo das APU realizados pelo     | Município no ano de referência      |           | R\$/ano |
|             | Desembolsos de investimentos com recursos não onerosos em Drenagem e Manejo das APU realizados p    | pelo Município no ano de referência |           | R\$/ano |
| 021         |                                                                                                    |                                     |           |         |

Figura 39. Tela de Despesas, Investimentos e desembolsos dos serviços de Drenagem e Manejo das Águas Pluviais Urbanas do município. Fonte: TEDPLAN (2022).

Caso queira relatar alguma "*Observação, esclarecimento ou sugestões*" sobre o setor financeiro dos serviços de Drenagem e Manejo de Águas Pluviais Urbanas, clique no campo indicado e descreva as informações sobre o município (Figura 40).

| Código SNIS | Descrição                                 | Ano: 2022 |  |
|-------------|-------------------------------------------|-----------|--|
| FN999       | Observações, esclarecimentos ou sugestões |           |  |
|             |                                           |           |  |
|             |                                           |           |  |
|             |                                           |           |  |
|             |                                           |           |  |
|             |                                           |           |  |

Figura 40. Tela de Observações, esclarecimentos ou sugestões sobre os serviços de Drenagem e Manejo de Águas Pluviais Urbanas do município. Fonte: TEDPLAN (2022).

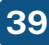

Subsequentemente, nos grupos de "*Cobrança*" e "*Despesas*", preencha as informações relativas aos serviços de Limpeza Urbana e Manejo dos Resíduos Sólidos do município (Figura 41).

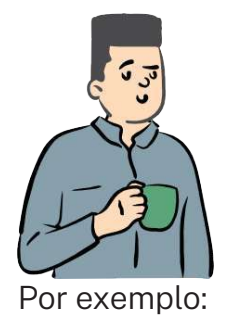

TedPlan

- A prefeitura (prestadora) cobra pelos serviços de coleta regular, transporte e destinação final de resíduos sólidos?
- Unidade adotada para a cobrança (no caso de tarifa pela coleta).
- Despesas com agentes públicos com a coleta de Resíduos Sólidos de Saúde (RSS).
- Despesa dos agentes públicos com o serviço de varrição, etc.

|             |                                                                                                    |                     |               | Resíduos Sólidos |
|-------------|----------------------------------------------------------------------------------------------------|---------------------|---------------|------------------|
| Cobrança    |                                                                                                    |                     |               |                  |
| Código SNIS | Descrição Ano:                                                                                            | . 2022              |               |                  |
| FN201       | A prefeitura (prestadora) cobra pelos serviços de coleta regular, transporte e destinação final de RSU SI | im 🗸                |               |                  |
| FN202       | Principal forma adotada                                                                                   |                     |               |                  |
| FN203       | Derscrição da outra forma adotada                                                                         |                     |               |                  |
| FN204       | Unidade adotada para a cobrança(No caso de tarifa)                                                        |                     | Imóveis       |                  |
| FN205       | A prefeitura cobra pela prestação serviços especiais ou eventuais de manejo de RSU?                       | iim 🗸               | R\$/unid./mês |                  |
| Despesas    |                                                                                                    |                     |               |                  |
| Código SNIS | Descrição                                                                                                 |                     | Ano: 2022     |                  |
| FN206       | Despesa dos agentes públicos com o serviço de coleta de RDO e RPU                                         |                     |               | R\$/ano          |
| FN207       | Despesa com agentes privados para execução do serviço de coleta de RDO e RPU                              |                     |               | R\$/ano          |
| FN208       | Despesa com o serviço de coleta de RDO e RPU                                                              |                     |               | R\$/ano          |
| FN209       | Despesa com agentes públicos com a coleta RSS                                                             |                     |               | R\$/ano          |
| FN210       | Despesa com empresas contratadas para coleta RSS                                                          |                     |               | R\$/ano          |
| FN211       | Despesa total com a coleta RSS                                                                            |                     |               | R\$/ano          |
| FN212       | Despesa dos agentes públicos com o serviço de varrição                                                    |                     |               | R\$/ano          |
| FN213       | Despesa com empresas contratadas para o serviço de varrição                                               |                     |               | R\$/ano          |
| FN214       | Despesa total com serviço de varrição                                                                     |                     |               | R\$/ano          |
| FN215       | Despesas com agentes públicos executores dos demais serviços quando não especificadosem campo própri      | rio                 |               | R\$/ano          |
| FN216       | Despesas com agentes privados executores dos demais serviços quando não especificadosem campo própr       | rio                 |               | R\$/ano          |
| FN217       | Despesas total com todos os agentes executores dos demais serviços quando não especificadosem campo p     | próprio             |               | R\$/ano          |
| FN218       | Despesa dos agentes públicos executores de serviços de manejo de RSU                                      |                     |               | R\$/ano          |
| FN219       | Despesa dos agentes privados executores de serviços de manejo de RSU                                      |                     |               | R\$/ano          |
| FN220       | Despesa lotal com os serviços de manejo de RSU                                                            |                     |               | R\$/ano          |
| FN223       | Despesa corrente da prefeitura durante o ano com todos os serviços do município (Saúde, educação, pagam   | mento de pessoal, e | etc)          | R\$/ano          |

Figura 41. Tela de Cobrança e despesas com os serviços de Limpeza Urbana e Manejo dos Resíduos Sólidos no município. Fonte: TEDPLAN (2022).

TedPlan

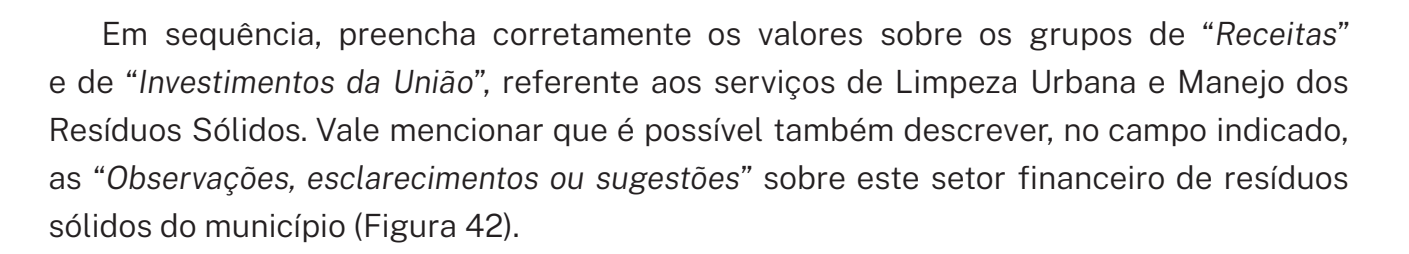

| Código SNIS Descrição Ano: 202   FN221 Receta oropada com a cobrança de taxas e tarifas referentes á getão e manejo de RSU R5 ano   FN222 Receta arrecadada com taxas e tarifas referentes á getão e manejo de RSU R5 ano   Investivação a dura a cobrança de taxas e tarifas referentes á getão e manejo de RSU R5 ano   Investivação a dura a cobrança de taxas e tarifas referentes á getão e manejo de RSU R5 ano   Investivação a dura a cobrança de taxas e tarifas referentes á getão e manejo de RSU R5 ano   Investivação a dura a cobrança de taxas e tarifas referentes á getão o setor de manejo de RSU R5 ano   Investivação a dura cobrança de taxas e tarifas referentes á getão o setor de manejo de RSU R5 ano   Investivação a dura cobrança de taxas e tarifas referentes á getão o setor de manejo de RSU   FN22   Na de recurso   Investivação a cobrança de taxas e tarifas referentes á getão o setor de manejo de RSU   Investivação a cobrança de taxas e tarifas referentes á getão o setor de manejo de RSU   Investivação a recurso? | Receitas    |                                                |                                          |           |           |         |   |
|----------------------------------------------------------------------------------------------------|-------------|------------------------------------------------|------------------------------------------|-----------|-----------|---------|---|
| FN221 Receita orçada com a cobringa de taxas e tairitas referentes à gestão e manejo de RSU RS/ano   FN222 Receita araccadada com taxas e tairitas referentes à gestão e manejo de RSU RS/ano   Investivadada com taxas e tairitas referentes à gestão e manejo de RSU   RN224   A prefeitura recebeu algum recurso federal para aplicação no setor de manejo de RSU?   FN225 Valor repassado   FN226 Tpo de recurso   FN227 En que foi aplicado o recurso? Cotago SNIS Descrição Ano: 2022 FN237 Endipeidado o recurso? FN247 Descrição Ano: 2022 FN258 FN270 Cotago SNIS Descrição Ano: 2022 FN297 Observações, esclarecimentos ou sugestões FN99 Observações, esclarecimentos ou sugestões FN99                                                                                                    | Código SNIS | Descrição                                      |                                          |           | Ano: 2022 |         |   |
| N22 Reta arecadad com taxas e tarifits referentes à gestão e manejo de RSU     Citago SNI S Secreção   N224 A prefeitura recuebeu algum recurso federal para aplicação no setor de manejo de RSU?   FN25 Vator repassado   FN26 Tpo de recurso   FN27    FN27 Em que foi aplicado o recurso?     Cobservações, esclarecimentos ou sugestões   FN29    FN29 Observações, esclarecimentos ou sugestões                                                                                                    | FN221       | Receita orçada com a cobrança de taxas e       | tarifas referentes á getão e manejo de R | SU        |           | R\$/ano |   |
| Nestmentos da Unitac         Código SNIS       Descrição       Ano: 2022         FN224       A prefeitura recebeu algum recurso federal para aplicação no setor de manejo de RSU?       •         FN225       Vator repassado       •         FN226       Tipo de recurso       •         FN227       Em que foi aplicado o recurso?       •         Observações, esclarecimentos ou sugestões         Código SNIS       Descrição       Ano: 2022         FN999       Observações, esclarecimentos ou sugestões       •                                                                                                    | FN222       | Receita arrecadada com taxas e tarifas refe    | erentes á gestão e manejo de RSU         |           |           | R\$/ano |   |
| Código SNI     Descrição     Ans: 202       FN224     A prefeitura recebeu aigum recurso tederat para aplicação no setor de manejo de RSU?       FN225     Vaior repassado       FN226     Tpo de recurso       FN227     Tpo de recurso?                                                                                                    | Investim    | entos da União                                 |                                          |           |           |         |   |
| FN224 A prefetura recebeu algum recurso federal para aplicação no setor de manejo de RSU?   FN225 Valor repassado   FN226 Tpo de recurso   FN227 Em que foi aplicado o recurso?     Colger vações, esclarecimentos ou sugestões   FN999 Observações, esclarecimentos ou sugestões                                                                                                    | Código SNIS | Descrição                                      |                                          | Ano: 2022 |           |         |   |
| FN225 Valor repassado   FN226 Tpo de recurso   FN227 Em que foi aplicado o recurso?     Cobservações, esclarecimentos ou sugestões   Código SNI 5 Descrição   Ano: 2022   FN999      FN999 Observações, esclarecimentos ou sugestões                                                                                                    | FN224       | A prefeitura recebeu algum recurso federal par | ra aplicação no setor de manejo de RSU?  | ,         | ~         |         |   |
| FN226 Tipo de recurso   FN227 Em que foi aplicado o recurso?     Codago SNIS Descrição   Ano: 2022   FN999   Observações, esclarecimentos ou sugestões   Endigo SNIS   Observações, esclarecimentos ou sugestões   Endigo SNIS   Observações, esclarecimentos ou sugestões   Endigo SNIS   Observações, esclarecimentos ou sugestões   Endigo SNIS                                                                                                    | FN225       | Valor repassado                                |                                          |           |           |         |   |
| FN227 Em que foi aplicado o recurso?     Observações, esclarecimentos ou sugestões     Código SNIS Descrição   Ano: 2022   FN999 Observações, esclarecimentos ou sugestões   En que foi aplicado o recurso?                                                                                                    | FN226       | Tipo de recurso                                |                                          |           |           |         |   |
| Observações, esclarecimentos ou sugestões         Código SNIS       Descrição       Ano: 2022         FN999       Observações, esclarecimentos ou sugestões                                                                                                    | FN227       | Em que foi aplicado o recurso?                 |                                          |           |           |         | ß |
| Código SNIS     Descrição     Ano: 2022       FN999     Observações, esclarecimentos ou sugestões                                                                                                    | Observa     | rãos esclarecimentos ou sugestãos              |                                          |           |           |         |   |
| FN999 Observações, esclarecimentos ou sugestões                                                                                                    | Código SNIS | Descrição                                      | Ano: 2022                                |           |           |         |   |
|                                                                                                    | FN999       | Observações, esclarecimentos ou sugestões      |                                          |           |           |         |   |
|                                                                                                    |             |                                                |                                          |           |           |         |   |

Figura 42. Tela de Receitas, investimentos da União e de Observações, esclarecimentos ou sugestões sobre os serviços de Limpeza Urbana e Manejo dos Resíduos Sólidos do município. Fonte: TEDPLAN (2022).

Após o preenchimento, clique em "*Gravar*" para registrar as "Informações financeiras" do módulo de Prestação de serviços.

41

#### c) Informações de Abastecimento de Água

TedPlan

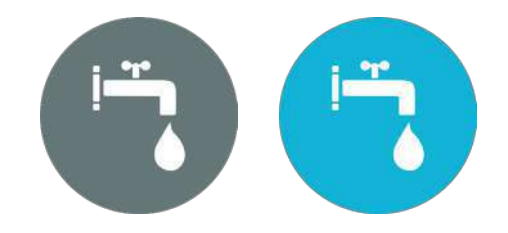

A partir de agora iniciaremos o preenchimento específico sobre o serviço de Abastecimento de Água, agrupados por: *"Ligações e economia"*, *"Volumes"*, *"Extensão de rede"* e *"Consumo de energia elétrica"*.

Nos grupos de *"Ligações e economias*" e *"Volumes"*, preencha corretamente as informações: 1) quantidade de ligações totais de água; 2) quantidade de economias ativas de água; 3) quantidade de economias residenciais ativas de água micromedidas; 4) volume de água produzido, e assim por diante (Figura 43).

| Ág | jua         |                                                                  |           |             |
|----|-------------|------------------------------------------------------------------|-----------|-------------|
| ٢  | Ligações e  | economias                                                        |           |             |
|    | Código SNIS | Descrição                                                        | Ano: 2022 |             |
|    | AG021       | Quantidade de ligações totais de água                            |           | ligação     |
|    | AG002       | Quantidade de ligações ativas de água                            |           | ligação     |
|    | AG004       | Quantidade de ligações ativas de água micromedidas               |           | ligação     |
|    | AG003       | Quantidade de economias ativas de água                           |           | economia    |
|    | AG014       | Quantidade de economias ativas de água micromedidas              |           | economia    |
|    | AG013       | Quantidade de economias residenciais ativas de água              |           | economia    |
|    | AG022       | Quantidade de economias residenciais ativas de água micromedidas |           | economia    |
|    | Volumes     |                                                                  |           |             |
|    | Código SNIS | Descrição                                                        | Ano: 2022 |             |
|    | AG006       | Volume de água produzido                                         |           | 1.000m³/ano |
|    | AG024       | Volume de água de serviço                                        |           | 1.000mª/ano |
|    | AG016       | Volume de água bruta importado                                   |           | 1.000mª/ano |
|    | AG018       | Volume de água tratada importado                                 |           | 1.000m³/ano |
|    | AG017       | Volume de água bruta exportado                                   |           | 1.000m³/ano |
|    | AG019       | Volume de água tratada exportado                                 |           | 1.000mª/ano |
|    | AG007       | Volume de água tratada em ETA(S)                                 |           | 1.000m³/ano |
|    | AG015       | Volume de água de água tratada por simples desinfecção           |           | 1.000m³/ano |
|    | AG027       | Volume de água fluoretada                                        |           | 1.000m%/ano |
|    | AG012       | Volume de água macromedida                                       |           | 1.000m%/ano |
|    | AG008       | Volume de água micromedida                                       |           | 1.000m%/ano |
|    | AC010       | Volume de água consumido                                         |           | 1.000m³/ano |

Figura 43. Tela de Ligações, economia e de Volumes sobre os serviços de Abastecimento de Água do município. Fonte: TEDPLAN (2022).

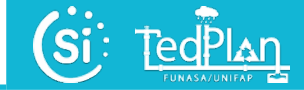

Em seguida, preencha os dados relacionados com a "*Extensão da rede*" e "*Consumo de energia elétrica*". Além disso, descreva brevemente a situação dos serviços de Abastecimento de Água do seu município, incluindo observações, esclarecimentos ou sugestões (Figura 44).

| Extenção    | da rede                                           |           |              |
|-------------|---------------------------------------------------|-----------|--------------|
| Código SNIS | Descrição                                         |           | Ano: 2022 .  |
| AG005       | Extenção da rede de água                          |           | KM           |
| Consumo     | de energia elétrica                               |           |              |
| Código SNIS | Descrição                                         |           | Ano: 2022 .  |
| AG028       | Consumo total de energia elétrica nos sistemas de | água      | 1.000kWh/ano |
| Observaçõ   | ões, esclarecimentos ou sugestões                 |           |              |
| Código SNIS | Descrição                                         | Ano: 2022 |              |
| AG098       | Campo de justificativa                            |           |              |
| AG099       | Observações                                       |           |              |

**Figura 44.** Tela de Extensão da rede, de Consumo de energia elétrica e de Observações, esclarecimentos ou sugestões sobre os serviços de Abastecimento de Água do município. Fonte: TEDPLAN (2022).

Após o preenchimento, clique em "*Gravar*" para registrar as "Informações específicas dos serviços de Abastecimento de Água" do módulo de Prestação de serviços.

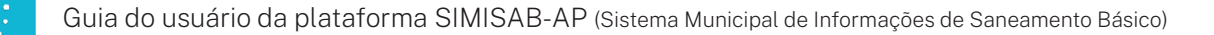

#### d) Informações de Esgotamento Sanitário

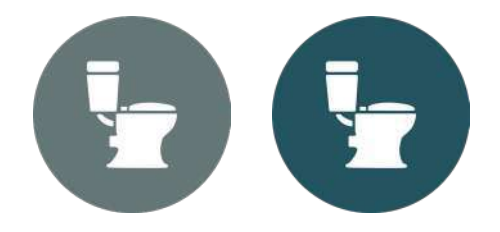

Sobre o serviço de Esgotamento Sanitário do município, preencha corretamente as informações em relação às *"Ligações e economias"* e aos *"Volumes"* de esgoto coletado e tratado (Figura 45).

- Quantidade de ligações totais de esgoto.
- Quantidade de ligações ativas de esgoto.
- Quantidade de economias ativas de esgoto.
- Quantidade de economia residenciais ativas de esgoto.
- Volume de esgoto coletado, tratado e faturado.
- Volume de esgoto bruto exportado.
- Volume de esgoto bruto exportado tratado nas instalações do importador.

| Es | goto        |                                                              |           |                          |  |
|----|-------------|--------------------------------------------------------------|-----------|--------------------------|--|
| ſ  | Ligações o  | e economias                                                  |           |                          |  |
|    | Código SNIS | Descrição                                                    | Ano: 2022 |                          |  |
|    | ES009       | Quantidade de ligações totais de esgoto                      |           | ligação                  |  |
|    | ES002       | Quantidade de ligações ativas de esgoto                      |           | ligação                  |  |
|    | ES003       | Quantidade de economias ativas de esgoto                     |           | economia                 |  |
|    | ES008       | Quantidade de economias residenciais ativas de esgoto        |           | economia                 |  |
|    | Volumes     |                                                              |           |                          |  |
|    | Código SNIS | Descrição                                                    | Ano: 2022 |                          |  |
|    | ES005       | Volume de esgoto coletado                                    |           | 1.000m <sup>®</sup> /ano |  |
|    | ES006       | Volume de esgoto tratado                                     |           | 1.000mª/ano              |  |
|    | ES007       | Volume de esgoto faturado                                    |           | 1.000m <sup>s</sup> /ano |  |
|    | ES012       | Volume de esgoto bruto exportado                             |           | 1.000m*/ano              |  |
|    | ES015       | Volume de esgoto bruto tratado nas instalações do importador |           | 1.000m <sup>s</sup> /ano |  |

Figura 45. Tela de Ligações, economia e de Volumes sobre os serviços de Esgotamento Sanitário do município. Fonte: TEDPLAN (2022).

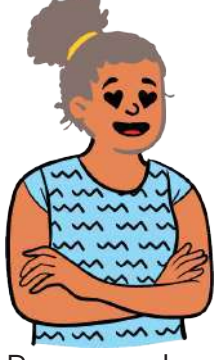

TedPlan

Por exemplo:

TedPlan

Em seguida, insira os valores correspondentes à *"Extensão da rede"* de esgoto e o *"Consumo total de energia elétrica"* nos sistemas de esgotos. Além disso, caso queira relatar alguma *"Observação, esclarecimento ou sugestão"* em relação aos serviços de Esgotamento Sanitário do seu município, clique no campo indicado e insira sua descrição (Figura 46).

| Extenção    | da rede                                                |           |             |        |
|-------------|--------------------------------------------------------|-----------|-------------|--------|
| Código SNIS | Descrição                                              |           | Ano: 2022 . |        |
| ES004       | Extenção da rede                                       |           | KM          |        |
| Consumo     | de energia elétrica                                    |           |             |        |
| Código SNIS | Descrição                                              |           | Ano: 2022   |        |
| ES028       | ,<br>Consumo total de energia elétrica nos sistemas de | e água    | 1.000kW     | /h/ano |
| Observaçõ   | ões, esclarecimentos ou sugestões                      |           |             |        |
| Código SNIS | Descrição                                              | Ano: 2022 |             |        |
| ES098       | Campo de justificativa                                 |           |             |        |
|             |                                                        |           |             |        |
|             |                                                        |           |             |        |
|             |                                                        |           |             |        |
|             |                                                        |           |             |        |
|             |                                                        |           |             |        |
| ES099       | Observações                                            |           |             |        |
|             |                                                        |           |             |        |
|             |                                                        |           |             |        |
|             |                                                        |           |             |        |
|             |                                                        | L         |             |        |

**Figura 46.** Tela de Extensão da rede, de Consumo de energia elétrica e de Observações, esclarecimentos ou sugestões sobre os serviços de Esgotamento Sanitário do município. Fonte: TEDPLAN (2022).

Após o preenchimento, clique em "*Gravar*" para registrar as "Informações específicas dos serviços de Esgotamento Sanitário" do módulo de Prestação de serviços.

### e) Informações de Drenagem e Manejo de Águas Pluviais Urbanas

TedPlan

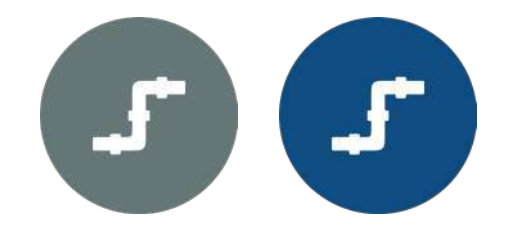

Sobre os serviços de Drenagem e Manejo de Águas Pluviais Urbanas do município, preencha corretamente as informações em relação às "*Vias urbanas*". Tais como: 1) extensão total das vias públicas urbanas; 2) extensão total das vias públicas urbanas implantadas; 3) quantidade de bocas de lobo existentes; 5) quantidade de poços de visita (PV) existentes, e assim por diante (Figura 47).

| Drenagem e Água | Pluviais                                                                                                    |           |          |
|-----------------|----------------------------------------------------------------------------------------------------|-----------|----------|
| Vias urba       | 1135                                                                                                    |           |          |
|                 |                                                                                                    |           |          |
| Código SNIS     | Descrição                                                                                                    | Ano: 2022 |          |
| IE017           | Extensão total das vias públicas urbanas                                                                           |           | km       |
| IE018           | Extensão total das vias públicas urbanas implantadas                                                               |           | km       |
| IE019           | Extensão total das vias públicas com pavimento e meio-fio(ou semelhante)                                           |           | km       |
| IE020           | Extensão total das vias públicas com pavimento e meio-fio(ou semel/hante) implantadas no ano de referência         |           | km       |
| IE021           | Quantidade de bocas de lobo existentes                                                                             |           | unidades |
| IE022           | Quantidade de bocas de leão ou de bocas de lobo múltiplas(duas ou mais bocas de lobo conjugadas) existentes        |           | unidades |
| IE023           | Quantidade de poços de visita (PV) existentes                                                                      |           | unidades |
| IE024           | Extensão total das vias públicas urbanas com redes de águas pluviais subterrâneos                                  |           | km       |
| IE025           | Extensão total das vias públicas urbanas com redes de águas pluviais subterrâneos implantados no ano de referência |           | km       |
| IE026           | Existem vias públicas urbanas com canalis artificiais abertos?                                                     |           |          |
| IE027           | Existem vias públicas urbanas com soluções de drenagem natural(faixas ou valas de infiltração)?                    |           |          |
| IE028           | Extensão total das vias públicas urbanas com soluções de drenagem natural(faixas ou valas de infiltração)          |           | km       |
| IE029           | Existem estenções elevatórias de águas pluviais na rede de drenagem?                                               |           |          |

Figura 47. Tela de Vias urbanas sobre os serviços de Drenagem e Manejo de Águas Pluviais Urbanas do município. Fonte: TEDPLAN (2022).

No grupo de *"Cursos de água - áreas urbanas"*, insira os valores correspondentes aos campos descritos na Figura 48. Ficar atento ao ano de referência e à unidade de cada campo.

TedPlan

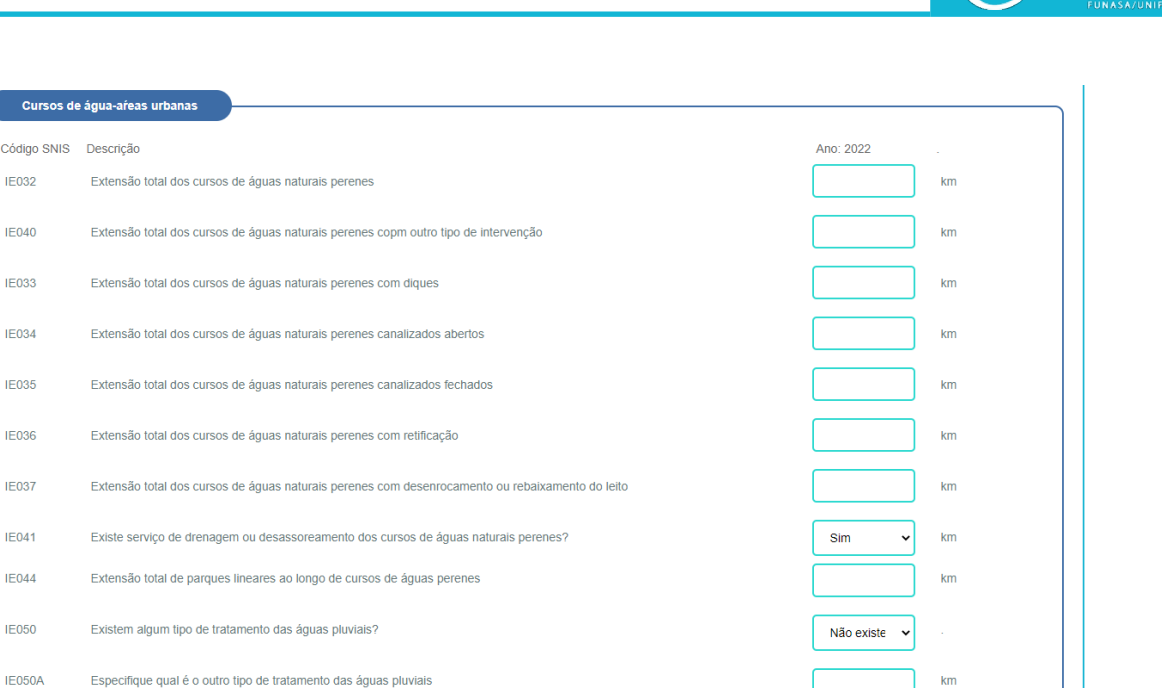

Figura 48. Tela de Cursos d'água (Áreas urbanas) sobre os serviços de Drenagem e Manejo de Águas Pluviais Urbanas do município. Fonte: TEDPLAN (2022).

Além disso, caso queira relatar alguma "Observação, esclarecimento ou sugestão" em relação aos serviços de Drenagem e Manejo de Águas Pluviais Urbanas do seu município, insira no campo (Figura 49).

| Observaçõ   | es, esclarecimentos ou sugestões          |           | <br> |
|-------------|-------------------------------------------|-----------|------|
| Código SNIS | Descrição                                 | Ano: 2022 |      |
| IE999       | Observações, esclarecimentos ou sugestões |           |      |
|             |                                           |           |      |
|             |                                           |           |      |
|             |                                           |           |      |
|             |                                           |           |      |
|             |                                           |           |      |

Figura 49. Tela de Observações, esclarecimentos ou sugestões sobre os serviços de Drenagem e Manejo de Águas Pluviais Urbanas do município. Fonte: TEDPLAN (2022).

Em seguida, preencha as informações referentes aos "*Eventos hidrológicos*" impactantes que possam ocorrer no município, obedecendo as unidades e dimensões corretas de cada campo. Além disso, caso queira relatar alguma observação, esclarecimento ou sugestão em relação aos serviços de Drenagem e Manejo de Águas Pluviais Urbanas do seu município, clique no campo indicado e insira sua descrição (Figura 50).

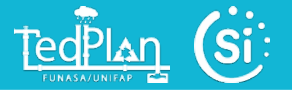

| ódigo SNIS | Descrição                                                                                                    | Ano: 2022 |             |
|------------|----------------------------------------------------------------------------------------------------|-----------|-------------|
| RI023      | Numero de enxuradas na área urbana do município                                                                                                    |           | enxuradas   |
| 81025      | Numero de alagementos na área urbana do município                                                                                                    |           | alagamentos |
| 1027       | Numero de inundações na área urbana do município                                                                                                    |           | inundações  |
| 1029       | Numero de pessoas desabrigadas ou desalojadas, na área urbana do município                                                                                              |           | pessoas     |
| 1031       | Numero de óbtos, na área urbana do município                                                                                                    |           | óbtos       |
| 1032       | Numero de imóveis urbanos atingidos                                                                                                    |           | imóveis     |
| 81042      | Houve alojamento ou reassentamento de população residente em área de risco hidrológico, durante ou após eventos hidrológicos<br>Impactantes                             | Sim 🗸     |             |
| 1043       | Quantidade de pessoas tranferidas para habitações provisórias durante ou após os eventos hidrológicos impactantes                                                       |           | pessoas     |
| 1044       | Quantidade de pessoas realocadas para habitações permanentes durante ou após os eventos hidrológicos impactantes                                                        |           | pessoas     |
| 1045       | Houve atuação (federal, estadual ou municipal) para reassentamento da população e/ou para recuperação de imóveis urbanos afetados por eventos hidrológicos impactantes? | Sim 🗸     |             |
| 1999       | Observações, esclarecimentos ou sugestões                                                                                                    |           |             |

**Figura 50.** Tela de Eventos hidrológicos impactantes e observações, esclarecimentos ou sugestões sobre os serviços de Drenagem e Manejo de Águas Pluviais Urbanas do município. Fonte: TEDPLAN (2022).

Após o preenchimento, clique em "*Gravar*" para registrar as "Informações específicas dos serviços de Drenagem e Manejo de Águas Pluviais Urbanas" do módulo de Prestação de serviços.

#### f) Informações de Limpeza Urbana e Manejo dos Resíduos Sólidos

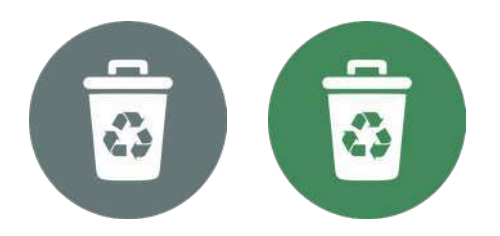

Na aba de resíduos sólidos, as informações a serem preenchidas foram agrupadas em duas abas (*"Coleta"* e *"Unidades de Processamento"*.

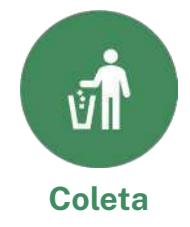

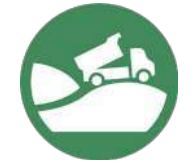

**Unidades de Processamento** 

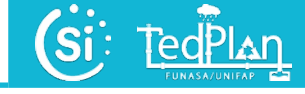

Coleta

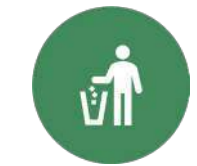

Clique no botão de "*Coleta*" e preencha as informações relacionadas. Para a coleta, se tem os grupos de "*Trabalhadores renumerados*" e "*Frentes de trabalho temporários*". Deve-se inserir os valores correspondentes a cada campo informado na Figura 51. Atente-se às unidades e dimensões em cada campo correspondente, pois estas deveram ser preenchidas adequadamente para compor o banco de dados do portal SIMISAB.

| Trabalhad     | pres remunerados                                                                     |      |            |
|---------------|--------------------------------------------------------------------------------------|------|------------|
| Código SNIS   | Descrição                                                                            | Ano: |            |
| TB001         | Coletores e Motoristas de agentes PÚBLICOS, alocados na coleta                       |      | Empregados |
| TB003         | Agentes PÚBLICOS envolvidos na varrição                                              |      | Empregados |
| TB005         | Agentes PÚBLICOS envolvidos com a capina e roçada                                    |      | Empregados |
| TB007         | Agentes PÚBLICOS alocados nas unidades de manejo, tratamento ou disposição final     |      | Empregados |
| TB009         | Agentes PÚBLICOS envolvidos nos demais serviços quando não especificados acima       |      | Empregados |
| TB011         | Agentes PÚBLICOS alocados na Gerencia ou Administração(Planejamento ou Fiscalização) |      | Empregados |
| TB013         | Total de Agentes PÚBLICOS envolvidos                                                 |      | Empregados |
| TB002         | Coletores e Motoristas de agentes PRIVADOS, alocados na coleta                       |      | Empregados |
| TB004         | Agentes PRIVADOS envolvidos na varrição                                              |      | Empregados |
| TB006         | Agentes PRIVADOS envolvidos com a capina e roçada                                    |      | Empregados |
| TB008         | Agentes PRIVADOS alocados nas unidades de manejo, tratamento ou disposição final     |      | Empregados |
| TB010         | Agentes PRIVADOS envolvidos nos demais serviços quando não especificados acima       |      | Empregados |
| TB012         | Agentes PRIVADOS alocados na Gerencia ou Administração(Planejamento ou Fiscalização) |      | Empregados |
| TB014         | Total de Agentes PRIVADOS envolvidos                                                 |      | Empregados |
| TB015         | Total de trabalhadores envolvidos nos servicos de Manejo de RSU                      |      | Empregados |
| Trabalhadores | de frentes de trabalho temporárias                                                   |      |            |
| TB016         | Existem frentes de trabalho temporário?                                              |      | Empregados |
| TB017         | Quantidades de trabalhadores Frente I                                                |      | Empregados |
| TB020         | Duração de frente 1                                                                  |      | Empregados |
| TB023         | Atuam em mais de um tipo de serviço, Frente 1?                                       |      | Empregados |
| TB026         | lipo de serviços predominate de Frente 1                                             |      | Empregados |
| TB018         | Quantidade de trabalhadores Frente 2                                                 |      | Empregados |
| TB021         | Duração de Frente 2                                                                  |      | Empregados |
| TR02/         | Atuam em mais de um tinn de servirn. Frente ??                                       |      | Empregados |

Figura 51. Tela de Trabalhadores renumerados nos serviços de Limpeza Urbana e Manejo dos Resíduos Sólidos do município. Fonte: TEDPLAN (2022).

Posteriormente, preencha as informações sobre a "Frota de coleta domiciliar e pública" da prefeitura, "Serviços de Limpeza Urbana" e "Empresas contratadas". Cabe salientar que os campos são similares a uma tabela e apresentam um cabeçalho que se referem a idade do veículo em operação no município (0 a 5 anos, 5 a 10 anos e maior que 10 anos). Insira em cada campo o valor referente a cada veículo (Figura 52):

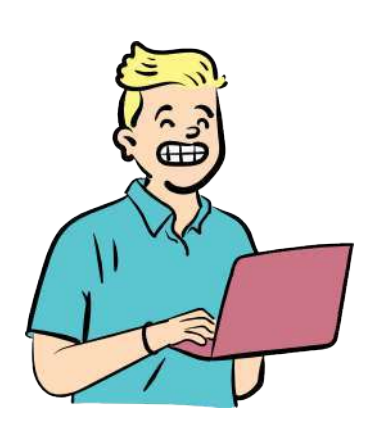

TedPlan

- Caminhão compactador.
- Caminhão basculante, baú e carroceria.
- Caminhão poliguindastes.
- Trator agrícola com reboque.
- Veículos para tração animal.
- Veículos aquáticos (embarcações).
- Outros veículos.

| Frota de coleta domiciliar e pública   |                     |                                           |                            |                     |                                          |                            |
|----------------------------------------|---------------------|-------------------------------------------|----------------------------|---------------------|------------------------------------------|----------------------------|
| Tipo de veiculo(Qualidade)             | 0 a 5 anos<br>CO054 | Prefeitura ou SLU<br>5 a 10 anos<br>CO055 | Maior que 10 anos<br>CO056 | 0 a 5 anos<br>CO057 | Empr. Contratada<br>5 a 10 anos<br>CO058 | Maior que 10 anos<br>CO059 |
| Arrecadação total operacional indireta |                     |                                           |                            |                     |                                          |                            |
|                                        | CO063               | CO064                                     | CO065                      | CO066               | CO067                                    | CO068                      |
| Créditos de contas a receber           |                     |                                           |                            |                     |                                          |                            |
| Arrecadação total operacional indireta | CO072               | CO073                                     | CO074                      | CO075               | CO076                                    | C0077                      |
|                                        | CO071               | CO082                                     | CO083                      | CO084               | CO085                                    | C0086                      |
| Créditos de contas a receber           |                     |                                           |                            |                     |                                          | 00005                      |
| Arrecadação total operacional indireta |                     |                                           |                            |                     |                                          |                            |
|                                        | CO155               | CO156                                     | CO157                      | CO158               | CO159                                    | CO160                      |
| Créditos de contas a receber           |                     |                                           |                            | '                   |                                          |                            |
| Outros veículos                        | CO163               |                                           |                            |                     |                                          |                            |
|                                        |                     |                                           |                            |                     | //                                       |                            |

Figura 52. Tela de Frota de coleta domiciliar e pública do município. Fonte: TEDPLAN (2022).

TedPlan

Agora insira os valores correspondentes a "*Resíduos sólidos domiciliares (RDO) e públicos (RPU) coletados*", "*Fluxo dos resíduos domiciliares coletados*" e "*Serviços de coleta noturna e com o uso de contêiner*" (Figura 53).

Se for informado que "*Sim*" no caso dos "resíduos enviados para outros municipios" clique em "*Adicionar*" e preencha as informações solicitadas do municipio para onde o resíduo está sendo encaminhado. Pode adicionar mais de um município.

| Residuc                       | os sólidos domiciliar                                       | res e públicos coletad                           | os                                           |                                                    |                                 |              |
|-------------------------------|-------------------------------------------------------------|--------------------------------------------------|----------------------------------------------|----------------------------------------------------|---------------------------------|--------------|
| Código SNIS                   | 6 Descrição                                                 |                                                  |                                              |                                                    | Ano: 2022                       |              |
| CO154                         | Os residuos prov                                            | enientes da varrição ou                          | I limpeza de logradouros públic              | cos são recolhidos junto com os residuos           | domiciliares?                   |              |
| CO012                         | Valor contratado                                            | (preço unitário) do serv                         | iço de RDO e RPU diuma                       |                                                    |                                 | R\$/tonelada |
| CO146                         | Valor contratual (                                          | preço unitário) do servi                         | ço de transporte de RDO e RP                 | PU até a unidade de destinação final               |                                 | R\$/tonelada |
| CO148                         | No preço acima e                                            | está incluido o transpor                         | te de RDO e RPU coletados at                 | é a destinação final?                              |                                 |              |
| CO149                         | A distancia média                                           | a do centro de massa à                           | unidade de destinação final é                | superior a 15 km?                                  |                                 |              |
| CO150                         | Especifique a dis                                           | tancia do centro de ma                           | ssa à unidade de destinação fi               | inal superior a 15km                               |                                 | Km           |
| CO151                         | A distancia média                                           | a de transporte à unida                          | de de destinação final é superi              | or a 15km?                                         |                                 |              |
| CO152                         | Especifique a dis                                           | tancia de transporte à l                         | unidade de destinação final suj              | perior a 15km                                      |                                 | Km           |
| Tipo de resídu<br>toneladas)  | uos(Qualidade em                                            | Prefeitura ou SLU                                | Empresas ou autônomos<br>contratados         | Assoc. ou Coop. de Catadores c/<br>coleta seletiva | Outros (inclusive proprios gera | nd. Total    |
| Domiciliar e Co               | omercial                                                    |                                                  |                                              | 03046                                              | 0140                            |              |
|                               |                                                             | CO112                                            | CO113                                        |                                                    | CO141                           | CO115        |
| Público(Limpe:                | za de logradouros)                                          |                                                  |                                              |                                                    |                                 |              |
|                               |                                                             | CO116                                            | CO117                                        | CS048                                              | CO142                           | CO119        |
| Total                         |                                                             |                                                  |                                              |                                                    |                                 |              |
| Código SNIS<br>CO021<br>CO019 | Descrição<br>É utilizada balança p<br>É utilizada balança p | para pesagem rotineira                           | dos residuos sólidos coletados               | Ano 2022<br>Sele                                   | cional 🗸                        |              |
| CO020                         | É utilizada balança p                                       | oara pesagem rotineira                           |                                              | Adicio                                             | nar                             |              |
| Mu                            | inicípio                                                    |                                                  | Unidade                                      |                                                    | Ações                           |              |
| Servico                       | s de coleta noturna (                                       | e conteinerizada                                 |                                              |                                                    |                                 |              |
| Código SNIS                   | Descrição                                                   |                                                  |                                              | Ano 2022                                           |                                 |              |
| CO008                         | Há serviços de colet                                        | a noturna no município                           | ?                                            | Selecional 🗸                                       |                                 |              |
| CO131                         | há execução de cole<br>compactador, mesm                    | eta com elevação de co<br>o implantada em caráte | ntêineres por caminhão<br>er de experiência? | Selecional 🗸                                       |                                 |              |
| CO999                         | Obsevações                                                  |                                                  |                                              |                                                    |                                 |              |

Figura 53. Tela de Fluxo dos resíduos sólidos domiciliares e públicos coletados e de Serviços de coleta noturna e com contêiner no município. Fonte: TEDPLAN (2022).

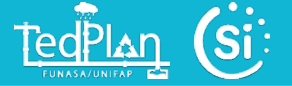

Sobre os "*Serviços de coleta seletiva*" no município, preencha corretamente os campos com dados correspondentes ao último ano em relação a data de preenchimento (Figura 54).

| ODIDO SNIS                                                                                         | Description                                                                                                    |                                                                                                   |                                   |               |                                                     | 4 0000         |              |
|----------------------------------------------------------------------------------------------------|----------------------------------------------------------------------------------------------------|---------------------------------------------------------------------------------------------------|-----------------------------------|---------------|-----------------------------------------------------|----------------|--------------|
|                                                                                                    | Descrição                                                                                                    |                                                                                                   |                                   |               |                                                     | Ano 2022       |              |
| .5001                                                                                              | Existe coleta seletiva?                                                                                                    |                                                                                                   |                                   |               |                                                     | Selecional V   |              |
| CS053                                                                                              | Há empresas contratadas para prestação do serviço de coleta se                                                                                                    | etiva porta a porta?                                                                              |                                   |               |                                                     | Selecional 🗸   |              |
| CS054                                                                                              | Valor contratual(preço unitário) do serviço de coleta seletiva porta<br>HOUVER MAIS DE UM)                                                                                                    | a porta contratado às er                                                                          | mpresas (PREENC                   | CHER VALO     | OR MÉDIO SE                                         |                | R\$/tonelada |
| CS055                                                                                              | No preço acima está incluido o serviço de triagem dos materiais r                                                                                                    | ecicláveis?                                                                                       |                                   |               |                                                     | Selecional 🗸   |              |
| CS061                                                                                              | Há empresas contratadas para prestação do serviço de triagem d                                                                                                    | e materias recicláveis se                                                                         | ecos?                             |               |                                                     | Selecional 🗸   |              |
| CS056                                                                                              | Valor contratual(preço unitário) do serviço de triagem de materias<br>HOUVER MAIS DE UM)                                                                                                    | reciclaveis contratado à                                                                          | s empresas(PREE                   | NCHER VA      | ALOR MÉDIO SE                                       |                | R\$/tonelada |
| CS057                                                                                              | Há associações ou cooperativas de catadores contratadas para a                                                                                                    | prestação do serviço de                                                                           | e coleta seletiva po              | rta a porta   |                                                     | Selecional 🗸   |              |
| CS058                                                                                              | Valor contratual(preço unitário) do serviço de coleta seletiva porta<br>MÉDIO SE HOUVER MAIS DE UM)                                                                                                    | a porta contratado às a                                                                           | ssociações/cooper                 | ativas(PRE    | ENCHER VALOF                                        | ۲              | R\$/tonelada |
| CS059                                                                                              | No preço acima está incluido o serviço de triagem dos materiais r                                                                                                    | ecicláveis?                                                                                       |                                   |               |                                                     | Selecional 🗸   |              |
| CS062                                                                                              | Há associações/cooperativas de catadores contratadas para a pr                                                                                                    | estação do serviço de tri                                                                         | agem de reciclávei                | is secos?     |                                                     | Selecional 🗸   |              |
| CS057                                                                                              | Valor contratual(preço unitário) do serviço de materiais recicláveis<br>MÉDIO SE HOUVER MAIS DE UM)                                                                                                    | contratado às associaç                                                                            | ões de catadores(F                | PREENCHI      | ER VALOR                                            | Selecionar     | R\$/tonelada |
| Executor                                                                                           |                                                                                                    |                                                                                                   | Forma adotad                      | a             |                                                     |                |              |
|                                                                                                    |                                                                                                    | Porta a porta em<br>dias específicos                                                              | Postos de entre<br>voluntárias    | ga Oi         | utros sistemas                                      |                |              |
| Prefeitura Mur                                                                                     | iicipipal ou empresa contratada                                                                                                    | Selecionar 🗸                                                                                      | Selecionar                        | J [           | Selecionar 🗸                                        |                |              |
|                                                                                                    |                                                                                                    | CS028                                                                                             | CS032                             |               | CS036                                               |                |              |
| Empresa(s) pr                                                                                      | ivada(s) do ramo sucateiros, aparista, ferro velho                                                                                                    | Selecional 🗸                                                                                      | Selecionar                        | ~             | Selecionar 🗸                                        |                |              |
|                                                                                                    |                                                                                                    | CS042                                                                                             | CS043                             |               | CS044                                               |                |              |
| Associação ou                                                                                      | Cooperativa COM parceria/ da prefeitura                                                                                                    | Selecionar 🗸                                                                                      | Selecionar                        | ~ [           | Selecionar 🗸                                        |                |              |
|                                                                                                    |                                                                                                    | C\$045                                                                                            | CS046                             |               | CS047                                               |                |              |
| Associação ou                                                                                      | Cooperativa SEM parceria/ da prefeitura                                                                                                    | Selecional 🗸                                                                                      | Selecionar                        | ~ [           | Selecionar 🗸                                        |                |              |
|                                                                                                    |                                                                                                    | CS030                                                                                             | CS034                             |               | CS038                                               |                |              |
| Outros desde (                                                                                     | que com parceria da prefeitura                                                                                                    | Selecionar 🗸                                                                                      | Selecionar                        | ~ [           | Selecionar 🗸                                        |                |              |
| Recolhido p                                                                                        | oor Agente Executor                                                                                                    |                                                                                                   |                                   |               |                                                     |                |              |
|                                                                                                    | Descrição                                                                                                    |                                                                                                   | An                                | o 2022        |                                                     |                |              |
| Código SNIS                                                                                        | Quantidade recolhida na coleta seletiva executada nela Prefeitura                                                                                                    |                                                                                                   |                                   |               | Townshield                                          | as             |              |
| Código SNIS<br>CS023                                                                               | quantitade reconnua na coleta seletiva executada pela Preferiore                                                                                                    | ou SLU                                                                                            | L                                 |               | Tonelada                                            |                |              |
| Código SNIS<br>CS023<br>CS024                                                                      | Quantuado recolhida executada por empresa(s) contratada(s) pela Prefe                                                                                                    | i ou SLU<br>itura ou SLU                                                                          | (                                 |               | Tonelad                                             | as             |              |
| Código SNIS<br>CS023<br>CS024<br>CS048                                                             | Qtd. recolhida executada por empresa(s) contratada(s) pela Prefe<br>Qtd. recolhida executada por empresa(s) contratada(s) pela Prefe<br>Qtd. recolhida executada por associação ou cooperativa de catad                                                                                                    | i ou SLU<br>itura ou SLU<br>ores COM parceria/apoi                                                | o da prefeitura                   |               | Tonelad<br>Tonelad                                  | as<br>as       |              |
| <b>Código SNIS</b><br>CS023<br>CS024<br>CS048<br>CS025                                             | Cita recolhida executada por empresa(s) contratada(s) pela Prefe<br>Qtd. recolhida executada por empresa(s) contratada(s) pela Prefe<br>Qtd. recolhida executada por associação ou cooperativa de catad<br>Qtd. recolhida por outros agentes que detenham parceria COM a                                                                                                    | i ou SLU<br>itura ou SLU<br>ores COM parceria/apoi<br>Prefeitura                                  | o da prefeitura                   |               | Tonelad<br>Tonelad<br>Tonelad                       | as<br>as<br>as |              |
| Código SNIS<br>CS023<br>CS024<br>CS048<br>CS025<br>CS026                                           | Colinidade recolhida executada por empresa(s) contratada(s) pela Prefe<br>Qtd. recolhida executada por empresa(s) contratada(s) pela Prefe<br>Qtd. recolhida executada por associação ou cooperativa de catad<br>Qtd. recolhida por outros agentes que detenham parceria COM a<br>Qtd. total recolhida pelos 4 agentes executores acima mencionad                                                                                                    | i ou SLU<br>itura ou SLU<br>ores COM parceria/apoi<br>Prefeitura<br>os                            | U o da prefeitura                 |               | Tonelad<br>Tonelad<br>Tonelad<br>Tonelad            | as<br>as<br>as |              |
| Código SNIS<br>CS023<br>CS024<br>CS048<br>CS025<br>CS025<br>CS026<br>Materiais re                  | Cosinidade recolhida executada por empresa(s) contratada(s) pela Prefe<br>Qtd. recolhida executada por empresa(s) contratada(s) pela Prefe<br>Qtd. recolhida executada por associação ou cooperativa de catad<br>Qtd. recolhida por outros agentes que detenham parceria COM a<br>Qtd. total recolhida pelos 4 agentes executores acima mencionad<br>cicláveis recuperados                                                                                        | i ou SLU<br>itura ou SLU<br>ores COM parceria/apoi<br>Prefeltura<br>os                            | U o da prefeitura                 |               | Tonelad<br>Tonelad<br>Tonelad<br>Tonelad            | as<br>as<br>as |              |
| Código SNIS<br>CS023<br>CS024<br>CS024<br>CS025<br>CS025<br>CS025<br>CS026<br>Código SNIS<br>CS051 | Cosinidade reconna na corcia scetura executada pola Prefetitar<br>Qtd. recolhida executada por empresa(s) contratada(s) pela Prefe<br>Qtd. recolhida executada por associação ou cooperativa de catad<br>Qtd. recolhida por outros agentes que detenham parceria COM a<br>Qtd. total recolhida pelos 4 agentes executores acima mencionad<br>cicláveis recuperados<br>Descrição<br>Houve RECUPERAÇÃO de materiais reciclaveis executada em u<br>CONSIDERAR LIXÕES | i ou SLU<br>iltura ou SLU<br>ores COM parceria/apoi<br>Prefeitura<br>os<br>nidades de triagem? NÃ | o da prefeitura (<br>C<br>C<br>An | o 2022<br>Sim | Tonelad<br>Tonelad<br>Tonelad<br>Tonelad<br>Tonelad | as<br>as<br>as |              |

Figura 54. Tela de Serviços de coleta seletiva no município. Fonte: TEDPLAN (2022).

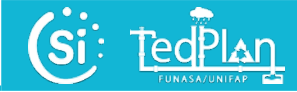

Em seguida insira as devidas informações sobre "*Resíduos Sólidos dos Serviços de Saúde (RSS)*" (Figura 55).

Em relação ao campo "*Município para onde são enviados os RSS*" ao clicar em "Adicionar" aparecerá uma janela pop-up (janela que se abre acima da janela principal) onde há diferentes campos a serem preenchidos: "*Município*", "Tipo de Unidade", "Nome da Unidade", "Operador da Unidade", "CNPJ da Unidade", e "Quantidade de resíduos exportados", assim como o botão "Gravar". O botão "Adicionar" será ativado, quando for informado que os resíduos sólidos de Saúde são enviados para outro município. Deve-se clicar em "Gravar" para salvar. Pode adicionar mais de um município quando os resíduos são exportados a mais de um município.

| 201       Existe no municipio coleta diferenciada de residuos sóletos da saide       Selecional         203       A coleta diferenciada realizada pela prefeitura e colorada separadamente?       Selecional         204       Executada pela Prefeitura ou SLU?       Selecional         205       Executada pela Prefeitura ou SLU?       Selecional         206       Cuantidade de RSS coletados pela Prefeitura ou empresa contratada por ela?       Selecional         207       Cuantidade de RSS coletados pela Prefeitura ou empresa contratada por ela?       Tonetadas         208       Cuantidade de RSS coletados pela prefeitura ou empresa contratada por ela?       Tonetadas         209       Cuantidade de RSS coletados pelas executores       Tonetadas         2014       Cuantidade total de RSS coletados pelos executores       Tonetadas         202       Selecional       Tonetadas         203       Selecional       Selecional         204       Contratad freenciada des RSS é descatado por empresa(s) contratada(s)?       Selecional         205       Selecional       Selecional       Selecional         205       Selecional       Selecional       Selecional         206       Selecional       Selecional       Tonetadas         204       Selecional       Selecional       Tonetadas                                                                                                    | digo SNIS | Descrição                                                                                     | Ano 2022     |
|----------------------------------------------------------------------------------------------------|-----------|-----------------------------------------------------------------------------------------------|--------------|
| S040       A caleta diferenciada realizada pela prefeitura è cobrada separadamente?       Seecona •         S040       Executada pela Prefeitura ou SLU?       Seecona •         S040       Executada pela Prefeitura ou SLU?       Seecona •         S040       Executada pela projento gerador ou empresa contratada por ela?       Sm •         S040       Quantidade de RSS coletados pela Prefeitura cu empresa contratada por ela?       Toneladas         S040       Quantidade de RSS coletados pela prefeitura cu empresa contratada por ela       Toneladas         S041       Quantidade de RSS coletados pela prefeitura cu empresa contratada por ela       Toneladas         S042       Quantidade de RSS coletados pela prefeitura cu empresa contratada por ela       Toneladas         S044       Quantidade de RSS coletados pela prefeitura cu empresa contratada por ela       Toneladas         S044       Quantidade de RSS coletados pela prefeitura cu empresa contratada por ela       Toneladas         S045       A prefeitura exerce algum tipo de controle       Selecona •         S046       Selecona •       Selecona •         S045       Os RSS são transportados em velcule esclustaro?       Selecona •         S046       os enciço de coleta diferenciada do RSS       Selecona •         S040       os enciço de coleta diferenciada do RSS       Selecona • <td< td=""><td>S020</td><td>Existe no município coleta diferenciada de resíduos sólidos da saúde</td><td>Selecional 🗸</td></td<> | S020      | Existe no município coleta diferenciada de resíduos sólidos da saúde                          | Selecional 🗸 |
| Becutada pela Prefetura ou SLU?       Seecona         Bissia       Empresa contratada pela Prefetura ou SLU?       Seecona         Bissia       Decutada pelo próprio gerador ou empresa contratada por ele?       Sm<                                                                                                    | RS004     | A coleta diferenciada realizada pela prefeitura é cobrada separadamente?                      | Selecional 🗸 |
| R8040       Empresa contratada pela Prefeitura ou SLU?       Selecional v         R8050       Executada pelo próprio gerador ou empresa contratada por ele?       Sm         R8050       Quantidade de RSS coletados pela Prefeitura ou empresa contratada por ela       Tonetadas         R8050       Quantidade de RSS coletados pela Prefeitura ou empresa contratada por ela       Tonetadas         R8050       Quantidade de RSS coletados pela préorio gerador ou empresa contratada por ela       Tonetadas         R8050       Quantidade total de RSS coletados pelas executores       Tonetadas         R8050       A prefeitura exerce algum tipo de controle sobre os executores(externos)?       Selecional v         R8050       Os RSS salo transportados em veiculo destinado à coleta domiciliar, porém em viagem exclusiva?       Selecional v         R8050       Os RSS salo transportados em veiculo exclusiva?       Selecional v         R8050       Os RSS salo transportados em veiculo exclusiva?       Selecional v         R8050       Os reviço de coleta differenciada do RSS       Selecional v         R8050       Os reviço de coleta differenciada do RSS       Selecional v         R8050       Os reviço de coleta differenciada do RSS       Selecional v         R8050       Os reviço de coleta differenciada do RSS       Selecional v         R8050       Os reviço de coleta differenciada dos RSS.                                                                                       | RS045     | Executada pela Prefeitura ou SLU?                                                             | Selecional 🗸 |
| R8001       Executada pelo próptio gerador ou empresa contratada por ele?       Sm<                                                                                                    | RS046     | Empresa contratada pela Prefeitura ou SLU?                                                    | Selecional 🗸 |
| RS228       Quantidade de RSS coletados pela Prefeitura ou empresa contratada por ela       Toneladas         RS024       Quantidade de RSS coletados pela própio gerador ou empresa contratada por ela       Toneladas         RS024       Quantidade total de RSS coletados pelos executores       Toneladas         RS025       A prefeitura exerce aigum tipo de controle sobre os executores(externos)?       Selecional •         RS026       Os RSS são transportados em veiculo destinado à coleta domiciliar, porém em viagem exclusiva?       Selecional •         RS026       Os RSS são transportados em veiculo destinado à coleta domiciliar, porém em viagem exclusiva?       Selecional •         RS026       Os RSS são transportados em veiculo destinado à coleta domiciliar, porém em viagem exclusiva?       Selecional •         RS026       Os enviço de coleta diferenciada dos RSS é executado por empresa(s) contratada(s)?       Selecional •         RS026       Os enviço de coleta diferenciada do RSS       Toneladas         RS027       Selecional •       Toneladas         RS028       Os enviço de coleta diferenciada dos RSS coletados?       Selecional •         RS029       Valor contratual (Preço unitário) do serviço de tratamento dos RSS       Toneladas         RS030       On unicipio envia RSS coletados para outro municipio ?       Selecional •         RS030       On unicipio envia RSS coletados para outro municipio ?                                                     | RS003     | Executada pelo próprio gerador ou empresa contratada por ele?                                 | Sim 🗸        |
| RS008       Quantidade de RSS coletados pela próprio gerador ou empresa contratada por ele       Toneladas         RS044       Quantidade total de RSS coletados pelos executores       Toneladas         RS026       A prefeitura exerce aigum lipo de controle sobre os executores(externos)?       Selecionar         RS027       RS028       Selecionar       Selecionar         RS028       Os RSS são transportados em veiculo destinado à coleta domiciliar, porém em viagem exclusiva?       Selecionar       Selecionar         RS029       Os RSS são transportados em veiculo exclusivo?       Selecionar       Selecionar       Selecionar         RS020       o serviço de coleta diferenciada dos RSS é executado por empresa(s) contratada(s)?       Selecionar       Toneladas         RS021       Valor contratual (Preço unitánio) do serviço de coleta diferenciada do RSS       Toneladas       Selecionar       Toneladas         RS022       No preço acima està incluso aigun tipo de tratamento para os RSS coletados?       Selecionar       Toneladas         RS024       Noir contratual (preço unitánio) do serviço de tratamento dos RSS       Toneladas       Toneladas         RS025       Orunicipio envia RSS coletados para outro município ?       Selecionar       Toneladas         RS026       Orunicipio (p) para onde são remitidos os RSS       Município(p) para onde são remitidos os RSS       Selecionar       T                                                                        | RS028     | Quantidade de RSS coletados pela Prefeitura ou empresa contratada por ela                     | Toneladas    |
| RS044       Quantidade total de RSS coletados pelos executores       Toneladas         RS026       A prefeitura exerce aigum tipo de controle sobre os executores(externos)?       Seleciona •         RS027       Especifique, sucintamente, qual tipo de controle         RS037       Os RSS são transportados em veiculo destinado à coleta domiciliar, porém em viagem exclusiva?       Selecional •         RS038       Os RSS são transportados em veiculo exclusivo?       Selecional •         RS044       Valor contratual (Preço unitánio) do serviço de coleta diferenciada do RSS       Selecional •         RS045       Valor contratual (Preço unitánio) do serviço de tratamento para os RSS coletados?       Selecional •         RS046       O município envia RSS coletados para outro município ?       Selecional •         RS047       Município (spara onde são remitidos os RSS       Selecional •                                                                                                    | RS008     | Quantidade de RSS coletados pela próprio gerador ou empresa contratada por ele                | Toneladas    |
| RSD26       A prefeitura exerce aigum tipo de controle sobre os executores (externos)?       Selecional         RSD27       Especifique, sucintamente, qual tipo de controle         RSD28       Os RSS são transportados em veículo destinado à coleta domiciliar, porém em viagem exclusiva?       Selecional         RSD29       Os RSS são transportados em veículo destinado à coleta domiciliar, porém em viagem exclusiva?       Selecional         RSD29       Os RSS são transportados em veículo exclusivo?       Selecional         RSD40       o serviço de coleta diferenciada dos RSS é executado por empresa(s) contratada(s)?       Selecional         RSD41       Valor contratual (Preço unitário) do serviço de coleta diferenciada do RSS       Toneladas         RSD42       No preço acima está incluso aigun tipo de tratamento para os RSS coletados?       Selecional         RSD43       Orunnicípio envia RSS coletados para outro município ?       Selecional         RSD43       Orunnicípio envia RSS coletados para outro município ?       Selecional         RSD43       Orunnicípio envia RSS coletados para outro município ?       Selecional         RSD44       Unicípio (s) para onde são remitidos os RSS       Selecional                                                                                                    | RS044     | Quantidade total de RSS coletados pelos executores                                            | Toneladas    |
| RS027 Especifique, sucintamente, qual lipo de controle   RS036 Os RSS são transportados em veículo destinado à coleta domiciliar, porém em viagem exclusiva?   RS036 Os RSS são transportados em veículo exclusivo?   RS04 Os RSS são transportados em veículo exclusivo?   RS04 o serviço de coleta diferenciada dos RSS é executado por empresa(s) contratada(s)?   RS04 Valor contratual (Preço unitário) do serviço de coleta diferenciada do RSS   RS04 No preço acima está incluso algun tipo de tratamento para os RSS coletados?   RS04 Valor contratual (preço unitário) do serviço de tratamento dos RSS   RS05 O municipio envia RSS coletados para outro municipio ?   RS04 No unicipio envia RSS coletados para outro municipio ?   RS05 Municipio(s) para onde são remitidos os RSS                                                                                                    | RS026     | A prefeitura exerce algum tipo de controle sobre os executores(externos)?                     | Selecional 🗸 |
| RS036       Os RSS são transportados em veículo destinado à coleta domiciliar, porém em viagem exclusivo?       Selecional         RS036       Os RSS são transportados em veículo exclusivo?       Selecional         RS040       o serviço de coleta diferenciada dos RSS é executado por empresa(s) contratada(s)?       Selecional         RS041       Valor contratual (Preço unitário) do serviço de coleta diferenciada do RSS       Toneladas         RS042       No preço acima está incluso aigun tipo de tratamento para os RSS coletados?       Selecional         RS043       Valor contratual (preço unitário) do serviço de tratamento dos RSS       Toneladas         RS043       Valor contratual (preço unitário) do serviço de tratamento dos RSS       Toneladas         RS043       Valor contratual (preço unitário) do serviço de tratamento dos RSS       Selecional         RS044       Valor contratual (preço unitário) do serviço de tratamento dos RSS       Toneladas         RS045       O municipio envia RSS coletados para outro municipio ?       Selecional         RS045       Selecional       Selecional       Selecional         RS045       Municipio(s) para onde são remitidos os RSS       Selecional       Selecional                                                                                                    | RS027     | Especifique, sucintamente, qual tipo de controle                                              |              |
| RS038 Os RSS são transportados em veiculo exclusivo? Selecional     RS040 o serviço de coleta diferenciada dos RSS é executado por empresa(s) contratada(s)? Selecional     RS041 Valor contratual (Preço unitário) do serviço de coleta diferenciada do RSS Toneladas   RS042 No preço acima está incluso algun tipo de tratamento para os RSS coletados? Selecional     RS043 Valor contratual (preço unitário) do serviço de tratamento dos RSS Toneladas   RS043 Valor contratual (preço unitário) do serviço de tratamento dos RSS Toneladas   RS043 O municipio envia RSS coletados para outro município ? Selecional     RS044 Municipio(s) para onde são remitidos os RSS Adlcionar                                                                                                    | RS036     | Os RSS são transportados em veículo destinado à coleta domiciliar, porém em viagem exclusiva? | Selecionar 🗸 |
| RS040 o serviço de coleta diferenciada dos RSS é executado por empresa(s) contratada(s)? Selecional •   RS041 Valor contratual (Preço unitário) do serviço de coleta diferenciada do RSS Toneladas   RS042 No preço acima está incluso algun tipo de tratamento para os RSS coletados? Selecional •   RS043 Valor contratual (preço unitário) do serviço de tratamento dos RSS Toneladas   RS040 O município envia RSS coletados para outro município ? Selecional •   RS041 Município(s) para onde são remitidos os RSS Adicionar                                                                                                    | RS038     | Os RSS são transportados em veiculo exclusivo?                                                | Selecional 🗸 |
| RS041     Valor contratual (Preço unitário) do serviço de coleta diferenciada do RSS     Toneladas       RS042     No preço acima está incluso algun tipo de tratamento para os RSS coletados?     Selecionar •       RS043     Valor contratual (preço unitário) do serviço de tratamento dos RSS     Toneladas       RS043     O município envia RSS coletados para outro município ?     Selecionar •       RS044     Município(s) para onde são remitidos os RSS     Adicionar                                                                                                    | RS040     | o serviço de coleta diferenciada dos RSS é executado por empresa(s) contratada(s)?            | Selecional 🗸 |
| RS042     No preço acima está incluso algun tipo de tratamento para os RSS coletados?     Selecional •       RS043     Valor contratual (preço unitário) do serviço de tratamento dos RSS     Toneladas       RS040     O município envia RSS coletados para outro município ?     Selecional •       RS041     Município(s) para onde são remitidos os RSS     Adicionar                                                                                                    | RS041     | Valor contratual (Preço unitário) do serviço de coleta diferenciada do RSS                    | Toneladas    |
| RS043     Valor contratual (preço unitário) do serviço de tratamento dos RSS     Toneladas       RS030     O município envia RSS coletados para outro município ?     Selecionar •       RS031     Município(s) para onde são remitidos os RSS     Adicionar                                                                                                    | RS042     | No preço acima está incluso algun tipo de tratamento para os RSS coletados?                   | Selecionar 🗸 |
| RS030     O município envia RSS coletados para outro município ?     Selecional •       RS031     Município(s) para onde são remitidos os RSS     Adicionar                                                                                                    | RS043     | Valor contratual (preço unitário) do serviço de tratamento dos RSS                            | Toneladas    |
| RS031 Município(s) para onde são remitidos os RSS Adicionar                                                                                                    | RS030     | O município envia RSS coletados para outro município ?                                        | Selecional 🗸 |
|                                                                                                    | RS031     | Município(s) para onde são remitidos os RSS                                                   | Adicionar    |

Figura 55. Tela de Resíduos Sólidos dos Serviços de Saúde (RSS) no município. Fonte: TEDPLAN (2022).

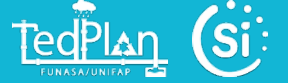

Referente as informações de "*Resíduos Sólidos de Construção Civil (RCC)*", "*Serviços de varrição*", e "*Capina e roçada*", preencha corretamente os campos solicitados e observações (Figura 56).

|                                                                                                    | s sólidos da Construção Civil (RCC)                                                                                                    |                                                     |              |
|----------------------------------------------------------------------------------------------------|----------------------------------------------------------------------------------------------------|-----------------------------------------------------|--------------|
| Código SNIS                                                                                                    | Descrição                                                                                                    |                                                     | Ano 2022     |
| CC019                                                                                                    | A Prefeitura ou SLU executa usualmente a coleta diferenciada                                                                                                    | a de RCC no Município?                              | Selecionar 🗸 |
| CC010                                                                                                    | O serviço prestado pela Prefeitura é cobrado do usuário?                                                                                                    |                                                     | Selecional 🗸 |
| CC020                                                                                                    | Há empresas especializadas(caçambeiros) que prestam servio                                                                                                    | ço de coleta de RCC?                                | Selecionar 🗸 |
| CC017                                                                                                    | Há agentes autônomos que prestam serviço de coleta de RCC<br>basculante ou carroceria?                                                                                                    | C utilizando-se de caminhões do tipo                | Selecional 🗸 |
| CC018                                                                                                    | Há agentes autônomos que prestam serviço de coleta de RCC<br>animal ou outro tipo de veículo com pequena capacidade volu                                                                                                    | C utilizando-se da carroça com, tração<br>imétrica? | Selecional 🗸 |
| CC013                                                                                                    | Quantidade de RCC coletados pela Prefeitura ou empresa cor                                                                                                    | ntratada por ela                                    | Toneladas    |
| CC014                                                                                                    | Quantidade de RCC coletados por empresas especializadas(o pelo gerados                                                                                                    | caçambeiros) ou autônomos contratados               | Toneladas    |
| CC015                                                                                                    | Quantidade total de RCC coletados pelo próprio gerados                                                                                                    |                                                     | Toneladas    |
| CC099                                                                                                    | Observações                                                                                                    |                                                     |              |
| Servico                                                                                                    | de Varrição                                                                                                    |                                                     |              |
| Certifyo                                                                                                    |                                                                                                    |                                                     |              |
| Código SNIS                                                                                                    | Descrição                                                                                                    | Ano                                                 |              |
| Código SNIS<br>VA010                                                                                                    | Descrição .                                                                                                    | Ano Km                                              |              |
| Código SNIS<br>VA010<br>VA011                                                                                           | Descrição<br>Extensão de sarjetas varridas pela Prefeitura<br>Extensão de sarjetas varridas por empresas contratadas                                                                                                    | Km                                                  |              |
| Código SNIS<br>VA010<br>VA011<br>VA039                                                                                  | Descrição<br>Extensão de sarjetas varridas pela Prefeitura<br>Extensão de sarjetas varridas por empresas contratadas<br>Extensão de sarjetas varridas pelos executores                                                                                                    | Ano Km                                              |              |
| <b>Código SNIS</b><br>VA010<br>VA011<br>VA039<br>VA016                                                                  | Descrição<br>Extensão de sarjetas varridas pela Prefeitura<br>Extensão de sarjetas varridas por empresas contratadas<br>Extensão de sarjetas varridas pelos executores<br>Valor contratual(preço unitário) do serviço de varrição manual                                                                                                    | Ano Km                                              |              |
| Código SNIS<br>VA010<br>VA011<br>VA039<br>VA016<br>VA020                                                                | Descrição<br>Extensão de sarjetas varridas pela Prefeitura<br>Extensão de sarjetas varridas por empresas contratadas<br>Extensão de sarjetas varridas pelos executores<br>Valor contratual(preço unitário) do serviço de varrição manual<br>Há algum tipo de varrição mecanizada no município                                                                                                    | Ano Km Km Km Selecional V R\$/Km                    |              |
| Código SNIS<br>VA010<br>VA011<br>VA039<br>VA016<br>VA020<br>Serviços                                                    | Descrição<br>Extensão de sarjetas varridas pela Prefeitura<br>Extensão de sarjetas varridas por empresas contratadas<br>Extensão de sarjetas varridas pelos executores<br>Valor contratual(preço unitário) do serviço de varrição manual<br>Há algum tipo de varrição mecanizada no município                                                                                                    | Ano Km Km Km Selecionai V R\$/Km                    |              |
| Código SNIS<br>VA010<br>VA011<br>VA039<br>VA016<br>VA020<br>Serviços<br>Código SNIS                                     | Descrição       .         Extensão de sarjetas varridas pela Prefeitura         Extensão de sarjetas varridas por empresas contratadas         Extensão de sarjetas varridas pelos executores         Valor contratual(preço unitário) do serviço de varrição manual         Há algum tipo de varrição mecanizada no município         expina e roçada         Descrição       Ano 2022                                                                                                    | Ano Km Km Km Selecionar V R\$/Km                    |              |
| Código SNIS<br>VA010<br>VA011<br>VA039<br>VA016<br>VA020<br>Serviços<br>Código SNIS<br>CP001                            | Descrição       .         Extensão de sarjetas varridas pela Prefeitura         Extensão de sarjetas varridas por empresas contratadas         Extensão de sarjetas varridas pelos executores         Valor contratual(preço unitário) do serviço de varrição manual         Há algum tipo de varrição mecanizada no município         Ide capina e roçada         Descrição       Ano 2022         Existe o serviço de capina e roçada?                                                                                                    | Ano Km Km Selecional  R\$/Km                        |              |
| Código SNIS<br>VA010<br>VA011<br>VA039<br>VA016<br>VA020<br>Serviços<br>Código SNIS<br>CP001<br>CP002                   | Descrição       .         Extensão de sarjetas varridas pela Prefeitura         Extensão de sarjetas varridas por empresas contratadas         Extensão de sarjetas varridas pelos executores         Valor contratual(preço unitário) do serviço de varrição manual         Há algum tipo de varrição mecanizada no município         Obscrição       Ano 2022         Existe o serviço de capina e roçada?         Capina manual       Selecional •                                                                                                    | Ano Km Km Selecional V R\$/Km                       |              |
| Código SNIS<br>VA010<br>VA011<br>VA039<br>VA016<br>VA020<br>Serviços<br>Código SNIS<br>CP001<br>CP002<br>CP003          | Descrição       .         Extensão de sarjetas varridas pela Prefeitura         Extensão de sarjetas varridas por empresas contratadas         Extensão de sarjetas varridas pelos executores         Valor contratual(preço unitário) do serviço de varrição manual         Há algum tipo de varrição mecanizada no município         ecepina e roçada         Descrição       Ano 2022         Existe o serviço de capina e roçada?       Selecional 、         Capina manual       Selecional 、         Capina mecanizada       Selecional 、                        | Ano Km Km Selecional V R\$/Km                       |              |
| Código SNIS<br>VA010<br>VA011<br>VA039<br>VA016<br>VA020<br>Serviços<br>Código SNIS<br>CP001<br>CP002<br>CP003<br>CP004 | Descrição       .         Extensão de sarjetas varridas pela Prefeitura         Extensão de sarjetas varridas por empresas contratadas         Extensão de sarjetas varridas pelos executores         Valor contratual(preço unitário) do serviço de varrição manual         Há algum tipo de varrição mecanizada no município         ecapina e roçada         Descrição       Ano 2022         Existe o serviço de capina e roçada?         Capina manual       Selecional •         Capina mecanizada       Selecional •         Capina química       Selecional • | Ano Km Km Selecional RS/Km                          |              |

Figura 56. Tela de Resíduos Sólidos da Construção Civil (RCC) e de Serviços de varrição, capina e roçada no município. Fonte: TEDPLAN (2022).

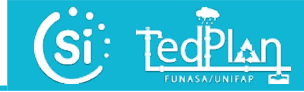

Agora, deve-se preencher as informações referentes aos "*Outros serviços*" executados pelo setor de Limpeza Urbana e Manejo dos Resíduos Sólidos no município. Por exemplo, execução de lavagem de vias e praças, pintura de meios-fios, poda de árvores, limpeza de praças e assim por diante (Figura 57).

|                                                          |                            | Executor do serviço                       |                            |
|----------------------------------------------------------|----------------------------|-------------------------------------------|----------------------------|
| Descrição                                                | Prefeitura ou SLU<br>OS001 | (Ano)<br>Empresas<br>contratadas<br>OS012 | Outros executores<br>OS023 |
| Execução de lavação de vias e praças                     | Selecionar 🗸               | Selecionar 🗸                              | Selecionar 🗸               |
|                                                          | OS003                      | OS014                                     | OS025                      |
| Execução de limpeza feiras livres ou mercados            | Selecionar 🗸               | Selecionar 🗸                              | Selecionar 🗸               |
|                                                          | OS004                      | OS015                                     | OS026                      |
| Execução de limpeza de praias                            | Selecional 🗸               | Selecionar 🗸                              | Selecionai 🗸               |
|                                                          | OS005                      | OS016                                     | OS027                      |
| Execução de limpeza de bocas-de-lobo                     | Selecionar 🗸               | Selecionar 🗸                              | Selecionar 🗸               |
|                                                          | OS006                      | OS017                                     | OS028                      |
| Execução de pintura de meios-fios                        | Selecionar 🗸               | Selecionar 🗸                              | Selecionar 🗸               |
|                                                          | OS007                      | OS018                                     | OS029                      |
| Execução de limpeza de lotes vagos                       | Selecionar 🗸               | Selecionar 🗸                              | Selecionar 🗸               |
|                                                          | OS008                      | OS019                                     | OS030                      |
| Execução de remoção de animais mortos de vias públicas   | Selecionar 🗸               | Selecionar 🗸                              | Selecionar 🗸               |
|                                                          | OS009                      | OS020                                     | OS031                      |
| Execução de coleta diferenciada de pneus velhos          | Selecionar 🗸               | Selecionar 🗸                              | Selecionar 🗸               |
|                                                          | OS010                      | OS021                                     | OS032                      |
| Execução de coleta diferenciada de pilhas e baterias     | Selecionar 🗸               | Selecionar 🗸                              | Selecionar 🗸               |
|                                                          | OS011                      | OS022                                     | OS033                      |
| Execução de coleta de resíduos volumosos inservíveis     | Selecionar 🗸               | Selecionar 🗸                              | Selecionar 🗸               |
|                                                          | OS040                      | OS041                                     | OS042                      |
| Execução de poda de árvores                              | Selecionar 🗸               | Selecionar 🗸                              | Selecionar 🗸               |
|                                                          | OS043                      | OS044                                     | OS045                      |
| Execução de outros serviços diferentes dos citados acima | Selecionar 🗸               | Selecionar 🗸                              | Selecionar 🗸               |
|                                                          | OS047                      | OS048                                     | OS049                      |
| Execução de coleta diferenciada de lâmpadas fluorecentes | Selecionar 🗸               | Selecionar 🗸                              | Selecionar 🗸               |
|                                                          | OS050                      | OS051                                     | OS052                      |
| Execução de coleta diferenciada de resíduos eletrônicos  | Selecionar 🗸               | Selecionar 🗸                              | Selecionar 🗸               |

Figura 57. Tela de Outros serviços de Limpeza Urbana e Manejo dos Resíduos Sólidos no município. Fonte: TEDPLAN (2022).

No grupo de "*Catadores*", insira os dados correspondente a cada campo descrito na Figura 58, bem como responder o nome da cooperativa ou associação e o número de associados.

Em relação ao campo "Os catadores estão organizados em Cooperativa ou Associação", se for "sim", clique em "Adicionar" aparecerá uma janela pop-up (janela que se abre acima da janela principal) onde há diferentes campos a serem preenchidas: "Nome e sigla conhecida da Cooperativa ou Associação", "Numero de catadores", assim como o botão "Gravar". Devese clicar em "Gravar" para salvar. Pode adicionar mais de uma Cooperativa ou Associação, no caso de existir mais.

TedPlan

| ódigo SNIS | Descrição                                                                        | Ano                               |       |
|------------|----------------------------------------------------------------------------------|-----------------------------------|-------|
| A004       | Existem catadores de materiais recicláveis que trabalham dispersos na cidade?    | Selecional 🗸                      |       |
| A008       | Existem algum trabalho social por parte da Prefeitura direcionado aos catadores? | ~                                 |       |
| A006       | Quantidade de entidades associativas(cooperativas ou associações)                | Entidades                         |       |
| A007       | Quantidade de associados às entidades Associativas                               | Catador                           |       |
| A005       | Os catadores estão organizadaos em cooperativa ou associação?                    | Selecional 🗸                      |       |
|            | Adicionar nome e silga conhecida da Con                                          | operativa ou Associação Adicionar |       |
| Nor        | me da Cooperativa ou Associação                                                  | numero de associados              | Ações |

Figura 58. Tela de Informações de catadores atuantes na Limpeza Pública e Manejo dos Resíduos Sólidos no município. Fonte: TEDPLAN (2022).

Após o preenchimento, clique em "*Gravar*" para registrar as "Informações específicas dos serviços de Coleta sobre a Limpeza Pública e Manejo dos Resíduos Sólidos" do módulo de Prestação de serviços.

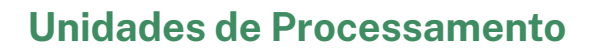

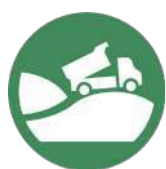

Após o preenchimento das informações de "*Coleta*", clique no botão de "*Unidade de processamento*" e insira as informações sobre as unidades cadastradas no sistema. Em seguida, preencha as informações nos campos "Município", "Unidade" (nome da unidade)" e "Observações" (opcional), clique em "*Gravar*" e perceberá que as informações são adicionadas na tabela (Figura 59). Para incluir mais informações sobre a Unidade de processamento clique no botão com o símbolo de um lápiz e aparecerá uma janela pop-up (janela que se abre acima da janela principal).

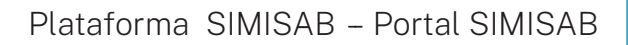

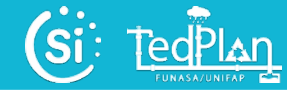

| Unidades Cadastradas | )                         |                          |       |  |
|----------------------|---------------------------|--------------------------|-------|--|
| Cadastro de Unidade  |                           |                          |       |  |
| Município            | Unidade                   | Observações              |       |  |
|                      |                           |                          |       |  |
|                      |                           |                          |       |  |
|                      |                           |                          |       |  |
| Gravar               |                           |                          |       |  |
| Gravar               |                           |                          |       |  |
| Gravar               |                           |                          |       |  |
| Gravar<br>Municipio  | Unidade Esteve em operção | io no ano de referencia? | Ações |  |

Figura 59. Tela de Unidades cadastradas nos serviços de Limpeza Pública e Manejo dos Resíduos Sólidos do município Fonte: TEDPLAN (2022).

Na janela pop-up (janela que se abre acima da janela principal) "*Edição de Cadastro de Unidade*" insira as informações solicitadas no grupo de "*Dados cadastrais*". Por exemplo, descreva o tipo de unidade, nome, proprietário, localização, ano de início da operação, entre outros dados (Figura 60).

| Edição de o    | cadastro de Concessionária                                                      |          |
|----------------|---------------------------------------------------------------------------------|----------|
|                |                                                                                 | Fechar   |
| Dad            | os cadastrais                                                                   |          |
| Código<br>SNIS | Descrição                                                                       | Ano 2022 |
| UP079          | Município onde se localiza a unidade                                            |          |
| UP003          | Tipo de unidade                                                                 |          |
| UP001          | Nome da unidade                                                                 |          |
| UP065          | Propriétario                                                                    |          |
| UP087          | Localização                                                                     |          |
| UP051          | A unidade de processamento esteve em operação no ano de referência?             | <b>`</b> |
| UP002          | Ano de início da operação                                                       |          |
| UP066          | Ano de cadastro da unidade                                                      |          |
| UP004          | Operador da unidade                                                             |          |
| UP084          | A unidade (no caso de vala de RSS) está situada na mesma área de outra unidade? | <b>v</b> |
| UP050          | Tipo de licença ambiental emitida pelo orgão de controle ambiental              |          |
| UP012          | Recebeu residuos de outros municípios                                           | Sim 🗸    |
| UP085          | Nome do titular da licença de operação(Prefeitura ou Empresa)                   |          |
| UP086          | CNPJ do titular de Licença de Operação                                          |          |
|                |                                                                                 |          |

Figura 60. Tela de Dados cadastrais das unidades dos serviços de Limpeza Urbana e Manejo dos Resíduos Sólidos do município. Fonte: TEDPLAN (2022). É necessário também na janela pop-up (janela que se abre acima da janela principal) *"Edição de Cadastro de Unidade"* inserir as informações solicitadas no grupo de *"Características das unidades registradas como aterros ou lixões"* do seu município. Atentese ao ano de referência dos dados, às unidades e dimensões em cada campo (Figura 61).

TedPlan

| ódigo SN1S | Descrição                                                                             | Ano 2022    |          |
|------------|---------------------------------------------------------------------------------------|-------------|----------|
| UP027      | Existe cercamento da área?                                                            |             |          |
| UP028      | Existem instalações administrativas ou de apoio aos trabalhadores?                    | [ · · · · · |          |
| UP029      | Existe impermeabilização da base do aterro (com argila ou manta)?                     | [ [ ] *     |          |
| UP030      | Qual a frequência do recobrimento de residuos?                                        |             |          |
| UP031      | Existe drenagem de gases?                                                             | 12          |          |
| UP052      | Existe algum tipo de reaproveitamento de gases drenados?                              | 18          |          |
| UP032      | Existe sistema de drenagem do líquido percolado (chorume)?                            | 1.4         |          |
| UP033      | Existe unidade de tratamento do líquido percolado na área Interna da unidade?         | [] <u></u>  |          |
| UP053      | Existe unidade de tratamento do líquido percolado localizado fora da área da unidade? | []~         |          |
| UP054      | Existe sistema de drenagem de águas pluviais?                                         | [~          |          |
| UP034      | Existe recirculação do líquido percolado (chorume)?                                   | 1*          |          |
| UP035      | Há vigilância diurna e noturna na unidade?                                            | [           |          |
| UP036      | Há algum tipo de monitoramento ambiental da instalação?                               | [ [*        |          |
| UP037      | É feita quelma de resíduos a céu aberto?                                              |             |          |
| UP038      | Hà presença de animais (exceto aves) na ārea (porcos, cavalos, vacas)?                |             | ĺ        |
| UP081      | Existem catadores de materiais recicláveis?                                           |             |          |
| UP082      | Quantidade de catadores até 14 anos?                                                  | [           | Catadore |
| UP083      | Quantidade de catadores maiores de 14 anos?                                           |             | Catadore |
| UP039      | Há domicílios de catadores na àrea da unidade?                                        | [ ···       |          |
| UP040      | Quantidade de domicilios de catadores na área?                                        |             | Domicili |

Figura 61. Tela de Características das unidades registradas como Aterros ou Lixões no município. Fonte: TEDPLAN (2022).

Por fim, na janela pop-up (janela que se abre acima da janela principal) "*Edição de Cadastro de Unidade*" preencha as informações referentes ao grupo de "*Quantidade de veículos e equipamentos utilizados rotineiramente*" durante os serviços de Limpeza Urbana e Manejo dos Resíduos Sólidos do seu município (Figura 62).

TedPlan

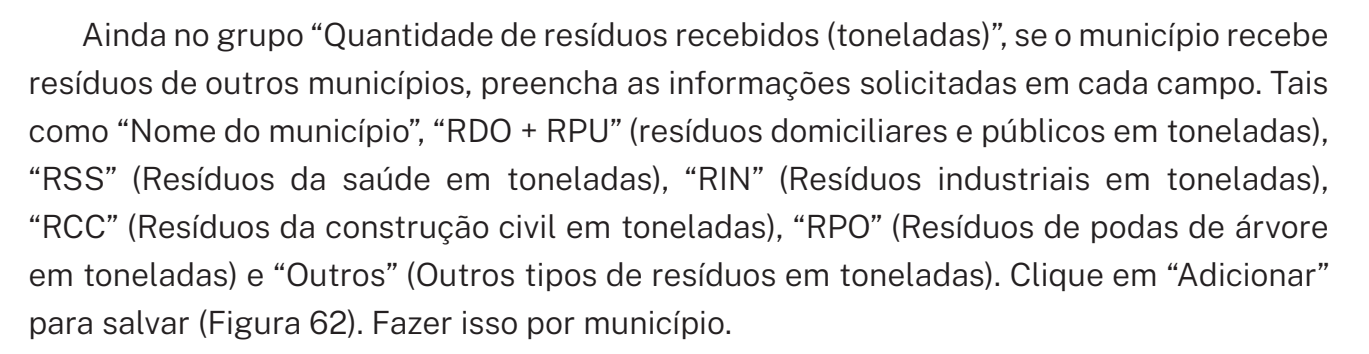

| ipo de est  | eiras              |                         | D     | a prefeitura ou SLU<br>UP015 | Forma adotada | De empresas<br>contratadas<br>UP020 |        |        |     |
|-------------|--------------------|-------------------------|-------|------------------------------|---------------|-------------------------------------|--------|--------|-----|
| rato de est | teiras             |                         |       |                              |               |                                     | 7      |        |     |
|             |                    |                         |       | UP016                        |               | UP021                               |        |        |     |
| etro-escav  | /adeira            |                         |       |                              |               |                                     |        |        |     |
|             |                    |                         |       | UP017                        |               | UP022                               | _      |        |     |
| á carregao  | leira              |                         |       |                              |               |                                     |        |        |     |
|             |                    |                         | (     | UP018                        |               | UP023                               |        |        |     |
| aminhão k   | oasculante         |                         |       | 10074                        |               | 110075                              |        |        |     |
| aminhão-r   | nina               |                         |       | 0P071                        |               | UP075                               | Г      |        |     |
| unining (   | apa.               |                         |       | UP068                        |               | UP072                               |        |        |     |
| scavadeira  | a hidráulica       |                         |       |                              |               |                                     | Г      |        |     |
|             |                    |                         | l l   | UP069                        |               | UP073                               |        |        |     |
| rator com   | rolo compactador   |                         | (     |                              |               |                                     | 7      |        |     |
|             |                    |                         |       | UP070                        |               | UP074                               |        |        |     |
| rator de pr | neus com rolo com  | pactador                | (     |                              |               |                                     |        |        |     |
|             |                    |                         |       | UP019                        |               | UP024                               | _      |        |     |
| lutros      |                    |                         | l     |                              |               |                                     |        |        |     |
|             |                    |                         |       |                              |               |                                     |        |        |     |
| Quan        | itidade de residuc | os recebidos(toneladas) | )     |                              |               |                                     |        |        |     |
|             |                    |                         |       |                              |               |                                     |        | Adicio | mar |
|             | Município          | RDO + RPU               | RSS   | RIN                          | RCC           | RPO                                 | Outros | Total  |     |
|             | UP025              | UP007                   | UP008 | UP009                        | UP010         | UP067                               | UP011  | UP080  |     |
|             |                    |                         |       |                              |               |                                     |        |        |     |

Figura 62. Tela de Quantidade de veículos e equipamentos utilizados rotineiramente e de Quantidade de resíduos sólidos recebidos (toneladas) no município. Fonte: TEDPLAN (2022).

Para salvar todas as informações preenchidas nos grupos da janela pop-up (janela que se abre acima da janela principal) "*Edição de Cadastro de Unidade*", clique em "Gravar" (Figura 60). Fechar a janela pop-up. Assim serão registradas as "Informações específicas dos serviços de Unidades de Processamento sobre a Limpeza Pública e Manejo dos Resíduos Sólidos" do módulo de Prestação de serviços.

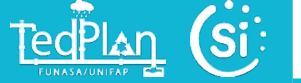

#### g) Informações de Qualidade

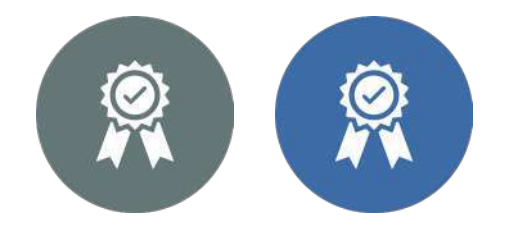

As informações de qualidade são ferramentas utilizadas para medir e acompanhar o desempenho de um ou mais setores, neste caso, os sistemas de Abastecimento de Água e Esgotamento Sanitário do município. Deste modo, preencha corretamente as informações abaixo relacionadas com as "*Paralisações e interrupções sistemáticas no sistema de distribuição de água*", "*Extravasamento de esgoto*" e o "*Tipo de atendimento da portaria sobre qualidade da água*" (Portaria GM/MS Nº 888/2021 do Ministério da Saúde) (Figura 63).

| dade        |                                                          |                         |
|-------------|----------------------------------------------------------|-------------------------|
|             |                                                          | Água e Esgoto Sanitário |
| Paralisa    | ções no sistema de distribuição de água                  |                         |
| Código SNIS | Descrição                                                | Ano 2022                |
| QD002       | Quantidade de paralisações                               | Paralisações            |
| QD003       | Duração das paralisações                                 | horas                   |
| QD004       | Quantidade de entidades associativas(cooperativas ou ass | ociações) Economias     |
| Interrup    | ções sistemáticas no sistema de distribuição de água     |                         |
| Código SNIS | Descrição Ano 2022                                       | _                       |
| QD021       | Qualidade de interrupções sistemáticas                   | Interrupções            |
| QD022       | Duração das interrupções sistemáticas                    | Hora                    |
| QD015       | Quantidade de economias ativas atingidas                 | Economia                |
| Extravas    | samento de esgoto                                        |                         |
| Código SNIS | Descrição Ano 2022                                       |                         |
| QD011       | Quantidade de extravasamento registrados                 | Extravasamento          |
| QD012       | Duração dos extravasamentos registrados                  | Hora                    |
| Tipo de a   | atendimento                                              |                         |
| Código SNIS | Descrição A                                              | uno 2022                |
|             |                                                          |                         |

Figura 63. Tela de Paralisações e interrupções sistemáticas no sistema de distribuição de água, de Extravasamento de esgoto e do Tipo de atendimento. Fonte: TEDPLAN (2022).

Em seguida, preencha as informações referentes às amostras nas saídas das unidades de tratamento e de rede de água e esgotamento sanitário, como: 1) cloro residual; 2) turbidez; 3) coliformes fecais; e 4) coliformes totais, com base no último ano de referência (Figura 64).

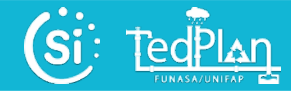

| Jourgo Sivis | Descrição                                                                                   | Ano 2022          |
|--------------|---------------------------------------------------------------------------------------------|-------------------|
| QD020        | Quantidade mínima de amostras obrigatórias para aferição de cloro residual livre            | Amostra           |
| 2D006        | Quantidade de amostras analisadas para aferição de cloro residual livre                     | Amostra           |
| 1D007        | Quantidade de amostras analisadas para aferição de cloro residual livre com resultados fora | do padrão Amostra |
| Amostra      | na(c) ssida(c)   linidade(c) de Tratamento e na rede, nara determinação de turbidea         |                   |
| ódigo SNIS   | Descrição                                                                                   | Ano 2022          |
| 0019         | Quantidade mínima de amostras obrigatórias para aferição de turbidez                        | Amostra           |
| 10008        | Quantidade de amostras analisadas para aferição de turbidez                                 | Amostra           |
| D009         | Quantidade de amostras analisadas para aferição de turbidez com resultados fora do padrão   | Amostra           |
| Amostra,     | na(s) saida(s) Unidade(s) de Tratamento e na rede, para determinação de coliformes fe       | cais              |
| ódigo SNIS   | Descrição                                                                                   | Ano 2022          |
| D018         | Quantidade mínima de amostras obrigatórias para aferição de coliformes fecais               | Amostra           |
| 1D016        | Quantidade de amostras analisadas para aferição de coliformes fecais                        | Amostra           |
| D017         | Quantidade de amostras analisadas para aferição de coliformes fecais com resultados fora d  | o padrão Amostra  |

Figura 64. Tela de Amostras de cloro residual, turbidez, coliformes fecais e coliformes totais nas saídas das unidades de tratamento e de rede de água e esgotamento sanitário do município. Fonte: TEDPLAN (2022).

Por fim, caso haja "Reclamações e solicitações" referentes aos serviços nas unidades de tratamento e rede de água e esgotamento sanitário, indique a quantidade e o tempo total (em horas) de execução de serviços. Além disso, descreva brevemente "Observações" sobre esse setor do município (Figura 65). Clique em "Gravar" para salvar tudo.

| Joaigo SNIS             | Descrição                                                                        | Ano 2022    |
|-------------------------|----------------------------------------------------------------------------------|-------------|
| QD023                   | Quantidade de reclamações ou solicitações de serviços                            | Reclamações |
| QD024                   | Quantidade de serviços executados relativa às reclamações ou solicitações feita: | Serviços    |
| QD025                   | Tempo total de execução dos serviços                                             | Horas       |
| <b>Observa</b><br>QD099 | sões Observações, esclarecimentos ou sugestões                                   |             |
| Observat<br>QD099       | oões<br>Observações, esclarecimentos ou sugestões                                |             |

Figura 65. Tela de Reclamações, solicitações e observações referentes aos serviços nas Unidades de Tratamento e Rede de Água e Esgotamento Sanitário do município. Fonte: TEDPLAN (2022).

#### g) Informações de Balanço Econômico-Financeiro

TedPlan

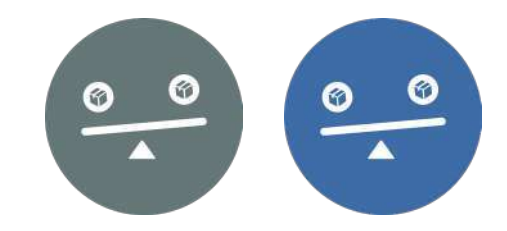

As informações de balanço referem-se aos equilíbrios que auxiliam na gestão e administração adequada dos sistemas de Abastecimento de Água e Esgotamento Sanitário do município. Por exemplo: 1) ativo total; 2) patrimônio líquido; 3) receita operacional; 4) lucro líquido com depreciação, entre outros campos relevantes que devem ser preenchidos corretamente (Figura 66).

Além disso, caso tenha alguma observação, esclarecimento ou sugestão para fazer sobre esse setor, clique e descreva no campo correspondente.

| ódigo SNIS | Descrição                                | Ano 2022 |
|------------|------------------------------------------|----------|
| BL002      | Ativo total                              |          |
| BL001      | Ativo circulante                         |          |
| BL010      | Realizável a longo prazo                 |          |
| BL005      | Passivo circulante                       |          |
| BL003      | Exigível a longo prazo                   |          |
| BL008      | Resultado de exercícios futuros          |          |
| BL006      | Patrimônio líquido                       |          |
| BL007      | Receita operacional                      |          |
| BL009      | Resultado operacional com depreciação    |          |
| BL012      | Resultado operacional sem depreciação    |          |
| BL004      | Lucro líquido com depreciação            |          |
| BL011      | Lucro líquido sem depreciação            |          |
|            |                                          |          |
| BL099      | Observação, esclarecimentos ou sugestões |          |
|            |                                          |          |
|            |                                          |          |

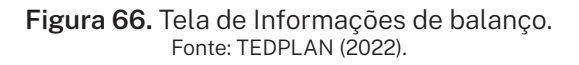

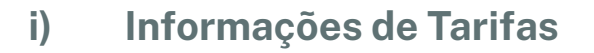

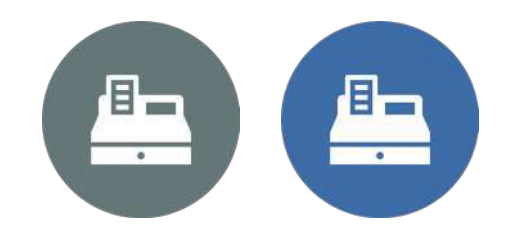

Sobre as informações de tarifas relacionadas com os serviços de Abastecimento de Água e Esgotamento Sanitário, insira adequadamente os valores correspondentes aos campos apresentados na Figura 67 e atente-se às unidades e dimensões de cada campo correspondente.

| Código SNIS | Descrição                                                                                                    | Ano 2022 |         |
|-------------|----------------------------------------------------------------------------------------------------|----------|---------|
| TR001       | O prestador de serviços tem em sua estrutura sanitária cobrança de tarifa minima?                                                         | Sim ~    |         |
| TR002       | Há cobrança diferenciada de tarifa minima para economias residencias micromedidas e não micromedidas?                                     | Sim ~    |         |
| TR005       | Quantas economias residencias MICROMEDIDAS são comtempladas com a tarifa mínima?                                                          |          | Economi |
| TR003       | Qual o volume máximo adotado para fins de tarifação e enquadramento na tarifa mínima, para as economias residenciais<br>MICROMEDIDAS?     |          | R\$/mês |
| TR006       | Qual o valor da tarifa mínima praticada para as economias residencias MICROMEDIDAS?                                                       |          | R\$/mês |
| TR009       | Qual a quantidade de economias residencias NÃO MICROMEDIDAS contempladas com a tarifa mínima?                                             |          | Economi |
| TR007       | Qual o volume máximo adotado para fins de tarifação e enquadramento na tarifa mínima, para as economias residenciais NÃO<br>MICROMEDIDAS? |          | R\$/mês |
| TR010       | Qual o valor da tarifa mínima praticada para as economias residencias NÃO MICROMEDIDAS?                                                   |          | R\$/mês |
| TR013       | Quantas economias residencias são contempladas com a tarifa minima?                                                                       |          | Economi |
| TR011       | Qual o volume máximo adotado para fins de tarifação e enquadramento na tarifa mínima, para as economias residenciais?                     |          | R\$/mês |
| TR014       | Qual o valor da tarifa mínima oraticada para as economias residencias?                                                                    |          | R\$/mês |

Figura 67. Tela de Tarifa mínima pelos serviços de Abastecimento de Água e Esgotamento Sanitário. Fonte: TEDPLAN (2022).

Em seguida, preencha as informações referentes à "*Tarifa social*" que o município estabelece para a população em virtude dos serviços de água e esgoto sanitário. Atentese para a forma de preenchimento. Por exemplo, as informações que não contêm unidades de medidas são informações que deverão ser preenchidas com "*Sim ou Não*" (Figura 68).

Por fim, caso haja observações, esclarecimentos ou sugestões sobre esse setor no município, clique no campo indicado e descreva brevemente o seu relato.

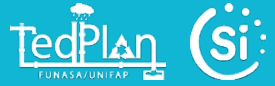

| ódigo SNIS | Descrição                                                                                                    | Ano 2022 |           |
|------------|----------------------------------------------------------------------------------------------------|----------|-----------|
| TR015      | O prestador de serviços tem em sua estrutura sanitária cobrança de tarifa social?                                                                  | 1.       |           |
| TR016      | A tarifa social é regulamentada por alguma lei, decreto, resolução ou outro instrumento formal?                                                    | 1        |           |
| TR017      | Qual o tipo, número e ano da tarifa social adotada?                                                                                                |          |           |
| TR018      | Consumo de volume máximo pré-determinado pelo prestador?                                                                                           |          |           |
| TR019      | Os descontos oferecidos via tarifa social variam em função da falxa de consumo?                                                                    | [        |           |
| TR020      | Qual o volume mensal MÍNIMO de água consumida para o qual se oferece desconto em relação<br>à tarifa normal?                                       |          | m³/mθs    |
| TR021      | Qual o volume mensal MÁXIMO de água consumida para o qual se oferece desconto em relação<br>à tarifa normal?                                       |          | m³/mês    |
| TR022      | O domicilio deve apresentar características construtivas determinadas (material, número de<br>cômodos ou metragem, por exemplo)                    |          |           |
| TR023      | Os descontos oferecidos via tarifa social variam em função das características construtivas?                                                       |          |           |
| TR024      | O domicilio deve estar localizado em determinados locais característicos como de baixa renda?                                                      |          |           |
| TR025      | Os descontos oferecidos via tarifa social variam em função da localização da residência?                                                           |          | 7         |
| TR026      | O consumidor deve estar inscrito no cadastro único para programas sociais - cadúnico?<br>(opção vàlida para os não beneficiários do bolsa familia) |          |           |
| TR027      | O consumidor deve ser beneficiário do bolsa familia?                                                                                               |          |           |
| TR028      | O consumidor deve estar inscrito em programas sociais estaduais ou municipais ou em outros<br>registros administrativos estaduais ou municipais?   |          | 1         |
| TR029      | O consumidor deve comprovar rendimento junto ao prestador de serviços?                                                                             |          |           |
| TR030      | O consumidor deve possuir ligação de energia elétrica monofásica, com consumo mensal<br>(média anual) dentro de limite instituído pelo prestador?  |          |           |
| TR031      | Outros                                                                                                    |          |           |
| TR032      | Especifique outra forma de conceder o beneficio                                                                                                    |          |           |
| TR033      | Quantas economias residenciais são contempladas com a tarifa social?                                                                               |          | Economias |
| TR034      | Qual o valor médio da tarifa social praticada para as economias residenciais?                                                                      |          | R\$/mès   |
| Observa    | nções                                                                                                    |          |           |
| ódigo SNIS | Descrição :                                                                                                    | Ano 2022 |           |
| TR099      | Observações, esclarescimentos                                                                                                    |          |           |

Figura 68. Tela de Tarifa social e observações, esclarecimentos ou sugestões sobre os serviços de Abastecimento de Água e Esgotamento Sanitário do município. Fonte: TEDPLAN (2022).

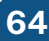

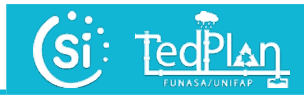

## 2.6 Módulo de monitoramento e avaliação

Para acessar o módulo de monitoramento e avaliação basta clicar no botão "Monitoramento e avaliação". Este módulo consiste na geração automática de relatórios dos módulos anteriores "Cadastro", "Gestão" e "Prestação de Serviços". Para baixar cada um dos relatórios basta clicar na imagem ou no botão "Baixar" representado para cada módulo (Figura 69).

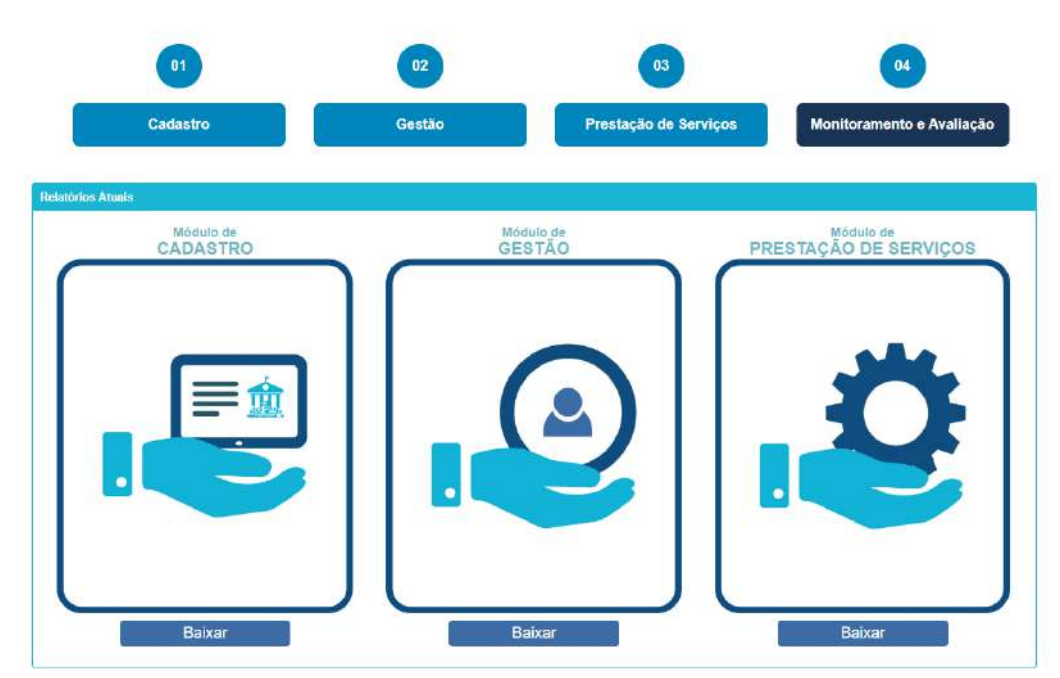

Figura 69. Tela do módulo de monitoramento e avaliação. Fonte: TEDPLAN (2022).

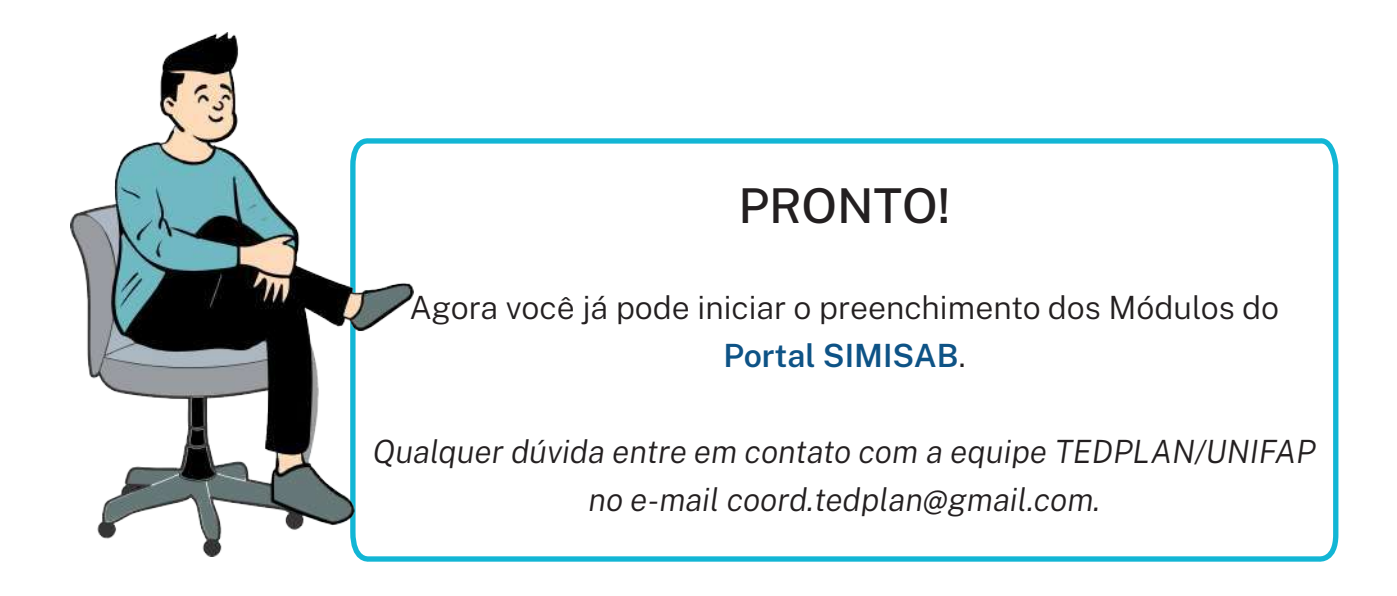

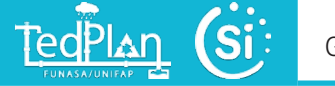

# 5.2 Outros serviços do portal SIMISAB

Os serviços adicionais que têm o portal são referidos aos indicadores e aos relatórios. Estes podem ser acessados nas abas "*Indicadores*", "*Manual*" e "*Relatórios*", respetivamente (Figura 70).

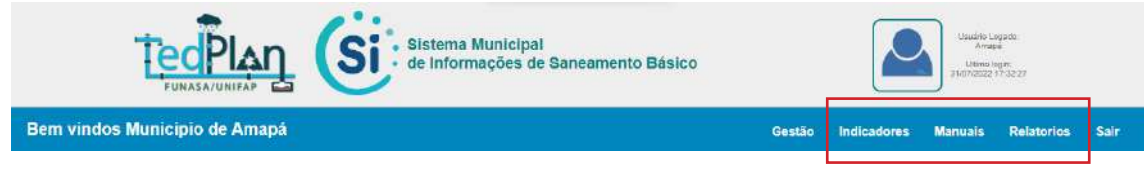

Figura 70. Tela dos serviços adicionais no portal SIMISAB. Fonte: TEDPLAN (2022).

Na aba de "Indicadores" encontram-se os indicadores que foram calculados automaticamente, em formade gráficos por serviço "Abastecimento de água", "Esgotamento sanitário", "Drenagem e manejo de águas pluviais urbanas" e "Limpeza pública e manejo dos resíduos sólidos" do município. Estes serão atualizados a cada ano de acordo com as informações que forem sendo preenchidas pelo usuário nos módulos. Apresenta também, um sistema de filtragem para uma navegação intuitiva e interativa. Além disso, há opção de baixar as informações no arquivo em Excel (Figura 71).

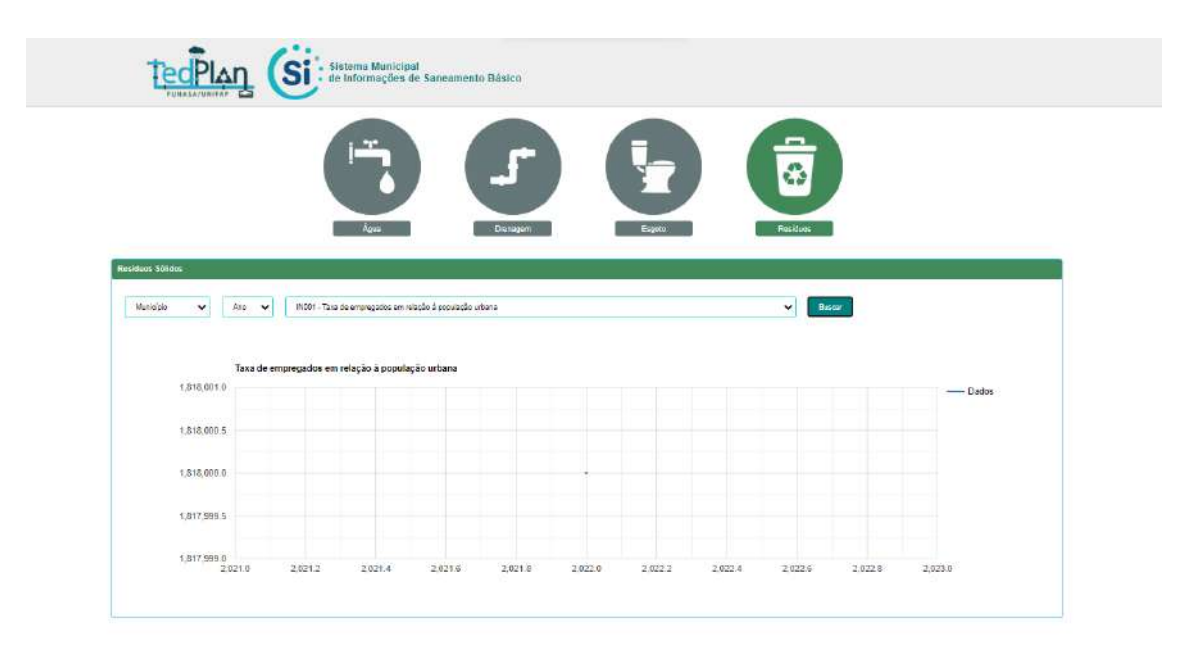

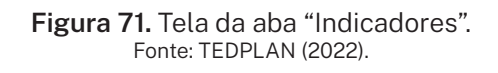

Na aba de "*Manual*" está disponível o manual do portal SIMISAB-AP no formato digital, para ser visualizado e baixado (Figura 72).

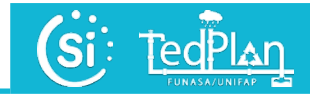

| FURASAVUNIEAP                                                                                                    | Usadite Logofo.<br>Arasis<br>Utime lagan<br>(9111) 3122 21:0021 |             |         |            |      |  |
|----------------------------------------------------------------------------------------------------|-----------------------------------------------------------------|-------------|---------|------------|------|--|
| Bem vindos Município de Itaubal                                                                                                    | Gestão                                                          | Indicadores | Manuais | Relatórios | Sair |  |
| Nome:         Nome do manual         Filtrar             Manual do Usuario Plataforma SIMISAB         TedPian/UNIFAP         08/08/2022         Leis o arquivol |                                                                 |             |         |            | -    |  |
| <b>Figura 73.</b> Tela da aba "Manua                                                                                                    | al".                                                            |             |         |            |      |  |

Fonte: TEDPLAN (2022).

Na aba de "Relatórios" são apresentados todos os relatórios automaticamente por módulo assim como o compilado do ano. Estes serão alimentados e atualizados a cada ano, de acordo com as informações que forem sendo preenchidas pelo usuário nos respectivos módulos. Apresenta também, um sistema de filtragem para uma navegação intuitiva e interativa. Além disso, cada um dos relatórios pode ser baixado em formato .PDF (Figura 73).

| Sistema Municipal<br>de Informações de Saneamento Básico | Centin    | Terfor all years |          | Sele    |
|----------------------------------------------------------|-----------|------------------|----------|---------|
| astro                                                    | Benvindo  |                  | LARANJAL | DE JARÍ |
| Relatorios                                               |           |                  |          |         |
| Ano: Modulo:                                             |           |                  |          |         |
| Todos 👘 Todos 👘                                          |           |                  |          |         |
| 524 relatorios                                           |           |                  | -        |         |
| Bag Selatorio                                            |           |                  |          |         |
| Modulo de Cadastro                                       |           |                  |          |         |
| Figura 73. Tela da aba "Rela                             | atórios". |                  |          |         |

Fonte: TEDPLAN (2022).

# 5.3 Sair do Portal SIMISAB

Para sair do portal basta clicar na aba "Sair" (Figura 74).

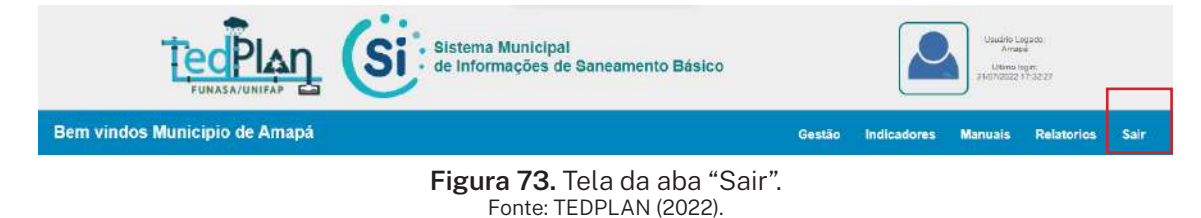

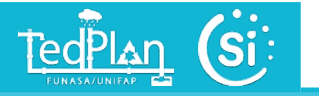

# Portal Nomas, Portal Publicações, Portal Galeria e Portal Estatístico

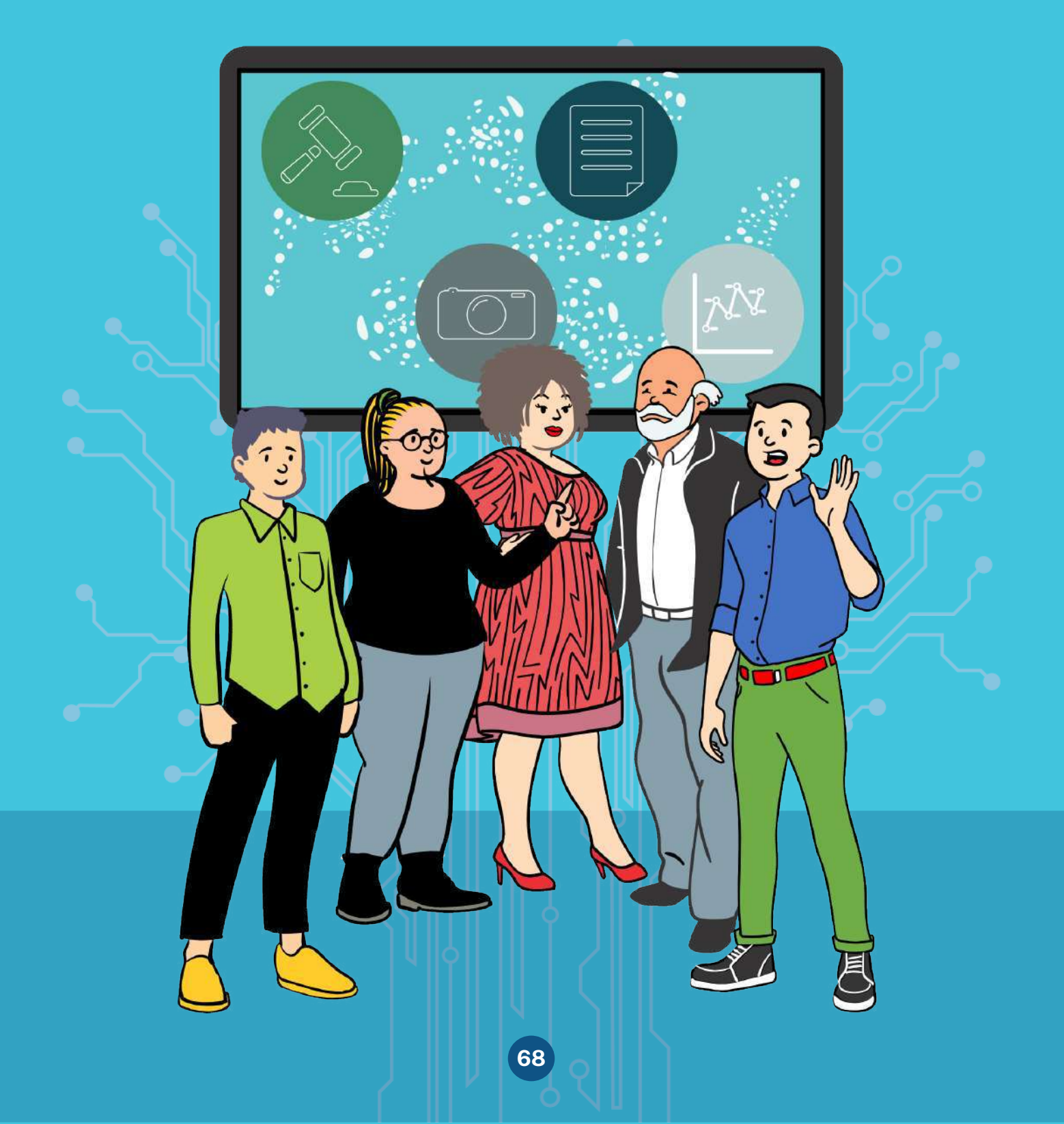

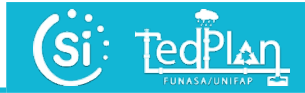

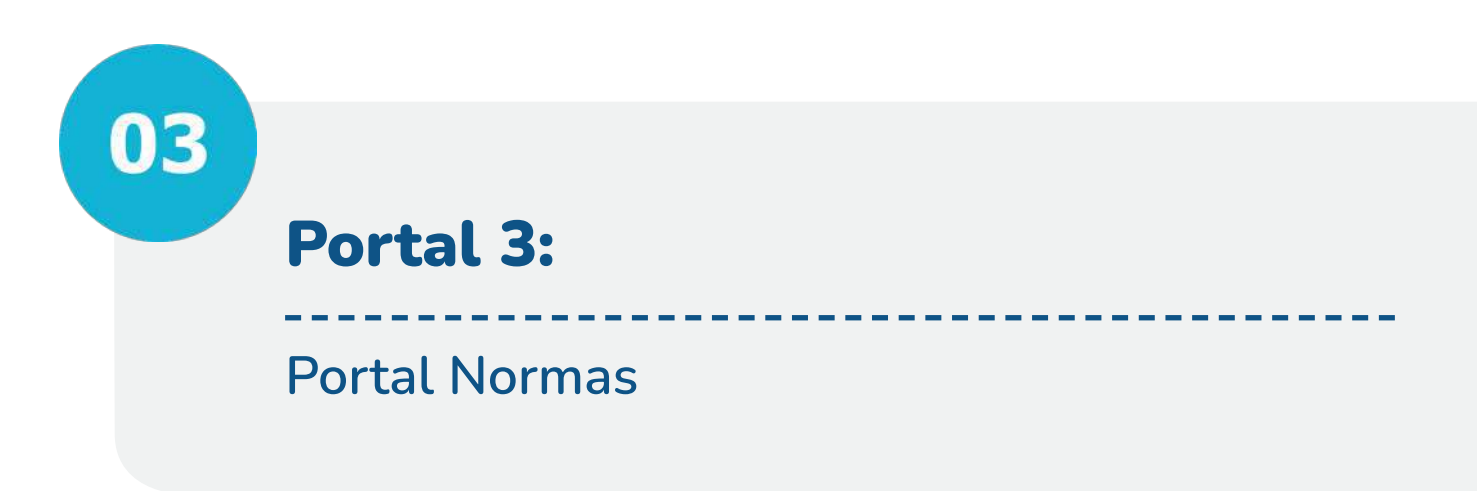

O portal Normas, pertence ao grupo de portais que fazem parte do explorador de arquivos da Plataforma SIMISAB-AP. Apresenta uma interface interativa e diferenciada e pode ser acessado na plataforma SIMISAB-AP no site: <u>http://saneamento.unifap.br/informacoes/</u>. Este portal apresenta um compilado de todas as normas disponibilizadas pelos municípios e publicadas pela equipe de TEDPLAN/UNIFAP. Apresenta um sistema de filtragem para poder localizar o que o usuário está procurando (Figura 74). Além disso, cada um dos documentos pode ser baixado em arquivo .PDF.

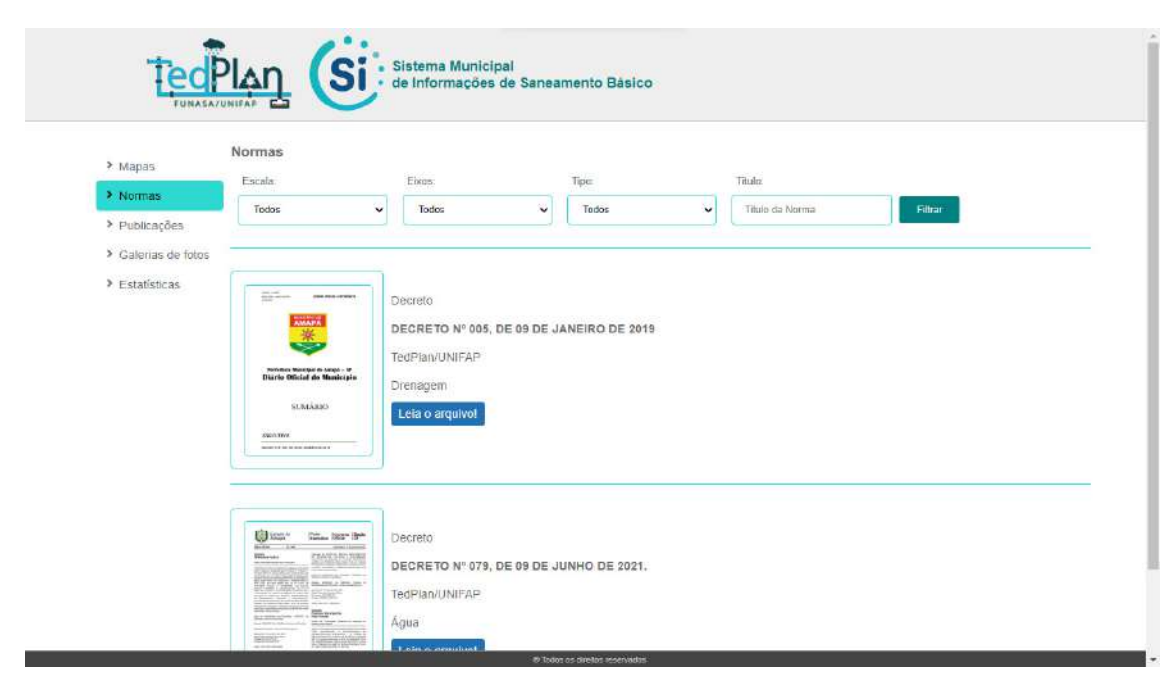

Figura 74. Tela do Portal Normas. Fonte: TEDPLAN (2022).

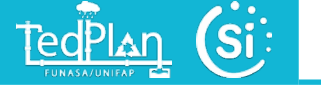

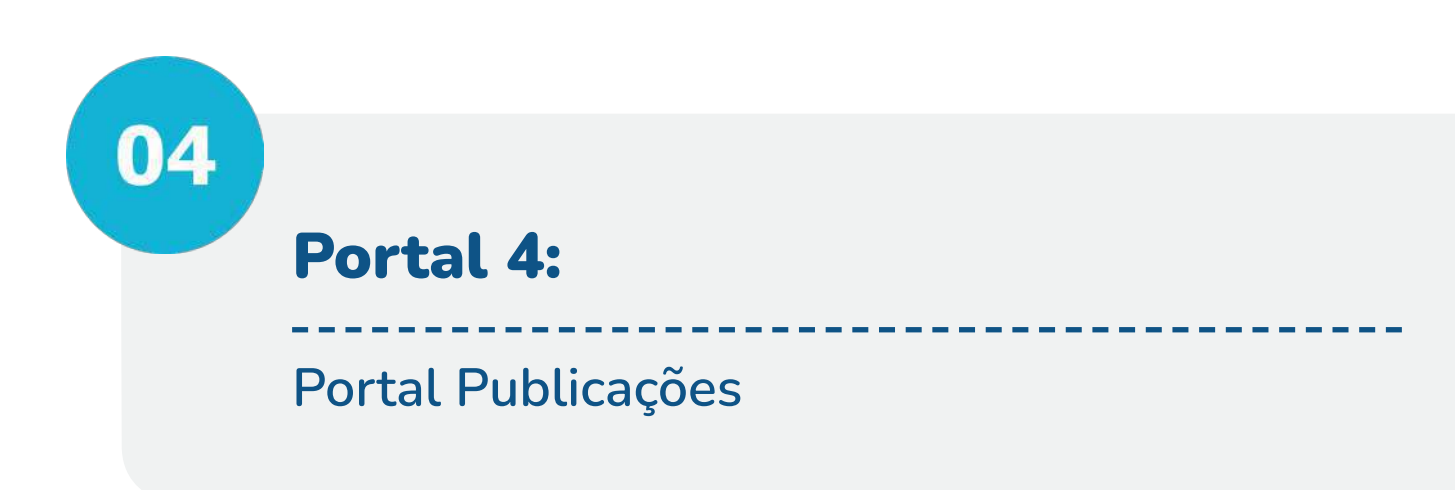

O portal Publicações pertence ao grupo de portais que fazem parte do explorador de arquivos da Plataforma SIMISAB-AP. Apresenta uma interface interativa e diferenciada e pode ser acessado na plataforma SIMISAB-AP no site: <u>http://saneamento.unifap.br/informacoes/</u>. Este portal apresenta um compilado de todos os arquivos (documentos técnicos, artigos, relatórios, manual, etc) feitos e publicados pela equipe de TEDPLAN/UNIFAP. Apresenta um sistema de filtragem para poder localizar o que o usuário está procurando (Figura 75). Além disso, cada um dos documentos pode ser baixado em arquivo .PDF.

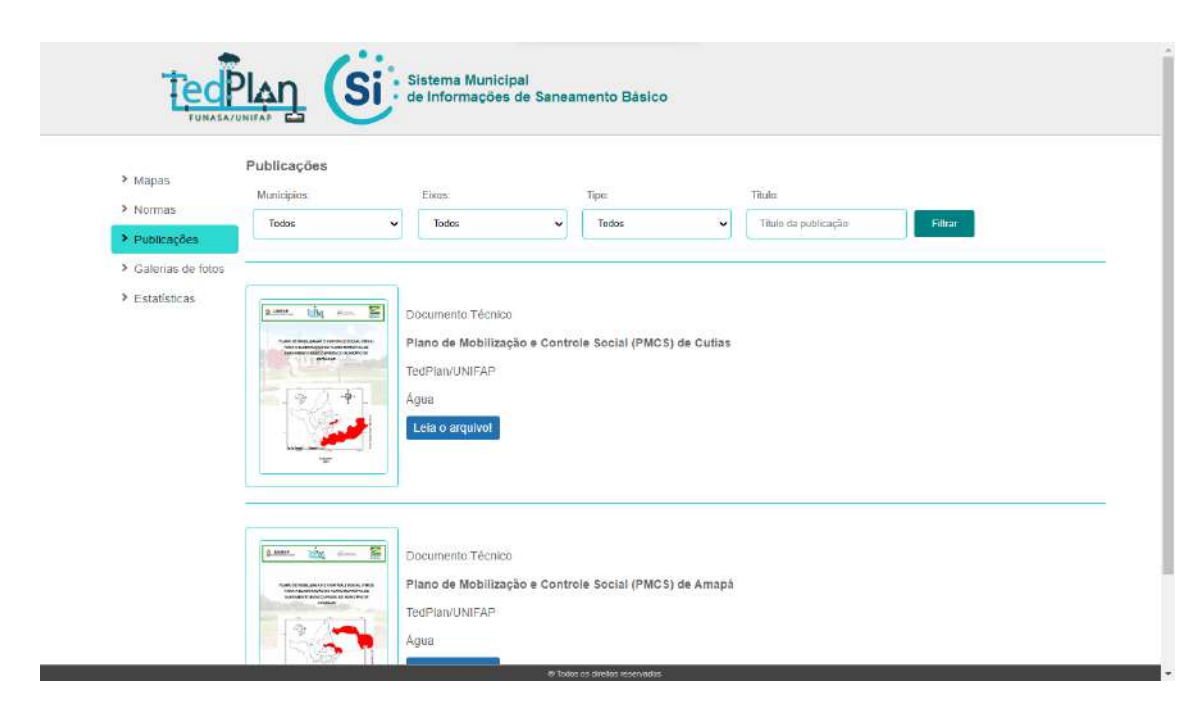

Figura 75. Tela do Portal Publicações Fonte: TEDPLAN (2022).

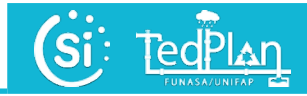

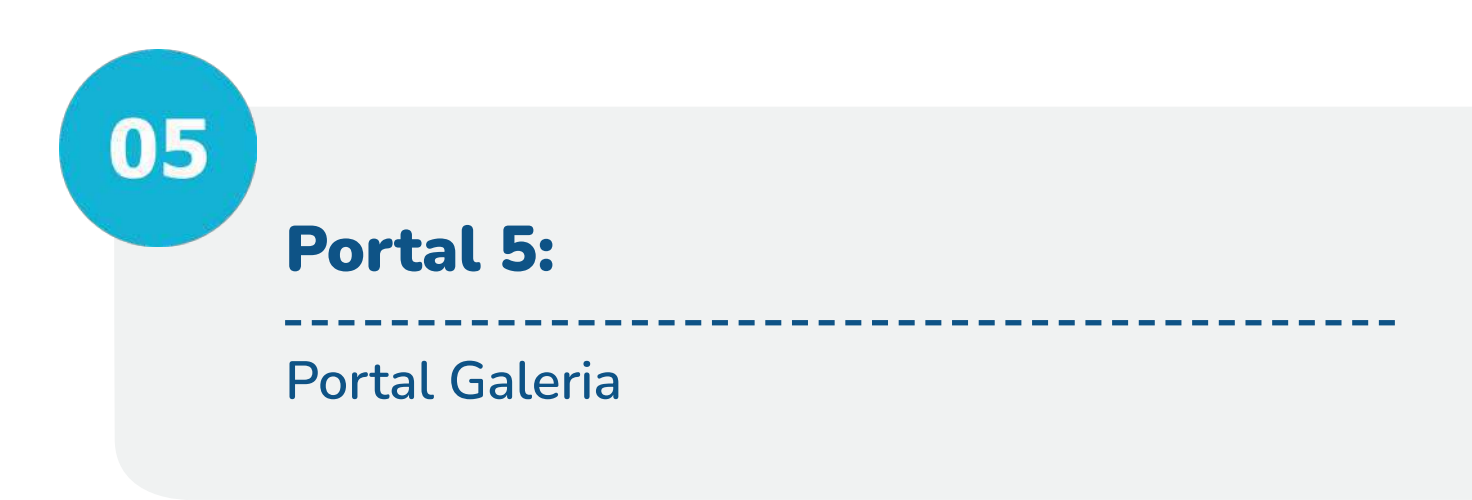

O portal Galeria pertence ao grupo de portais que fazem parte do explorador de arquivos da Plataforma SIMISAB-AP. Apresenta uma interface interativa e diferenciada e pode ser acessado na plataforma SIMISAB-AP no site: <u>http://saneamento.unifap.br/informacoes/</u>. Este portal apresenta um compilado de todos as imagens (mapas) e fotografias feitas e publicadas pela equipe de TEDPLAN/UNIFAP. Apresenta um sistema de filtragem para poder localizar o que o usuário está procurando (Figura 76). Além disso, cada um dos documentos pode ser baixado em arquivo .PDF.

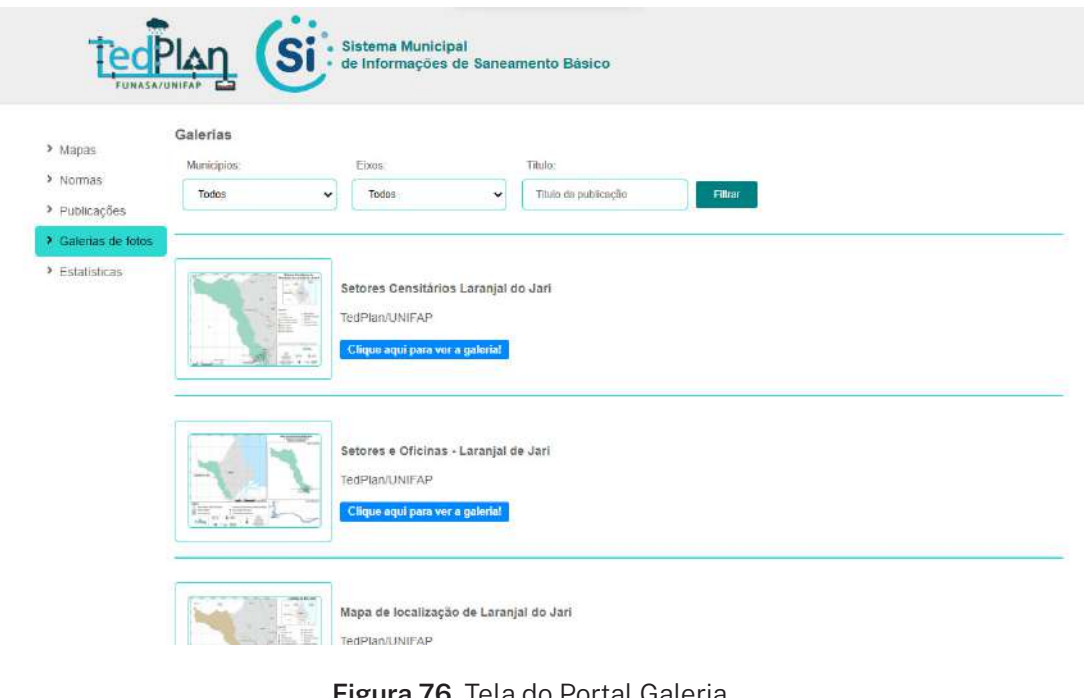

Figura 76. Tela do Portal Galeria Fonte: TEDPLAN (2022).
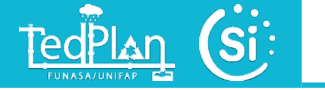

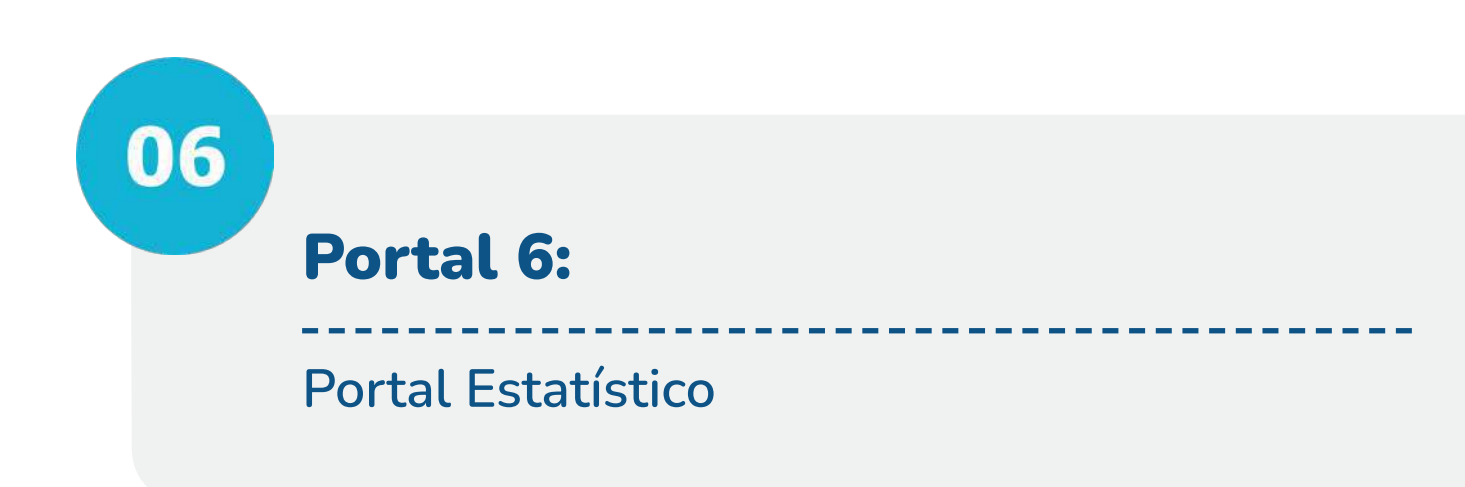

O portal Estatístico pertence ao grupo de portais que fazem parte do explorador de arquivos da Plataforma SIMISAB-AP. Apresenta uma interface interativa e diferenciada e pode ser acessado na plataforma SIMISAB-AP no site: <u>http://saneamento.unifap.br/</u><u>informacoes/</u>. Este portal apresenta um compilado de todos os indicadores do Saneamento Básico calculados automaticamente em forma gráfica.

Este portal será atualizado automaticamente a cada ano de acordo com as informações que forem preenchidas pelo município nos módulos do portal SIMISAB. Apresenta também, um sistema de filtragem para uma navegação intuitiva e interativa.

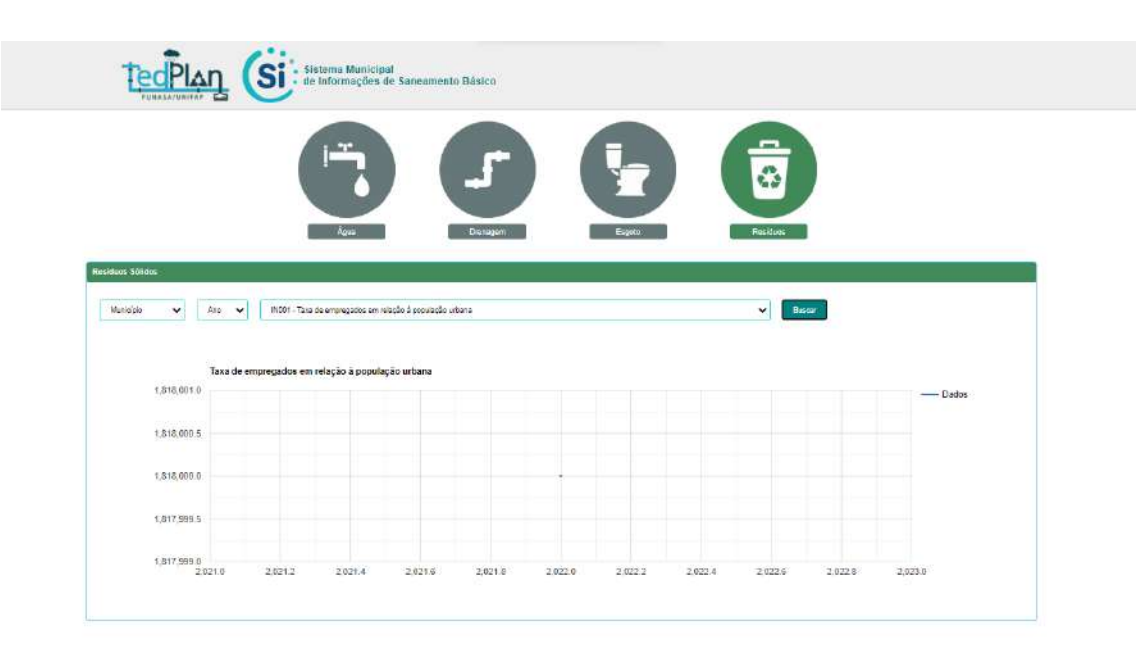

Além disso, há opção de baixar as informações no arquivo em Excel (Figuras 77).

Figura 77. Tela do Portal Estatístico Fonte: TEDPLAN (2022).

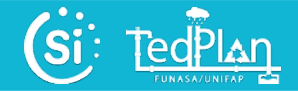

# **PRONTO!**

Agora você já pode navegar pelos diferentes Portais da **PLATAFORMA SIMISAB**.

Qualquer dúvida entre em contato com a equipe TEDPLAN/UNIFAP no e-mail <u>coord.tedplan@gmail.com</u> ou <u>alancunha@unifap.br</u>.

> Para maiores esclarecimentos acesse: saneamento.unifap.br

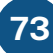

#### AUTORES

### Autor: Alan Cavalcanti da Cunha

Endereço para acessar o CV: http://lattes.cnpg.br/2181817533284030 Resumo profissional: Engenheiro Químico pela Universidade Federal do Pará (UFPA), especialista em Educação Ambiental e Recursos Hídricos pela Universidade de São Carlos (USP-CRHEA), especialista em Controle da Poluição das Águas em Países Sulamericanos (JICA - Japão), mestre e doutor em Engenharia Hidráulica e Saneamento pela Universidade de São Paulo em Engenharia Civil - Hidráulica e Saneamento pela Universidade de São Paulo (EESC-USP). Pós-Doutorado em análise isotópica estável e suas aplicações na quantificação de fluxos hidrológicos entre ecossistemas aquáticos tropicais (Departamento de Biologia da Universidade de Miami (UM/EUA) e Pós-Doutor em Engenharia pela (American World University). Atualmente é Professor Associado III do Curso de Engenharia Civil da Universidade Federal do Amapá (UNIFAP/DCET), professor permanente dos Programas de Pós-Graduação em Biodiversidade Tropical (PPGBio - UNIFAP/IEPA/EMBRAPA-AP/CI), Programa de Pós-Graduação em Ciências Ambientais (PPGCA) e Programa de Pós-Graduação em Biotecnologia e Biodiversidade (BIONORTE). Atua nas áreas de Ciências Ambientais: Água e Energia Renovável. Modelagem de Sistemas Ambientais, Hidráulica e Saneamento, Fenômenos de Transporte, Clima e Recursos Hídricos, Limnologia, Estatística Aplicada à Ecologia.

#### **Coautor: Alaan Ubaiara Brito**

**Endereço para acessar o CV:** http://lattes.cnpq.br/9194391143997588 **Resumo profissional:** Possui graduação (1999) e mestrado (2002) em Engenharia Elétrica pela Universidade Federal do Pará (UFPA) e doutorado (2006) em Energia pela Universidade de São Paulo (USP). É professor Associado da Universidade Federal do Amapá (UNIFAP), nesta instituição foi Coordenador de Curso de Graduação, Diretor do Núcleo de Inovação e Transferência de Tecnologia, Diretor do Departamento de Pesquisa e Pró-reitor de Pesquisa e Pós-graduação. Atualmente atua como docente efetivo no curso de graduação em Engenharia Elétrica (UNIFAP/DCET), no Programa de Pós-graduação em Ciências Ambientais (PPGCA) e no Programa de Pós-graduação em Propriedade Intelectual e Transferência de Tecnologia para Inovação (PROFNIT). Tem experiência na área de Engenharia Elétrica, com ênfase em Energias Renováveis e Eficiência Energética, atuando principalmente nos temas: Sistemas Fotovoltaicos, Sistemas Eólicos de Pequeno Porte, Sistemas Híbridos e Edificações Energeticamente Autônomas e Eficientes.

### **Coautor: Carlos Armando Reyes Flores**

**Endereço para acessar o CV:** http://lattes.cnpq.br/3799505317250035 **Resumo profissional:** Engenheiro Florestal e Ambiental - Universidade Nacional Del Centro Del Peru (2016). Possui graduação em Ciências Florestais e do Ambiente – Universidade Nacional Del Centro Del Peru (2016). Mestre em Ciências Ambientais pela Universidade Federal do Amapá (UNIFAP). Especialista como Engenheiro de Segurança Mineira e Industrial, Supervisor em meio ambiente, Avaliação de Impacto Ambiental. Atualmente é discente no doutorado acadêmico no Programa de Pós-Graduação em Biodiversidade Tropical (PPGBIO/DCBS). Tem experiência na área de Ciências Ambientais, atuando principalmente nos seguintes temas: diversidade biológica, ambiental, gestão ambiental, resíduos sólidos, informática e segurança no trabalho.

#### Coautora: Elizandra Perez Araújo

**Endereço para acessar o CV:** http://lattes.cnpq.br/8734755613933646 **Resumo profissional:** Cientista Ambiental (2020) e Mestre em Biodiversidade Tropical (2022) pela Universidade Federal do Amapá (UNIFAP). Tem experiência nas áreas de ciências ambientais e gestão e conservação da biodiversidade. Desenvolve pesquisa em saneamento básico e ambiental, educação ambiental, desenvolvimento sustentável e impactos ambientais causados por derramamento de óleo. Vinculada à instituição UNIFAP como discente de Mestrado Acadêmico no Programa de Pós-Graduação em Biodiversidade Tropical (PPGBIO/DCBS).

#### Coautora: Helenilza Ferreira Albuquerque Cunha

**Endereço para acessar o CV:** http://lattes.cnpq.br/3443290397582063 **Resumo profissional:** Bacharel em Serviço Social pela Universidade Federal do Pará -UFPA, especialista em Educação Ambiental e Recursos Hídricos pela Universidade de São Paulo - USP, Mestre em Ciências Sociais pela Universidade Federal de São Carlos -UFSCar, Doutora em Ciências da Engenharia Ambiental pela Universidade de São Paulo - USP e Pós-doutora em Desenvolvimento Sustentável no Department of Geography and Regional Studies, University of Miami, Coral Gables (FL), USA. É Professora Titular no Curso de Ciências Ambientais da Universidade Federal do Amapá (UNIFAP/ DMAD). É docente dos Cursos de Pós-Graduação em Biodiversidade Tropical (mestrado e doutorado) e Ciências Ambientais (mestrado) da UNIFAP. Tem experiência nas áreas de Ciências Sociais e Ambientais. Desenvolve pesquisa em impactos socioeconômicos e ambientais, educação ambiental, desenvolvimento sustentável, saneamento.

## Coautor: Jânio César Silva da Silva

**Endereço para acessar o CV:** http://lattes.cnpq.br/3951576373678109 **Resumo profissional:** Especialista em Análise de Sistemas e Banco de Dados pela Faculdade ATUAL. Possui graduação em Sistemas de Informação pela Faculdade ATUAL (2014), Técnico em processamento de dados, Faculdade de Tecnologia do Amapá - META (2005). Atualmente é Técnico de Tecnologia da Informação na Universidade Federal do Amapá, Divisão de Desenvolvimento de Sistemas (DIVSIST/UNIFAP). Tem experiência na área de Sistemas de Informação, com ênfase no desenvolvimento de sistemas e na sua implantação através de apresentações, palestras, criação de documentação e manuais e sobre as legislações que possam incidir nos mesmos. Na UNIFAP desenvolve a Implantação, suporte, sustentação, manutenção, treinamentos, palestras e apresentações dos módulos dos sistemas SIGRH, SIPAC, SIGAA, utilizados pela instituição na gestão acadêmica.

## AGRADECIMENTOS

Gostaríamos de agradecer o apoio incondicional dos seguintes técnicos e analistas da COATS Funasa: Neilton Santos Nascimento e Alexandra Lima da Costa eNICT/SUEST-AP: Ana Dalva Andrade Ferreira, Josimar Peixoto de Sousa e Júlio CésarSilva Ferreira e ao superintendente da SUEST-AP/FUNASA Clodoaldo Monteiro

Maciel.

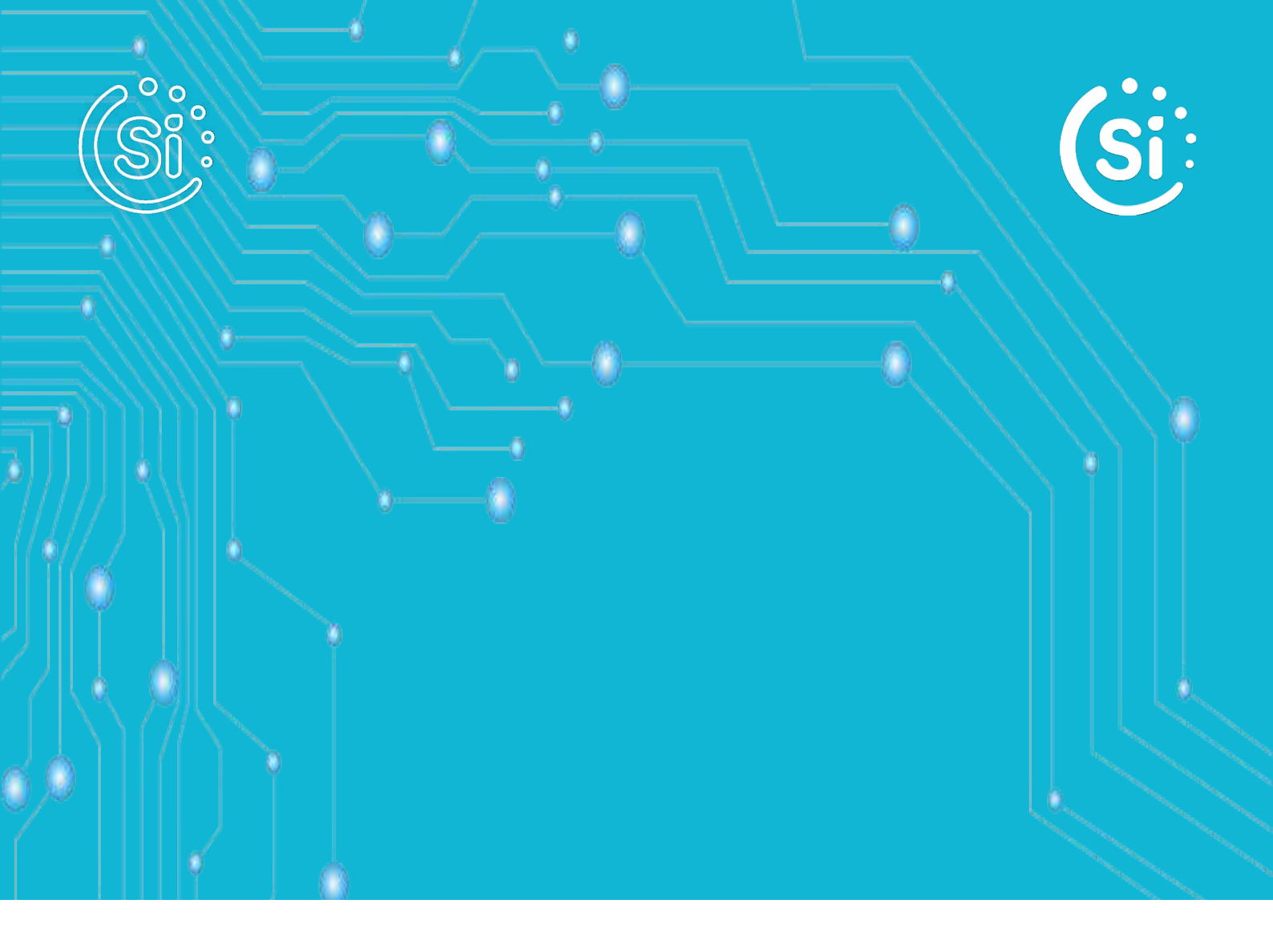

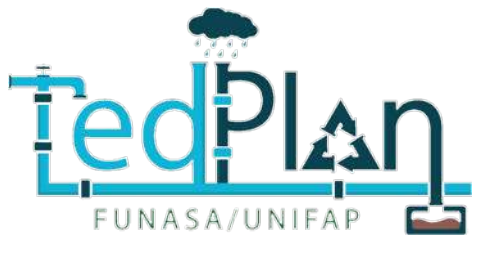

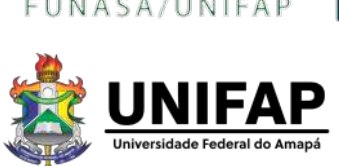

Sistema Municipal de Informações em Saneamento Básico (SIMISAB-AP) Equipe TEDPLAN/UNIFAP Rodovia JK, km 02, Jardim Marco Zero Bloco de Engenharia Civil e Arquitetura e Urbanismo Departamento de Engenharia Civil CEP 68.903-419-Macapá-AP, Brasil

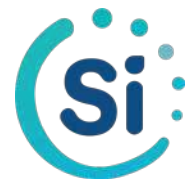